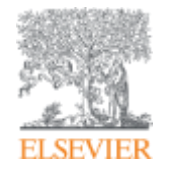

Использование ScienceDirect и Scopus при подготовке научной статьи и подборе журнала для ее публикации

Андрей П. Локтев, консультант по аналитическим решениям Elsevier

19.11.2018

a.loktev@elsevier.com www.elsevierscience.ru

Empowering Knowledge

# Научная статья в международном журнале: для чего она нужна

Публикация – одна из необходимых составляющих, включенных в научноисследовательский процесс

Публикуются:

- Для представления новых или оригинальных результатов или методов
- Для рационализации (уточнение или иная интерпретация) опубликованных результатов
- Для обзора области исследования или подведения итогов по определенной теме
- Для того, чтобы расширить (но не повторять!) знания и понимание в определенной области

Не надо публиковаться, если ваша работа:

- Отчет не имеющий научного интереса
- Устаревшая
- Дублирование ранее опубликованных работ
- С ошибочным/не применимым заключением

Вам нужна ХОРОШАЯ статья для представления вашего вклада в научное сообщество

### Основные этапы подготовки публикации

- Определиться, являются ли ваши достижения такими важными, чтобы поделиться ими через публикацию
- Выбрать тип публикации
- Выбрать журнал, соответствующий вашей аудитории и уровню престижа вашей работы
- Свериться с руководством для автора (Guide for Authors)

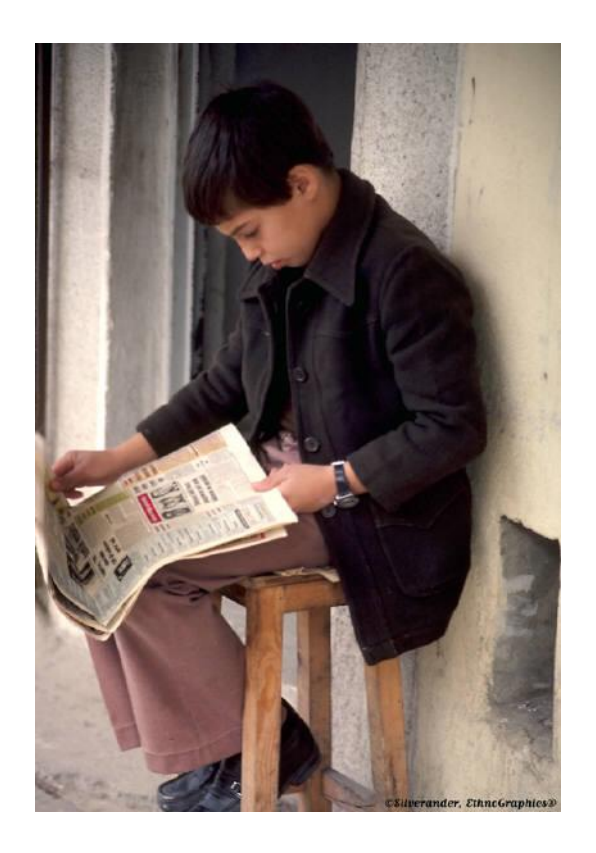

### Типы публикации

- Доклад для конференции
- Полноценная статья / Оригинальная статья
- Короткое сообщение / письмо
- Рецензия / обзор

### Планирование вашей статьи

Традиционные типы публикаций

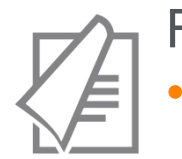

### Full articles

Существенное, полное и всестороннее описание исследования. Стандартный формат для распространения завершенных научных изысканий. 8-10 стр., 5-8 рис., 25-40 ссылок. Подается в редакцию соответствующего журнала. Хороший способ для построения научной карьеры

#### Достаточно ли моего сообщения для полноценной статьи?

### Conference paper

 Хороший способ для начала карьеры. Подается организаторам конференции. Содержит 5-10 стр., 3 рисунка, 15 ссылок.

## Планирование вашей статьи Традиционные типы публикаций

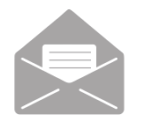

### Letters\short communications

Быстрый и ранний отчет о выдающихся, оригинальных достижениях.
 Намного меньше, чем обычная статья: не более 2500 слов, может содержать 2 рисунка или таблицы и как минимум 8 ссылок

Действительно ли мои результаты настолько впечатляющи, что они должны быть показаны как можно скорее?

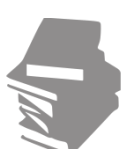

#### Review papers

 Критическое обобщение какой-то исследовательской темы. Обычно от 10+ стр., от 5+ рис., 80 ссылок. Обычно готовится по запросу редактора. Хороший способ укрепления научной карьеры.

#### Планирование вашей статьи

### Новые типы манускриптов

- Адаптации методов исследований (Пример журнала: MethodsX)
- Опубликованные наборы данных: доступны для передачи и повторного использования
   (Пример журнала: Data in Brief)

- Статьи, посвященные роли ПО в научных исследованиях (Пример журнала: SoftwareX)

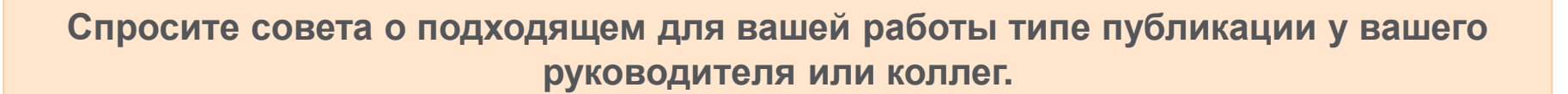

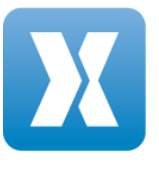

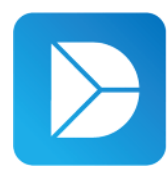

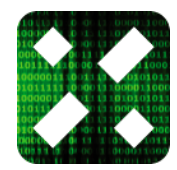

# Если Вам необходима цитируемость, выбирайте правильный тип публикации

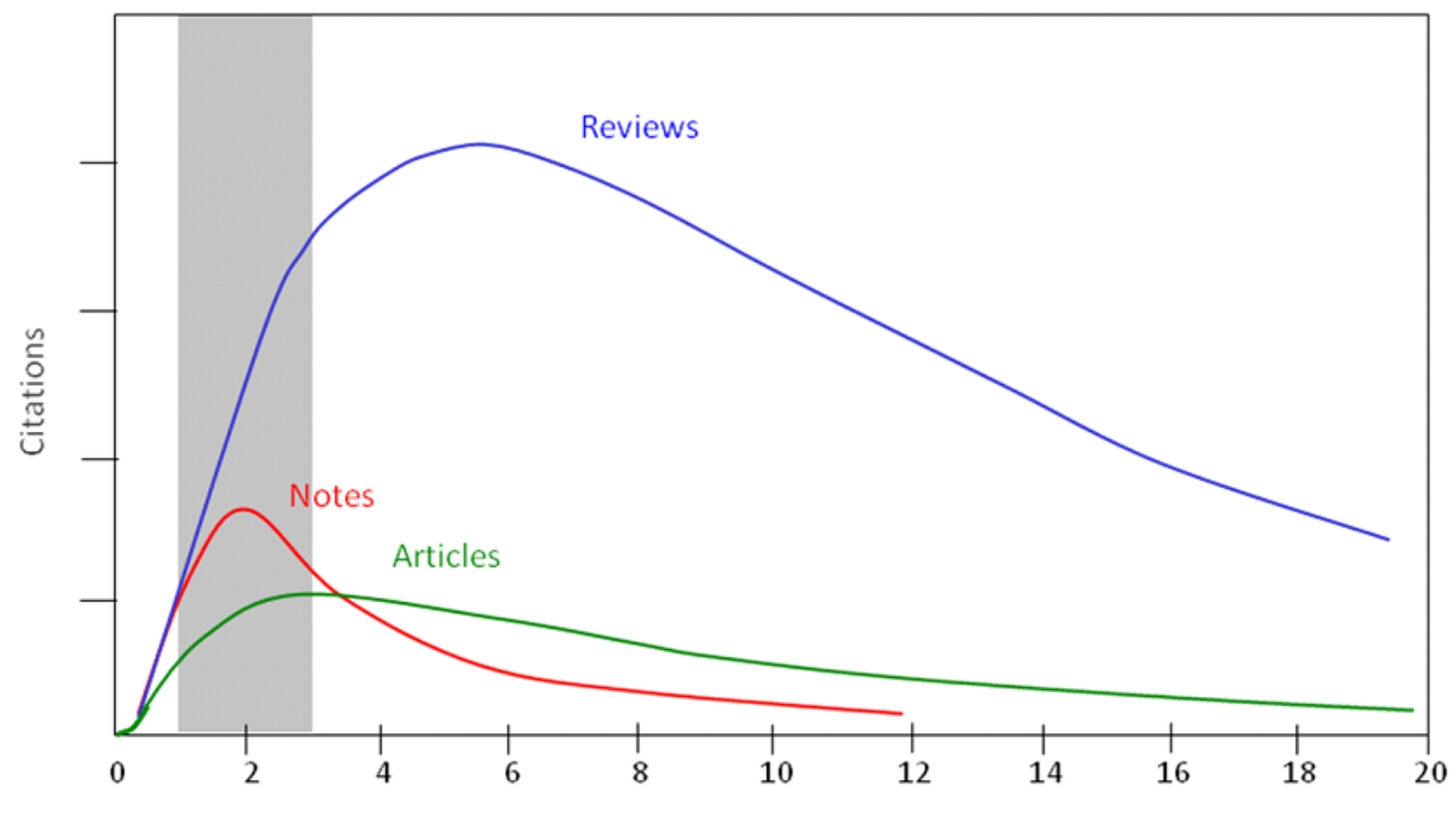

Years after publication

### Выбор журнала

Изучите возможных «кандидатов» чтобы выяснить :

- Тематику и целевую аудиторию журнала
- Принимаемый тип статей
- Читаемость и рейтинг
- Текущие «горячие» темы
  - просмотрите рефераты последнего выпуска
- Ознакомьтесь с руководством для автора (Guide for Authors)

### Выбор журнала

- Попросите помощи у вашего руководителя или коллег
  - Обычно, руководитель является также и соавтором и разделяет ответственность за вашу работу
- Проведите поиск по базам данных научной информации
  - ScienceDirect, Scopus.
- НЕЛЬЗЯ подавать работу в несколько журналов одновременно
- Работы, перечисленные в вашей библиографии, сориентируют вас в выборе журнала.

### Для подготовки статьи нужны данные

# Scopus

# ScienceDirect

- Перечень релевантных и актуальных публикаций
- Анализ истоков проблемы
- Поиск смежных тематик
- Анализ ключевых авторов и организаций в теме
- Анализ релевантных журналов
- Исследование списков литературы

- Детали методов и исследований
- контекст и условия экспериментов
- Применимость
- Анализ недоработок и дальнейших шагов
- Исходные данные

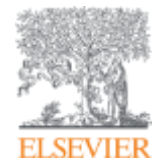

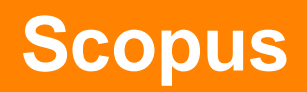

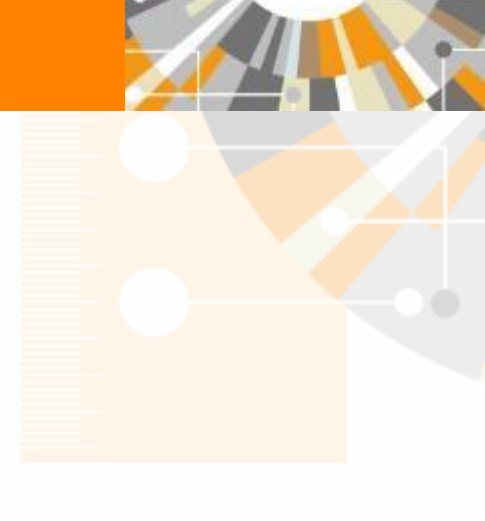

Empowering Knowledge

#### ELSEVIER

### **SCOPUS** ИНДЕКСАЦИЯ ЖУРНАЛОВ

22,800+ академических журналов 5,000+ издательств из 105 стран 145,000+ книг

25+ млн. патентных записей Метрики журналов: SNIP: The Source-Normalized Impact per Paper SJR: The SCImago Journal Rank CiteScore

#### ОЦЕНКА НАУКИ

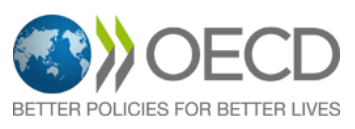

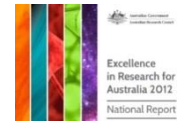

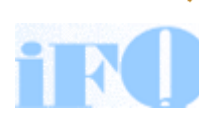

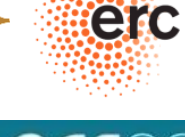

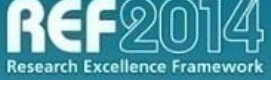

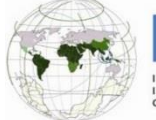

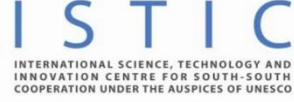

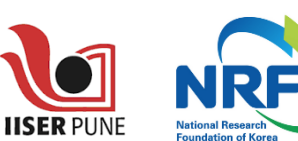

### АКАДЕМИЧЕСКИЕ РЕЙТИНГИ

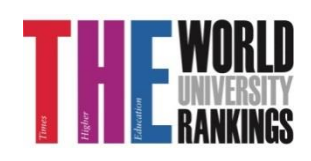

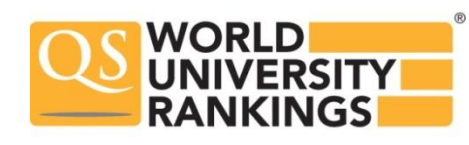

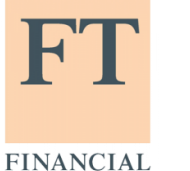

TIMES

Физич. науки 6,600

6.300

науки 6,350

Науки и

жизни

4.050

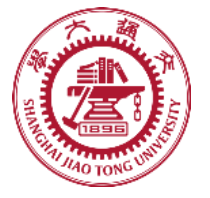

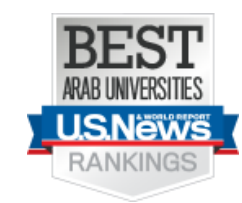

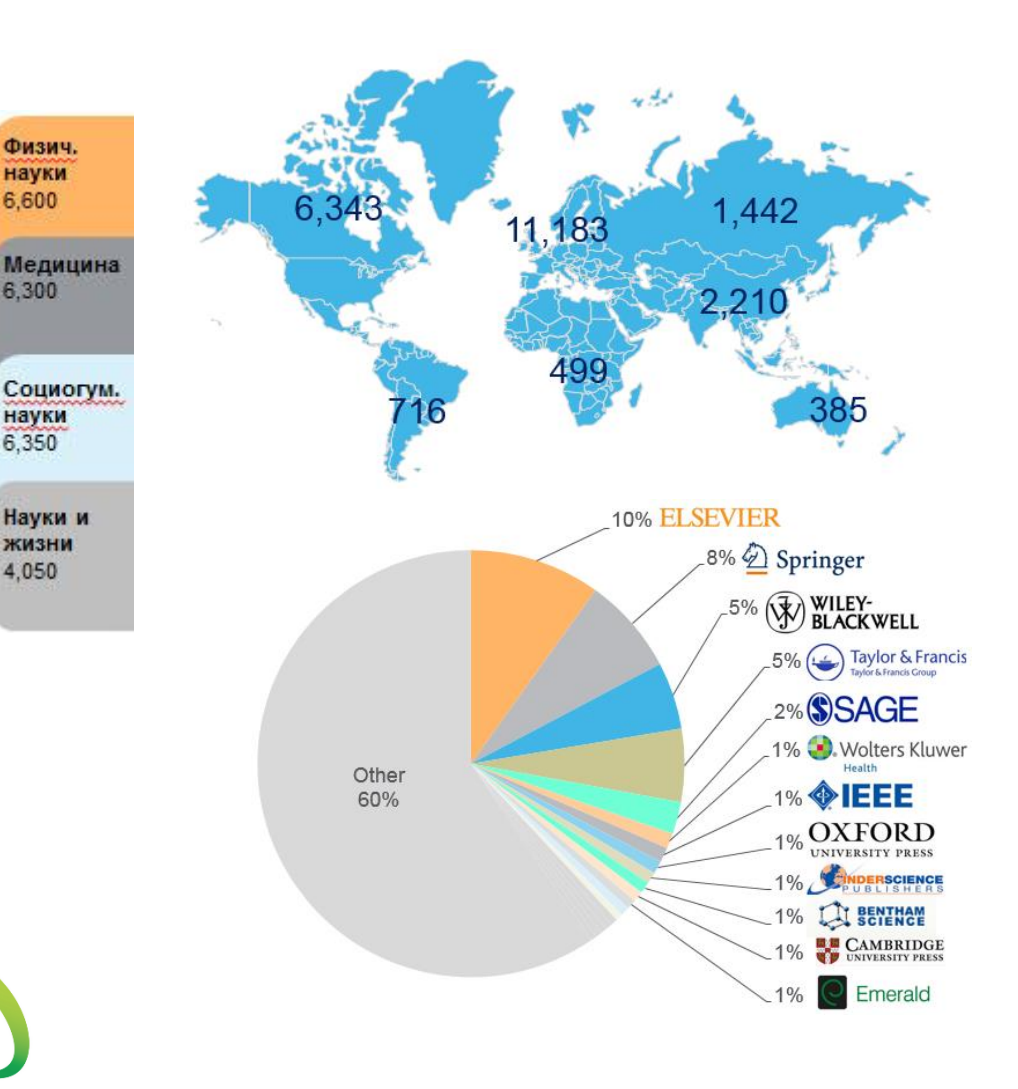

### Независимая экспертная оценка содержимого Scopus

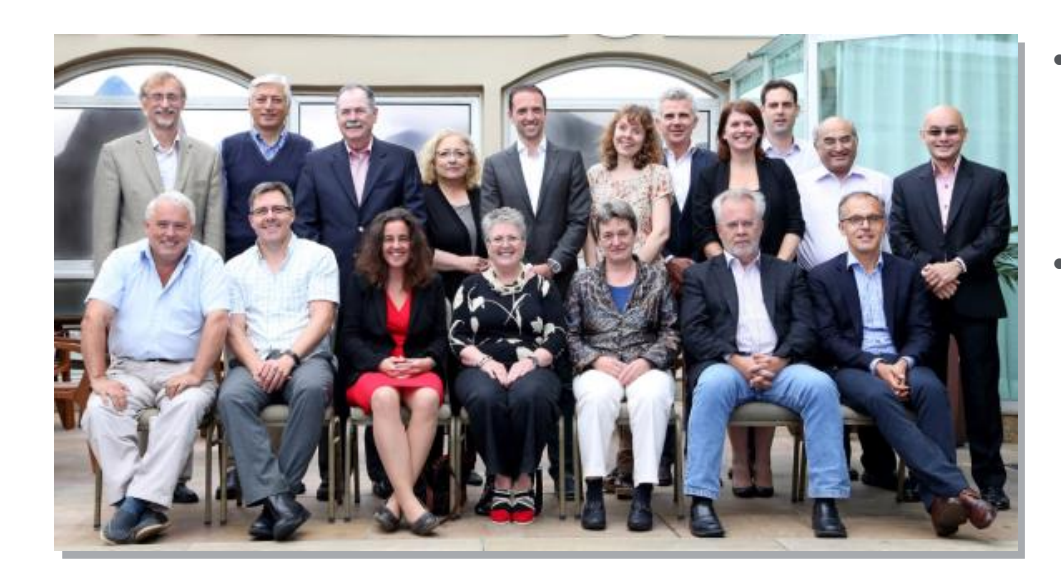

- Издания отбираются независимым Content Selection & Advisory Board (CSAB)
- В основе CSAB экспертиза в отдельной предметной области; многие члены Совета – бывшие редакторы

#### Фокус на качество через отбор содержаниям независимым CSAB для:

- Обеспечения точных и релевантных результатов поиска для пользователей
- Отсутствие некачественных данных
- Поддержка статуса авторитетной базы данных, «отражающей верные данные» и доверия пользователей

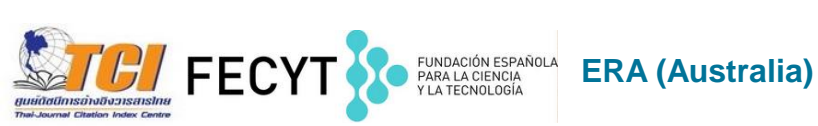

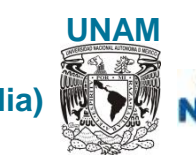

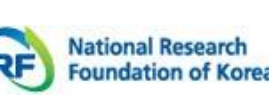

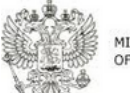

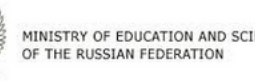

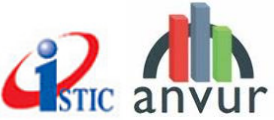

| Іоиск документа                                                                                                    | Поля поиска                                                                                                    | Сравнить источники |
|----------------------------------------------------------------------------------------------------|----------------------------------------------------------------------------------------------------|--------------------|
| Документы Авторы Организации Расширенный поиск                                                                                                    |                                                                                                    | Советы по поиску 🕥 |
| Поисковая строка для поисковых термин<br>например. "heart attack" AND stress<br>АND<br>Поиск<br>Операторы AND,<br>ОR, AND NOT для<br>объединения<br>полей поиска       | Название статьи, краткое описан<br>Название статьи, краткое описание.<br>Ключевые слова<br>Авторы<br>Первый автор<br>Название источника<br>Название статьи<br>Краткое описание<br>Ключевые слова<br>Организация | +<br>+             |
| Диапазон дат (включая граничные даты)<br>Опубликованные Все годы по Настоящее По Добавленные в базу данных Scopus за последние 7 дней Тип документа ВСЕ Ограничите ВСЕ | время<br>Поиск по теме<br>Поиск по автору<br>Поиск по журналу<br>Поиск по месту раб                                                                                                    | боты автора и т.д. |

ELSEVIER

Π

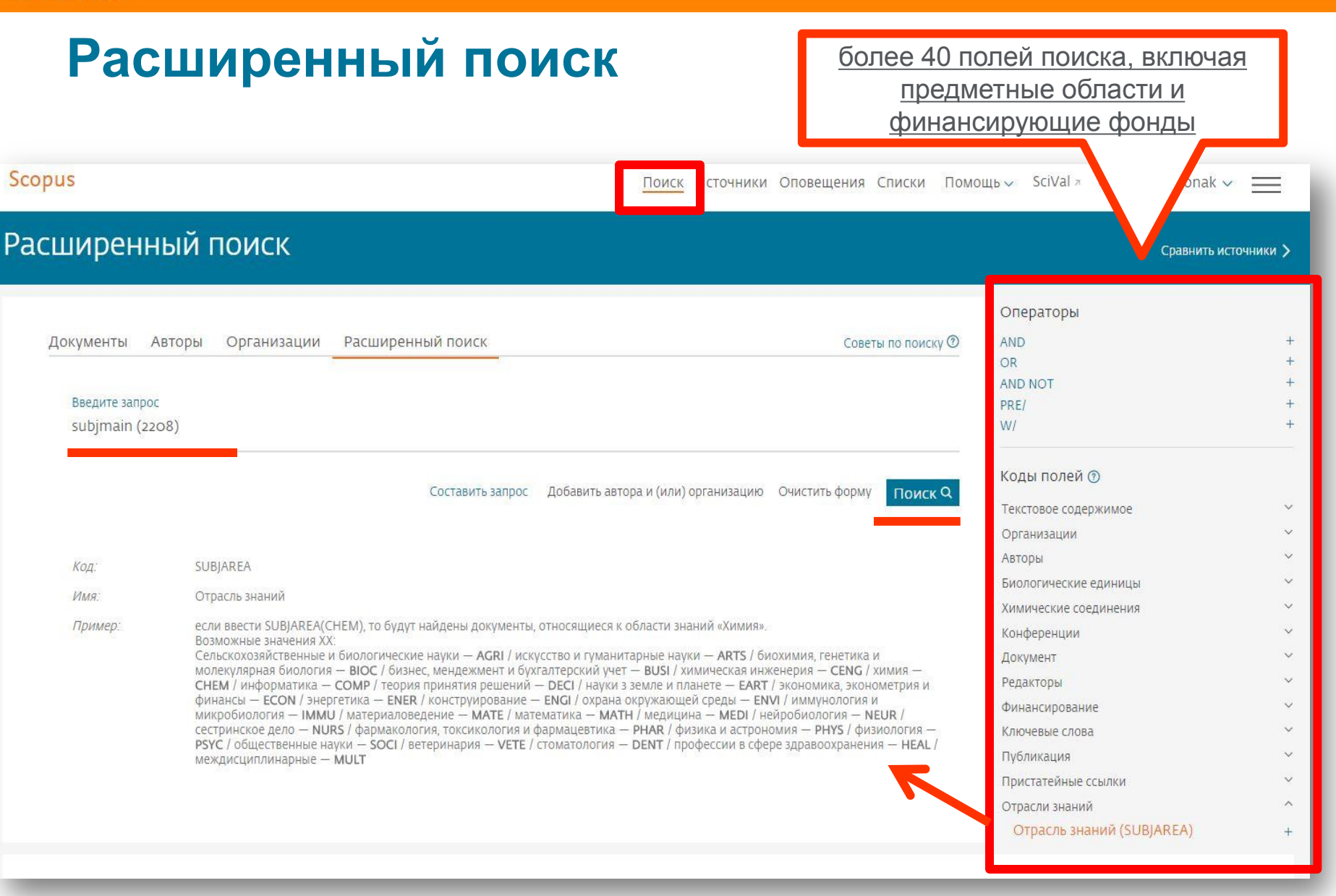

# Результаты поиска и дальнейшие возможности работы с найденными результатами

| Scopus                                                                                                    |            |       |                       | Search          | Sources          | Alerts       | Lists      | Help 🗸                       | SciVal      | R        |
|----------------------------------------------------------------------------------------------------|------------|-------|-----------------------|-----------------|------------------|--------------|------------|------------------------------|-------------|----------|
| 25,773 docume                                                                                               | ent resu   | lts   |                       |                 |                  |              |            |                              | View        | secon    |
| FUND-ALL ( <b>"russian scien* foundatio</b>                                                                 | n" OR rsf) |       |                       |                 |                  |              |            |                              |             |          |
| 🖉 Edit 凹 Save 🗘 Setalert                                                                                    | Set feed   |       |                       |                 |                  |              |            |                              |             |          |
|                                                                                                    |            |       |                       |                 |                  |              |            |                              |             |          |
| Search within results                                                                                       | Q          | 🕼 Ana | llyze search result   | ts              |                  |              |            | Show all                     | abstracts   | Sort     |
| Funding sponsor                                                                                             | ^          |       | ✓ Export Down         | nload View d    | itation overvie  | w View c     | ited by A  | dd to List 🔹                 | 6           |          |
| <ul> <li>Russian Science</li> <li>Foundation (RSF)</li> </ul>                                               | (20,751) > |       | Document title        |                 |                  |              |            | Authors                      |             |          |
| <ul> <li>Russian Foundation for<br/>Basic Research (RFBR)</li> </ul>                                        | (4,068) >  |       | The interaction of 5  | .10.15.20-tetra | kis [4- (2.3.4.6 | -tetra-O-ace | tvl-β-D-   | Lebedeva, N.                 | S., Yurina. | E.S.,    |
| Robert Schalkenbach<br>Foundation (RSF)                                                                     | (1,873) >  |       | galactopyranosyl) pł  | henyl] porphin  | e with biopolyr  | mers         |            | Guseinov, S.S<br>Syrbu, S.A. | 5., Gubarev | v, Y.A., |
| <ul> <li>Ministry of Education and<br/>Science of the Russian</li> <li>Enderstion (Minobrasulus)</li> </ul> | (1,348) 📏  | •     | View abstract 🗸 🗌     | Full Text       | View at Publi    | sher Relate  | ed documer | nts                          |             |          |
| Russell Sage Foundation                                                                                     | (1,018) >  | 🗆 2   | Exact solutions of th | ne equation for | surface waves    | in a convec  | ting fluid | Kudryashov,                  | N.A.        |          |
| (((3)))                                                                                                    |            | ]     |                       |                 |                  |              |            |                              |             |          |

### Наукометрические показатели статьи

Environmental Research Volume 147, May 01, 2016, Pages 425-434

Risk of occupational exposure to asbestos, silicon and arsenic on pulmonary disorders: Understanding the genetic-epigenetic interplay and future prospects (Review)

Bhattacharjee, P.ª, Paul, S.<sup>b</sup>, Bhattacharjee, P.ª 🛛 🙎

<sup>a</sup>Department of Environmental Science, University of Calcutta, 35, Ballygunge Circular Road, Kolkata, 700019, India <sup>b</sup>Division of Molecular Genetics, CSIR-Indian Institute of Chemical Biology, Jadavpur, Kolkata, 700032, India

#### Краткое описание

Background: Epidemiological studies suggest strong association of lung disorders with occupational exposure to asbestos, silicon and arsenic. The chronic occupational exposure primarily through inhalation results in adverse outcome on the respiratory tract which may also be fatal. Although several mechanisms have attributed towards these diseases; the molecular pathogenesis is still unknown. Objective: In this review, we investigated the plausible molecular mechanism based on current research that may identify the genetic and epigenetic susceptibility of respiratory disorders upon such occupational exposures in humans. Methods: We considered genetic variants and epigenetic alterations associated with pulmonary exposure hazards leading to asbestosis, silicosis and arsenicosis. Our review is stringently based on the literatures available through peer-reviewed articles mostly published in the last 10 years. Relevant search were conducted using keywords like "occupational lung disorders" along with "asbestos", "silicon" and "arsenic". Results: Till September 2015, pubmed search yielded approximately 780 articles relating to asbestos exposure; 240 articles for silicon exposure and 60 articles for arsenic exposure. Extensive screening for genetic and epigenetic factors identified certain genes and related pathways that are important to determine the susceptibility of an individual towards such occupational exposure. Conclusion: The link between genotype and phenotype and its association with disease susceptibility is very complex in nature due to several factors like person's environment, lifestyle and nutritional status. The epigenome is dynamic as well as reversible and can be reshaped further by certain dietary components throughout its life. In the present review, we have addressed the role of molecular pathogenesis of occupational lung diseases based on the genetic variability and epigenetic alterations and also attempted to highlight the promising aspect of dietary interventions to counter toxic outcomes upon occupational exposure to asbestos, silicon or arsenic. © 2016 Elsevier Inc.

SciVal Topic Prominence 🕦

Topic: Tissue Engineering | Tissue and Organ Procurement | arsenic exposure

Prominence percentile: 39.216

Просмотр пристатейных ссылок (129)

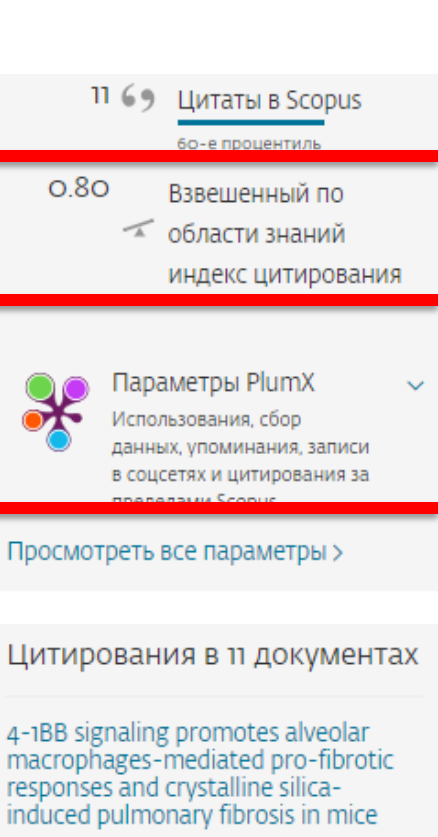

Lu, Y., Li, C., Du, S. (2018) Frontiers in Immunology

In vitro genotoxicity of asbestos substitutes induced by coupled stimulation of dissolved high-valence ions and oxide radicals

Huo, T., Dong, F., Deng, J. (2018) Environmental Science and Pollution Research

Epigenetic alteration of mismatch repair genes in the population chronically exposed to arsenic in West Bengal. India

# Результаты поиска и дальнейшие возможности работы с найденными результатами

| Scopus                        |                             | Search Source                                                                                                    | es Alerts Lists Help                                                            | ✓ SciVal ≈ Galina Yakshonak ✓                                               | $\equiv$          |
|-------------------------------|-----------------------------|----------------------------------------------------------------------------------------------------|---------------------------------------------------------------------------------|-----------------------------------------------------------------------------|-------------------|
| 19,883 docum                  | ent results                 |                                                                                                    |                                                                                 | до 5 тыс – незамед<br>до 20 тыс – в течен                                   | цлител<br>ние нес |
| SUBJMAIN (2208) AND AFFIL (ru | ussia*) AND (LIMIT-TO (PUBY | EAR, 2017) OR LIMIT-TO (PUBYEAR, 2016) OR LIMIT-TO (PUB                                                                | BYEAR, 2015) OR LIMIT-TO (PUBYI                                                 | EAR, 2014                                                                   |                   |
| 🤌 Edit 💾 Save 🔱 Set alert     | t 🔝 Set feed                |                                                                                                    |                                                                                 |                                                                             |                   |
| Search within results         |                             | malyze search results                                                                                                  | Show all                                                                        | abstracts Sort on: Cited by (highest)                                       | ~                 |
| Refine results                |                             |                                                                                                    |                                                                                 |                                                                             |                   |
|                               |                             | All V Scival export V Download View citation overview                                                                  | View cited by Save to list •••                                                  |                                                                             |                   |
| Limit to Exclude              |                             |                                                                                                    | Addition                                                                        |                                                                             | Cited by          |
| ccess type ①                  | <u> </u>                    | 1 Vertical field-effect transistor based on graphene-WS 2<br>heterostructures for flexible and transparent electronics | Georgiou, T., Jalil, R., Belle, B.D.,<br>(), Novoselov, K.S.,<br>Mishchenko, A. | 2013 Nature Nanotechnology<br>8(2), pp. 100-103                             | 750               |
| 'ear                          | ^                           | View abstract v Full Text View at Publisher Related                                                                    | documents                                                                       |                                                                             |                   |
| 2017                          | (4,977) >                   | 2 In vivo endothelial siRNA delivery using polymeric nanoparticle                                                      | s Dahlman, J.E., Barnes, C., Khan,                                              | 2014 Nature Nanotechnology                                                  | 167               |
| 2016                          | (4,602) >                   | with low molecular weight                                                                                              | O.F., (), Langer, R., Anderson,<br>D.G.                                         | 9(8), pp. 648-655                                                           |                   |
| 2015                          | (4,085) >                   | View abstract ~ Full Text View at Publisher Related                                                                    | documents                                                                       |                                                                             |                   |
| 2014                          | (3,786) >                   | 7 Twist-controlled resonant tunnelling in graphene/boron                                                               | Mishchenko, A., Tu, I.S., Cao, Y.,                                              | 2014 Nature Nanotechnology                                                  | 149               |
| 2013                          | (2,433) >                   | nitride/graphene heterostructures                                                                                      | (), Eaves, L., Novoselov, K.S.                                                  | 9(10), pp. 808-813                                                          | 0.000             |
| uthor name                    |                             | View abstract ~ Full Text View at Publisher Related of                                                                 | documents                                                                       |                                                                             |                   |
|                               |                             | 4 Two-dimensional dissipative control and filtering for roesser model                                                  | Ahn, C.K., Shi, P., Basin, M.V.                                                 | 2015 IEEE Transactions on Automatic Control<br>60(7).7029016, pp. 1745-1759 | 146               |
| Subject area                  | ~                           | View abstract View at Publisher Related of                                                                             | documents                                                                       | oo(), and an approximation of the second                                    |                   |
| ocument type                  | ×                           |                                                                                                    |                                                                                 |                                                                             | 100               |
| Source title                  | × .                         | Modeled as Nonlinear Semi-Markovian Jump Systems                                                                       | Lin, CC.                                                                        | Electronics<br>62(4) 6884861 np. 2330-2340                                  | 100               |
| Keyword                       | $\sim$                      | View abstract v Full Text View at Publisher Related of                                                                 | documents                                                                       | (Moor toor) by 2000 10 M                                                    |                   |
| Affiliation                   | ~                           | G Thermal activation of non-radiative Auger recombination in                                                           | Javaux, C., Mahler, B., Dubertret,                                              | 2013 Nature Nanotechnology                                                  | 107               |
| Country/homitons              |                             | charged colloidal nanocrystals                                                                                         | B., (), Quelin, X., Hermier, JP.                                                | 8(3), pp. 206-212                                                           |                   |

### Как узнать, индексируется ли журнал в Scopus?

- На сайте журнала
- По списку, найденному на сайте отличном от Elsevier и Scopus
- На сайте Elsevier.com, Elsevier.ru в открытом доступе в XLS
- На сайте Scopus.com, раздел источники, доступно без подписки

| ← → C Secure   https://www.scopus.com/search/form.uri?display=basic |                      |                 |                 |            |  |  |  |  |
|---------------------------------------------------------------------|----------------------|-----------------|-----------------|------------|--|--|--|--|
| Scopus                                                              | Поиск Источники Оп   | овещения Списки | Помощь 🗸 S      | iciVal 🚈 🛛 |  |  |  |  |
| Поиск документа                                                     |                      |                 |                 |            |  |  |  |  |
| Документы Авторы Организа                                           | ации Расширенный пои | ск              |                 |            |  |  |  |  |
| Поиск                                                               |                      | Название стать  | ыи, краткое опи | сан 🎽      |  |  |  |  |
| Haпример,"Cognitive architectures" AND robots                       |                      |                 |                 |            |  |  |  |  |

Title

3rd guartile

□ 4th quartile

Source type

Book Series

Conference Proceedings

Journals

### Новая страница источников Scopus в открытом доступе

квартилям

CiteScore

Centers for Disease Control and

Prevention, National Center for Health

National vital statistics reports : from the 36.13

~

источников с Источники наукометрическим Enter title Find sources Filter refine list 25 322 titles View metrics for year: 2017 Display options ~ Highest percentile Citations Documents Source title  $\Psi$ CiteScore  $\checkmark$  $\checkmark$ 2017 4 2014-16 4 % Cited ↓ Display only Open Access iournals Ca-A Cancer Journal for Clinicians 130.47 99% 16961 130 70 Display only source with 1/120 Documents minimum o Hematology (previous 3 years) MMWR. Recommendations and reports : 63.12 99% 1010 16 100 Citescore highest quartile Morbidity and mortality weekly report. 1/87 Recommendations and reports / Centers Epidemiology Show only titles in top 10 percent 1st quartile Возможность 2nd guartile фильтрации по 51.08 99% 44389 869 97

1/359

99%

2/359

98%

1/46

39.42

General Chemistry

General Chemistry

Life-span and Life-

42223

1120

1071

31

98

100

показателями в Excel

SNIP ↓

88.164

32.534

11.97

7.967

19.73

Скачать список источников Scopus (1)

Полный список

### Выбор способа доступа к журналу

- По подписке публикация бесплатна
- Open Access публикация платная
- Hybrid journal публикация бесплатна, но за плату можно перевести статью в открытый доступ

Возможные варианты доплаты – подготовка изображений, научное редактирование на английском языке

### Индексация журналов открытого доступа

| Источники                                                          |                                                                                                    |                      |                                |                     |                        |               |
|--------------------------------------------------------------------|----------------------------------------------------------------------------------------------------|----------------------|--------------------------------|---------------------|------------------------|---------------|
| Title Enter title                                                  | 2                                                                                                    |                      | Find so                        | ources              |                        |               |
| Filter refine list Apply Clear filters                             | 4 170 titles                                                                                                    |                      |                                |                     | 🛃 Скачать сг           | исок источ    |
|                                                                    |                                                                                                    |                      |                                |                     | View metri             | ics for year: |
| Display options  Display only Open Access journals                 | Source title ↓                                                                                                    | CiteScore ↓          | Highest<br>percentile ↓        | Citations<br>2017 ↓ | Documents<br>2014-16 ↓ | % Cited ↓     |
| Display only source with<br>minimum o Documents (previous 3 years) | MMWR. Recommendations and<br>reports : Morbidity and mortality<br>weekly report. Recommendations<br>and reports / Contractor for Disease<br>Control Open Access | 63.12                | 99%<br>1/87<br>Epidemiology    | 1010                | 16                     | 100           |
| Citescore highest quartile                                         |                                                                                                    |                      |                                | -                   |                        |               |
| Show only titles in top 10 percent                                 | <ul> <li>MMWR. Surveillance summaries :<br/>Morbidity and mortality weekly<br/>report. Surveillance summaries /</li> </ul>                                      | 20.64                | 99%<br>2/241<br>Health (social | 1548                | 75                     | 88            |
| 🗆 1st quartile                                                     | CDC Open Access                                                                                                    |                      | science)                       |                     |                        |               |
| Обычно<br>о том, ч                                                 | о статус Open Access журна<br>нто публикация в журнале п                                                                                                    | ла свидете<br>латная | льствует                       |                     |                        |               |

# Новая страница источников Scopus в открытом доступе

| Scopus                                                                                  | Поиск можно вести по названию журнала,                                                                            | <u>чники</u> Оповещения                                                  | а Спи                | іски По       | омощь 🗸       | SciVal ↗ | Andre | y Lok | tev 🗸      |      |
|-----------------------------------------------------------------------------------------|----------------------------------------------------------------------------------------------------|--------------------------------------------------------------------------|----------------------|---------------|---------------|----------|-------|-------|------------|------|
| Источники                                                                               | издателю и 1551N,<br>отрасли знания                                                                               |                                                                          |                      |               |               |          |       |       |            |      |
| Название                                                                                | Укажите название<br>mende<br>Mendel                                                                               |                                                                          | ×                    | Поиск         | систочни      | КОВ      |       |       |            |      |
| Фильтровать уточнен<br>список                                                           | t Acta Universitatis Agriculturae e<br>Brunen                                                                     | t Silviculturae <b>Mende</b> liana<br>sis                                | e                    |               | Подска        | азки по  | мере  | точні | иков Scopi | us 🛈 |
| Арріу Сбросить фильт                                                                    | The <b>Mende</b> l newsletter; archival<br>genetics & allie                                                       | resources for the history o<br>d sciences                                | of                   |               | ввода запроса |          |       |       | 2017       | ~    |
| Варианты отображени                                                                     | Mendeleev Communications                                                                                          |                                                                          |                      | it<br>itile ↓ | 2017↓         | 2014-16  |       | ed ↓  | SNIP ↓     | >    |
| Отображать только<br>журналы с открытым<br>доступом                                     | Folia <b>mende</b> liana<br>Rossijskij Khimicheskij Zhuri                                                         | nal (Zhurnal Rossijskogo                                                 |                      | ology         | 16,961        | 130      | 70    |       | 88.164     |      |
| <ul> <li>Отображать только источники с</li> <li>минимум о</li> <li>Документы</li> </ul> | MMWR. Recommend<br>reports : Morbidity an<br>weekly report. Recom<br>and reports / Centers<br>Control Открытый до | ations and 63.12<br>Id mortality<br>Immendations<br>for Disease<br>OCTYN | 99%<br>1/87<br>Epide | miology       | 1,010         | 16       | 100   |       | 32.534     |      |

### Страница журнала

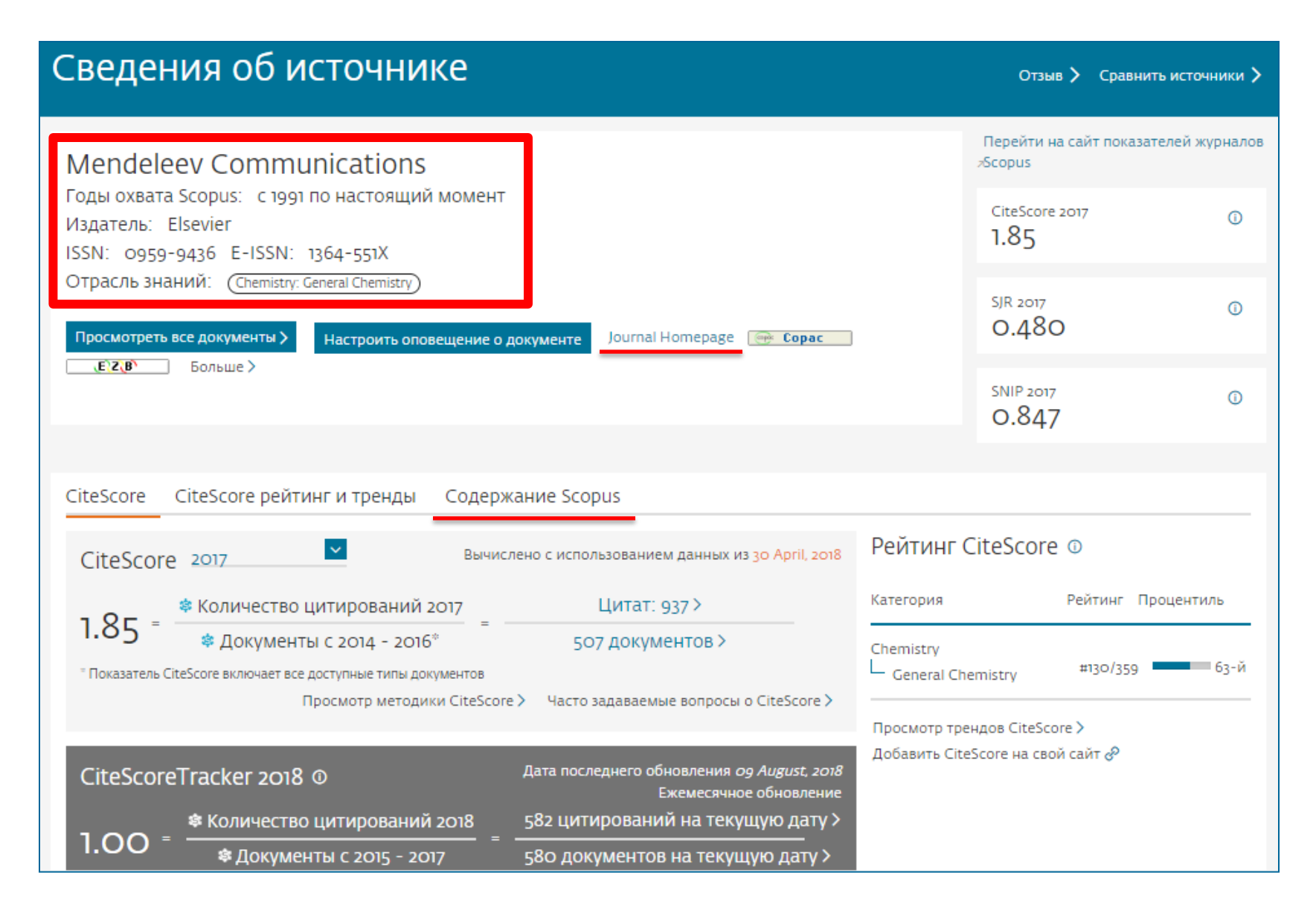

#### Когда журналы попадают на переоценку по показателям?

### Постоянный мониторинг содержания позволяет поддерживать высокое качество журналов

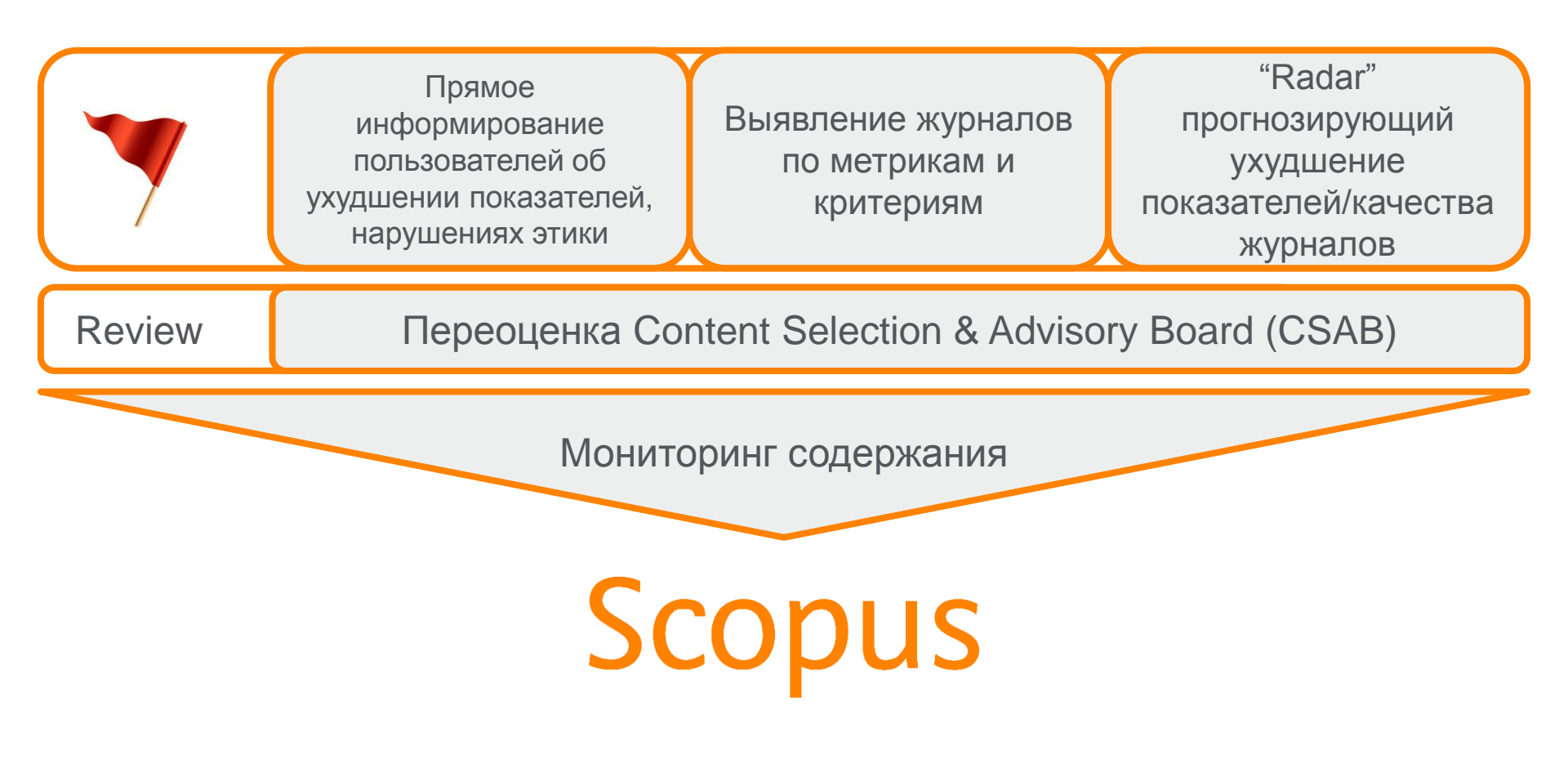

### Пример журнала, индексация которого прекращена

| Сведе                                                                                                | ния об источнике                                                                                                    |                                 |
|----------------------------------------------------------------------------------------------------|----------------------------------------------------------------------------------------------------|---------------------------------|
| Ореп С<br>Голы охват<br>(охват в Sc<br>Издатель:<br>ISSN: 1874<br>Отрасль зн<br>Просмотрет<br>ВІВЗУЗ | Cancer Journal<br>та Scopus: от 2009 до 2015<br>ориз прекращен)<br>Вепtham<br>0790<br>НаНИЙ: (Medicine: Oncology) (Biochemistry, Genetics and Molecular Biology: С<br>Больше > | Cancer Research                 |
| CiteScore                                                                                            | CiteScore рейтинг и тренды Содержание Scopus                                                                                                    |                                 |
| Год                                                                                                  | Опубликованные документы                                                                                                    | Действия                        |
| 2015                                                                                                 | 5 документы                                                                                                    | Просмотреть обзор цитирования > |
| 2014                                                                                                 | 1 документы                                                                                                    | Просмотреть обзор цитирования > |

### Как подобрать журнал по тематике?

| Scopus                                                                                           | Поиск | Источники | Оповещения     | Списки    | Помощь 🗸    | SciVal 🛛 |
|--------------------------------------------------------------------------------------------------|-------|-----------|----------------|-----------|-------------|----------|
| Поиск документа                                                                                  |       |           |                |           |             |          |
| Документы Авторы Организации Расширенный поиск                                                   |       |           |                |           |             |          |
| Поиск<br>"region* econom*" and "econom* growth"<br>Например,"Cognitive architectures" AND robots |       | х Назв    | ание статьи, к | раткое ог | исан 🗡      | +        |
| > Ограничить                                                                                     |       |           |                | Сбр       | рос формы 🔲 | оиск Q   |
|                                                                                                  |       |           |                |           |             |          |

# определите ключевые слова (международные англоязычные термины) для поиска

Scopus

### 21 document results

TITLE-ABS-KEY ( "pulse engine" )

### 1,023 document results

TITLE-ABS-KEY ( "pulse detonation engine" )

🤌 Edit 🖳 Save 🗘 Setalert 🔝 Setfeed

# Проанализировать распределение найденных по теме статей по журналам

| Scopus                                                              |                                   |                         | Поиск Источники                                              | Оповещения                          | Списки П                        | омощь 🗸 🛛 Sc                                 | iVal ≉            | Andrey Lok                       | tev 🗸 📃       |
|---------------------------------------------------------------------|-----------------------------------|-------------------------|--------------------------------------------------------------|-------------------------------------|---------------------------------|----------------------------------------------|-------------------|----------------------------------|---------------|
| 858 результа                                                        | тов п                             | ОИСК                    | Ка ДОКУМЕНТОВ<br>Просмотреть вторичные до                    | <b>3</b><br>кументы Просм           | иотр 22 результ                 | ата поиска по па                             | тентам            | View 300;                        | 76 Mendeley D |
| TITLE-ABS-KEY("region* econor<br>TO(PUBYEAR,2016)OR LIMI            | n*" AND <b>"ecc</b><br>T-TO(PUBYE | onom* grov<br>EAR,2015) | wth") AND (LIMIT-TO (PUBYEAR)<br>OR LIMIT-TO (PUBYEAR, 2014) | , 2019 ) OR LIMI<br>OR LIMIT-TO ( P | T-TO ( PUBYEAI<br>UBYEAR , 2013 | R , <b>2018</b> ) OR LIN<br>) ) AND ( LIMIT- | ЛІТ-ТО<br>TO ( SR | (PUBYEAR,20<br>CTYPE,"j"))       | 17) OR LIMIT  |
| 🖉 Редактировать 💾 Сохра                                             | нить 🗘 На                         | астроить ог             | повещение 🛛 Настроить канал                                  | 1                                   |                                 |                                              |                   |                                  |               |
| Искать в результатах<br>Уточнить результаты<br>Ограничить Исключить | ٩                                 | и Ана<br>Все<br>Сохра   | ализировать результаты пои                                   | іска<br>Просмотреть с               | е описания С<br>бзор цитирова   | ортировать по:<br>ния Просмотр               | Цитиро<br>цитиро  | ования (по убые<br>ующих докумен | ванию) 🔽      |
| Тип доступа 🕕                                                       | $\sim$                            |                         | Название документа                                           |                                     |                                 | Авторы                                       | Год               | Источник                         | Цитировани    |
| Год                                                                 | ^                                 | □ 1                     | Modern regional innovation policy                            | /                                   |                                 | McCann, P.,<br>Ortega-Argilés.               | 2013              | Cambridge<br>Iournal of          | 7             |
| 2018                                                                | (m) >                             |                         |                                                              |                                     |                                 | R.                                           |                   | Regions,<br>Economy and          |               |
| 2017                                                                | (192) >                           | 4                       |                                                              |                                     |                                 |                                              |                   | Society<br>6(2), c. 187-         |               |
| 2016                                                                | (140) >                           |                         |                                                              |                                     |                                 |                                              |                   | 216                              |               |
| 2015                                                                | ( 171 )                           |                         | Просмотр краткого описания 🗸                                 | Full Text                           | View at Publish                 | ner Связанные Д                              | докумен           | ты                               |               |

### Анализ результатов поиска за год по источникам

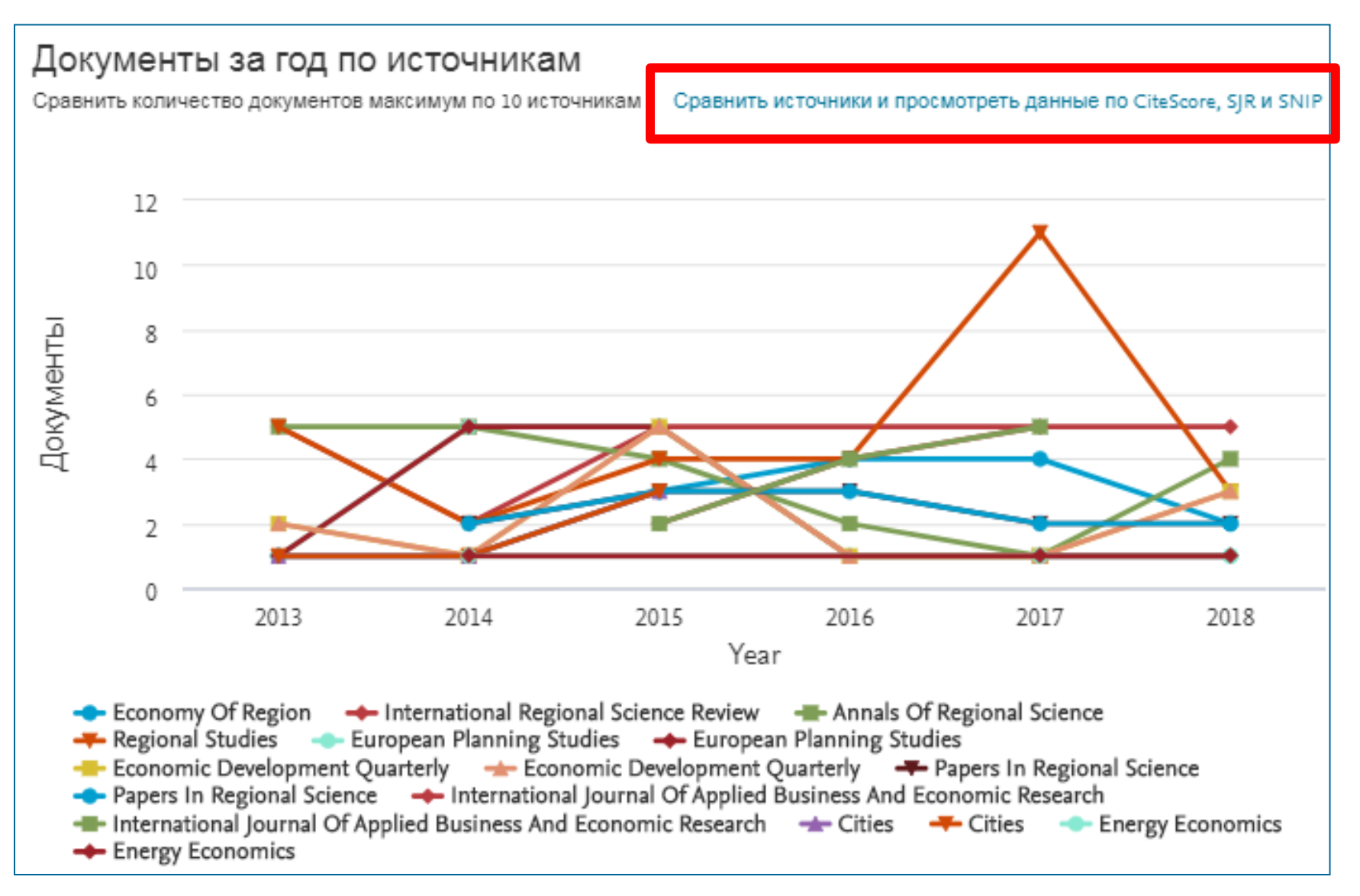

### Корзина метрик для оценки уровня журнала

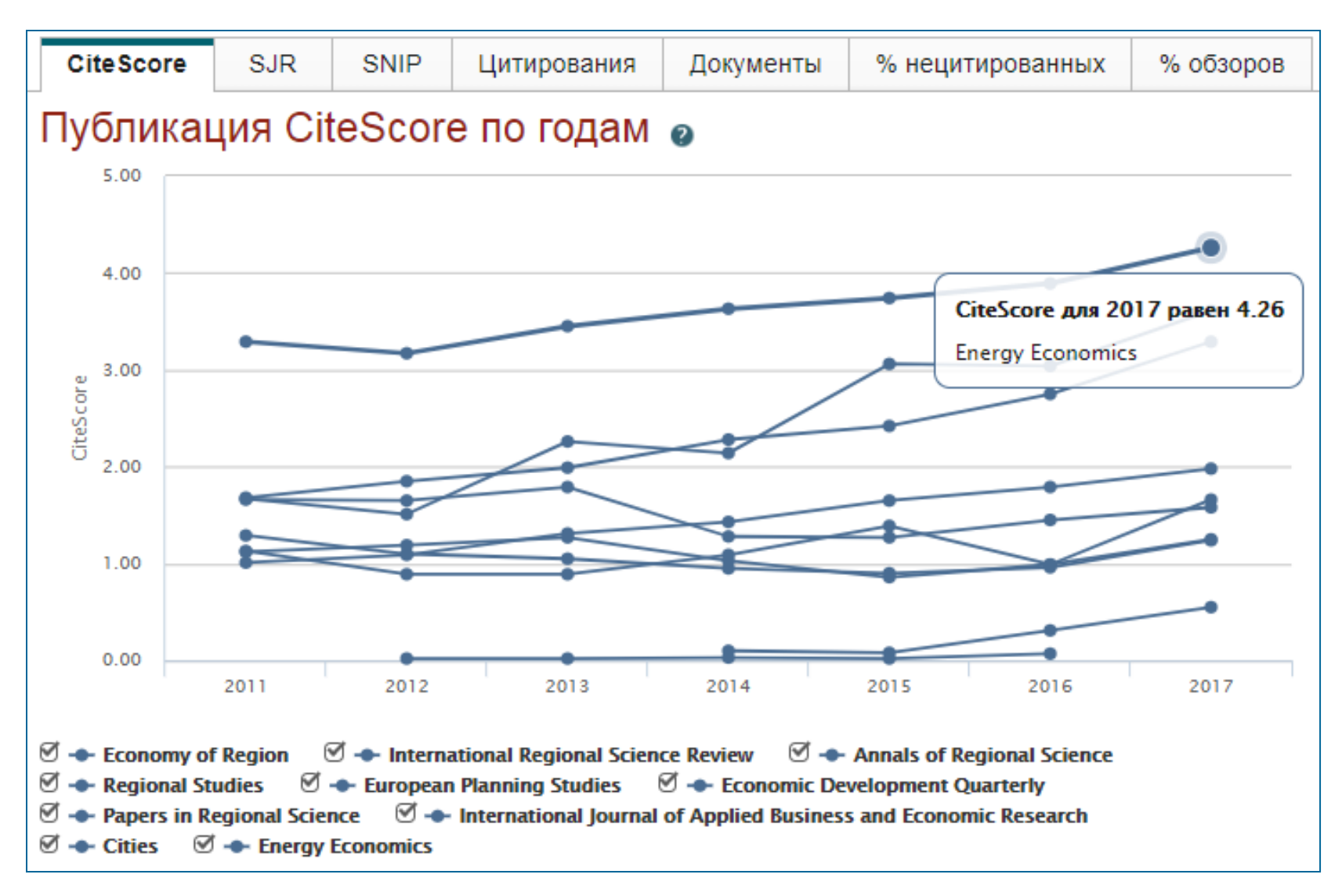

#### **CiteScore**

На примере показан расчет сiteScore для 2017

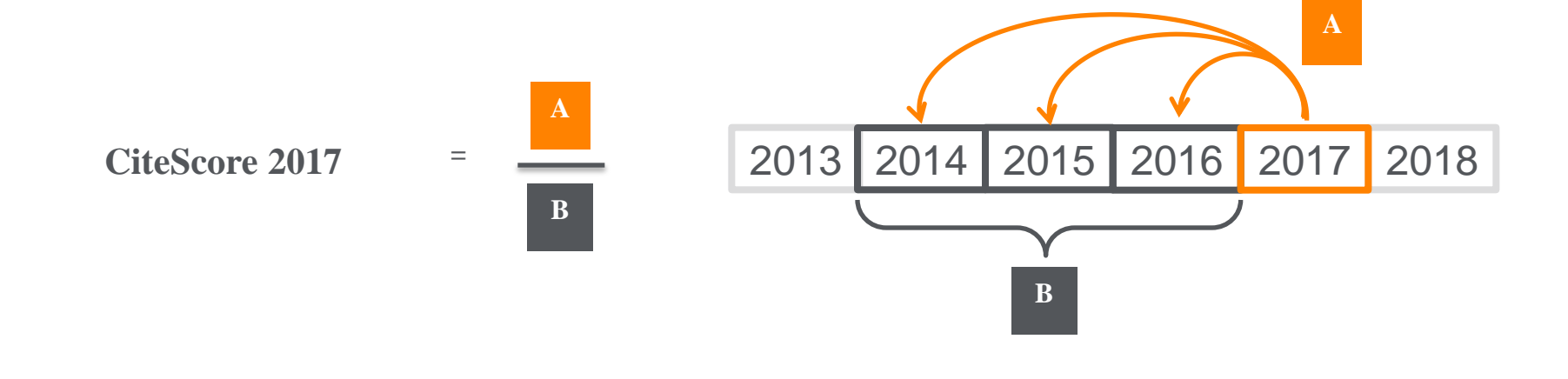

#### CiteScore

А = Ссылки, сделанные в определенный год на документы опубликованные в предыдущие 3 года

В = Документы (такого же типа как и А), опубликованные в предыдущие 3 года

### Как оценить наукометрические показатели журнала?

Наукометрические показатели **CiteScore** расчитываются для более **23,500+** научно-рецензируемых источников в **330** областях науки, включая не только журналы, но и регулярные конференции и книжные серии.

### +12,000 titles

with a CiteScore 2017 and no Journal Impact Factor (2016)

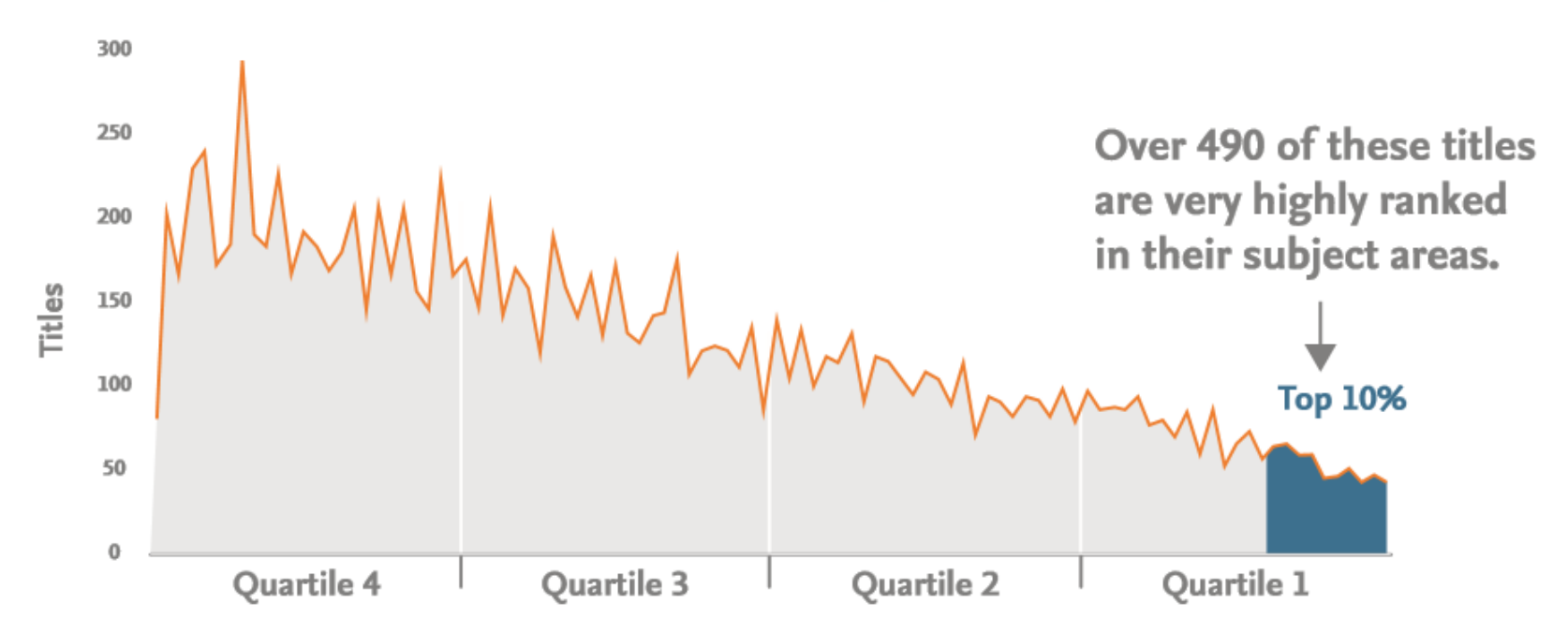

## СiteScore ДОПОЛНЯЕТ УЖЕ СУЩЕСТВУЮЩИЕ МЕТРИКИ SJR И SNIP

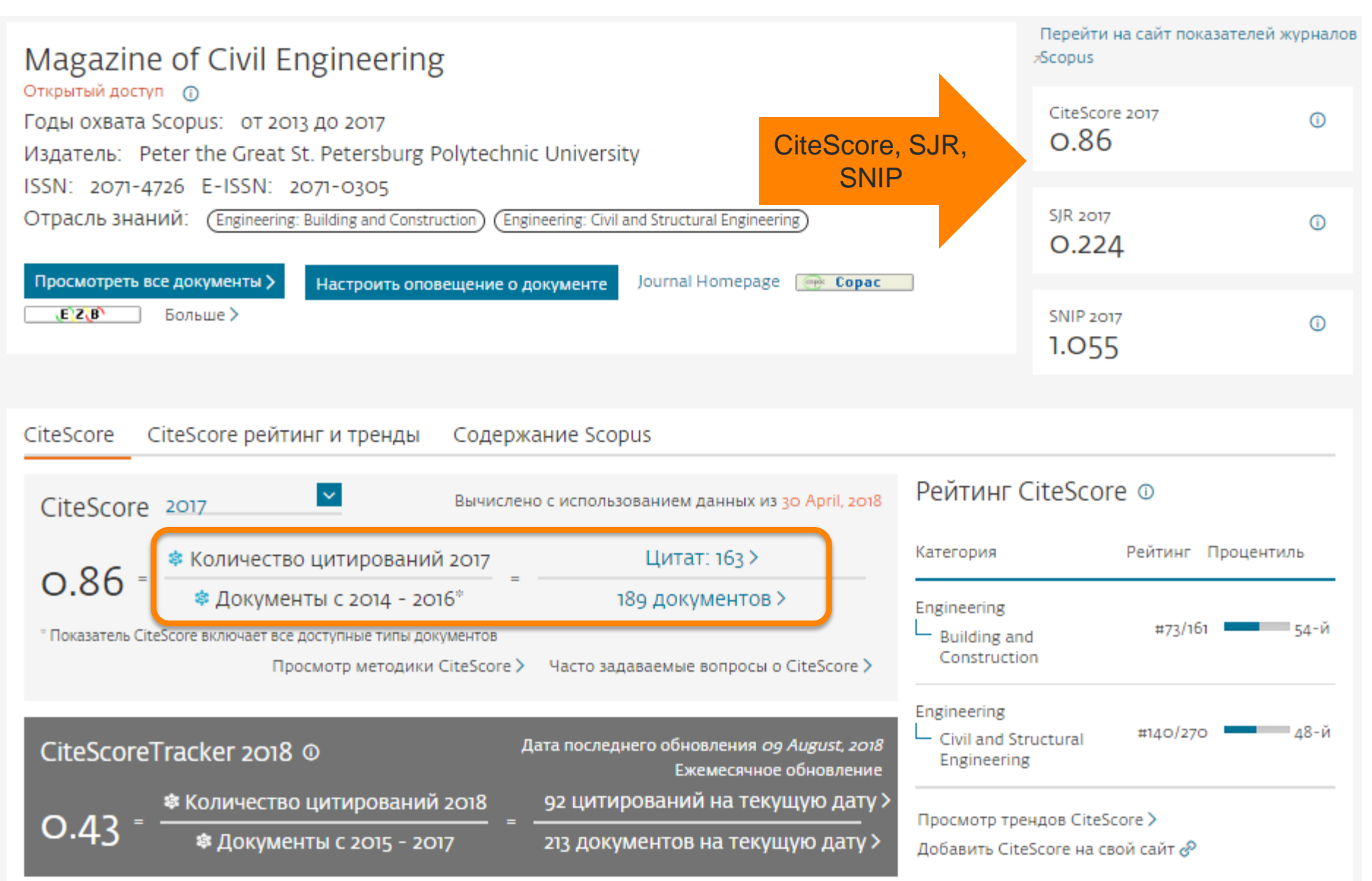

### Рейтинги журналов сля и смир

Source-Normalized Impact per Paper – SNIP

• Разработчик: Henk Moed, CWTS

- Контекстуальный импакт цитирования (Contextual citation impact):
  - выравнивает различия в вероятности цитирования
  - выравнивает различия в предметных областях

### SCImago Journal Rank – SJR

• Разработчик: SCImago – Felix de Moya

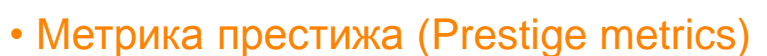

Цитирование имеет вес в зависимости от престижа научного источника

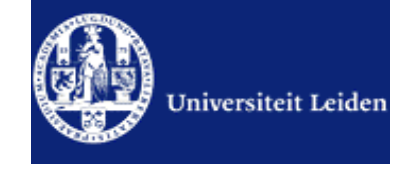

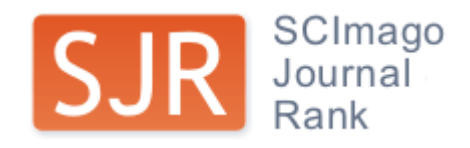
#### Source-normalized impact per paper

Исходное значение импакт-фактора в расчете на одну статью

Потенциальное цитирование в данной предметной области

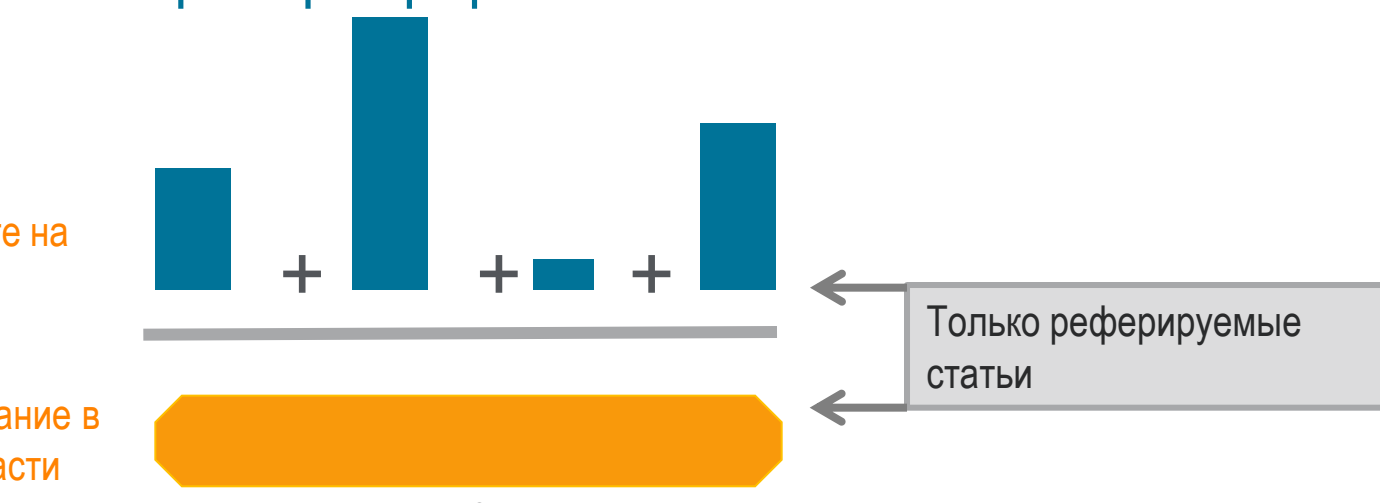

Степень покрытия предметной области в базе данных

Объем и предметная область журнала

Параметры берутся относительно среднего значения по базе

#### Пример сравнения математического и биологического журналов

| Journal                  | RIP  | Cit. Pot. | SNIP (RIP/Cit. Pot.) |
|--------------------------|------|-----------|----------------------|
| Inventiones Mathematicae | 1.5  | 0.4       | 3.8                  |
| Molecular Cell           | 13.0 | 3.2       | 4.0                  |

SCImago Journal Rank – SJR

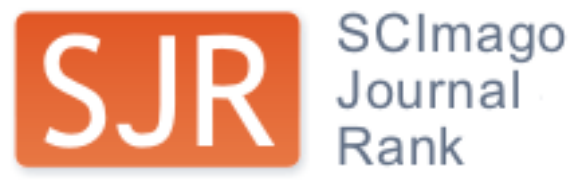

Разработчик: SCImago – Felix de Moya Метрика престижа (Prestige metrics) Параметр различает «популярность» и «престиж» журнала. Оценивает журнал в зависимости от того попадает ли он в топ-лист самых цитируемых журналов данной области знаний Цитирование получает вес в зависимости от источника (аналогично Google PageRank) самоцитирование журнала не может превышать 33% учитывает только рецензируемые научные статьи Независимость престижа от научной области позволяет сравнивать журналы разных областей

Lisa Colledge, Félix de Moya-Anegón at al. Serials – 23(3), November 2010 «SJR and SNIP: two new journal metrics in Elsevier's Scopus»

#### ELSEVIER

#### Сравнение выбранных журналов по SNIP

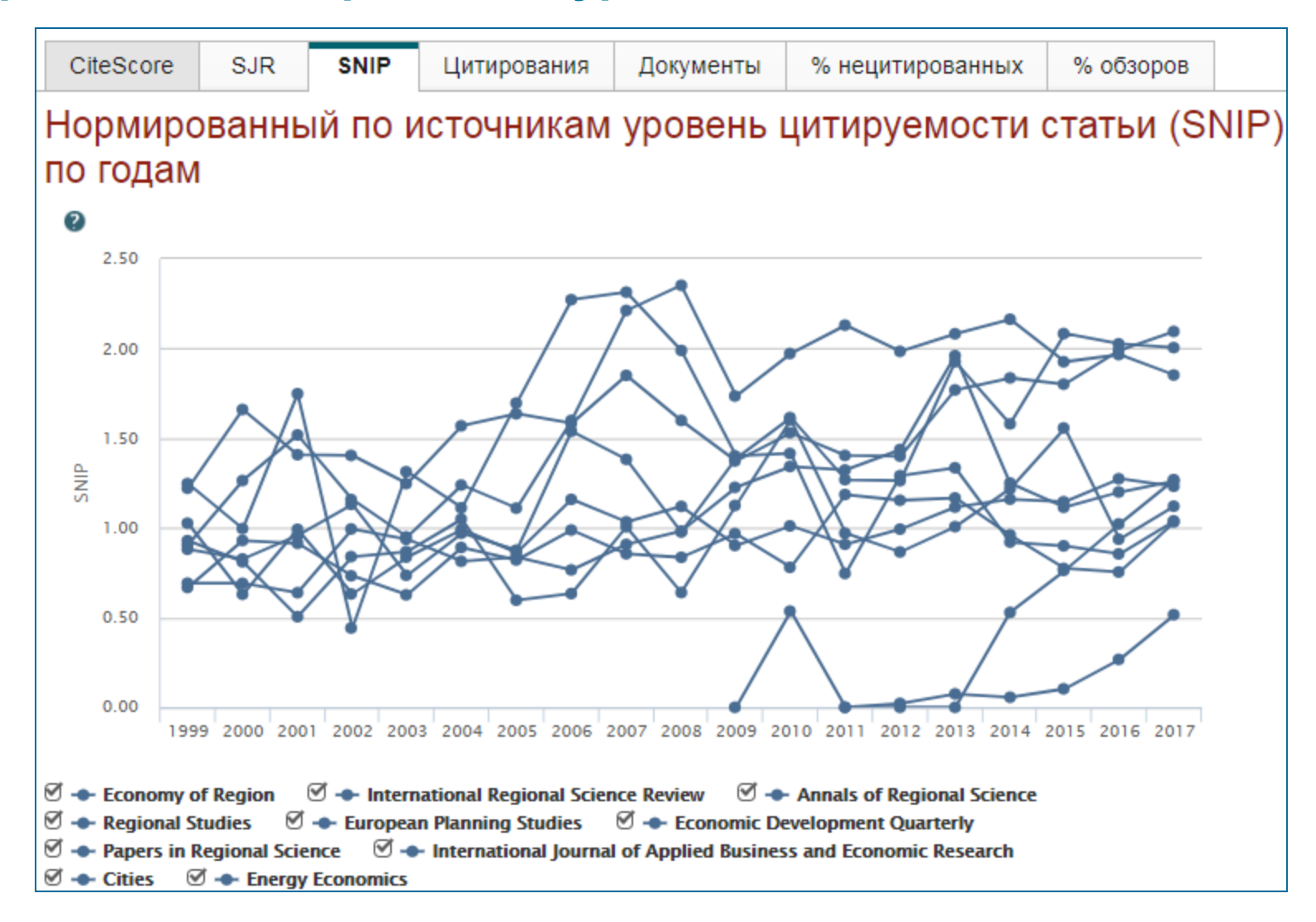

# Сравнение выбранных журналов по доле процитированных статей

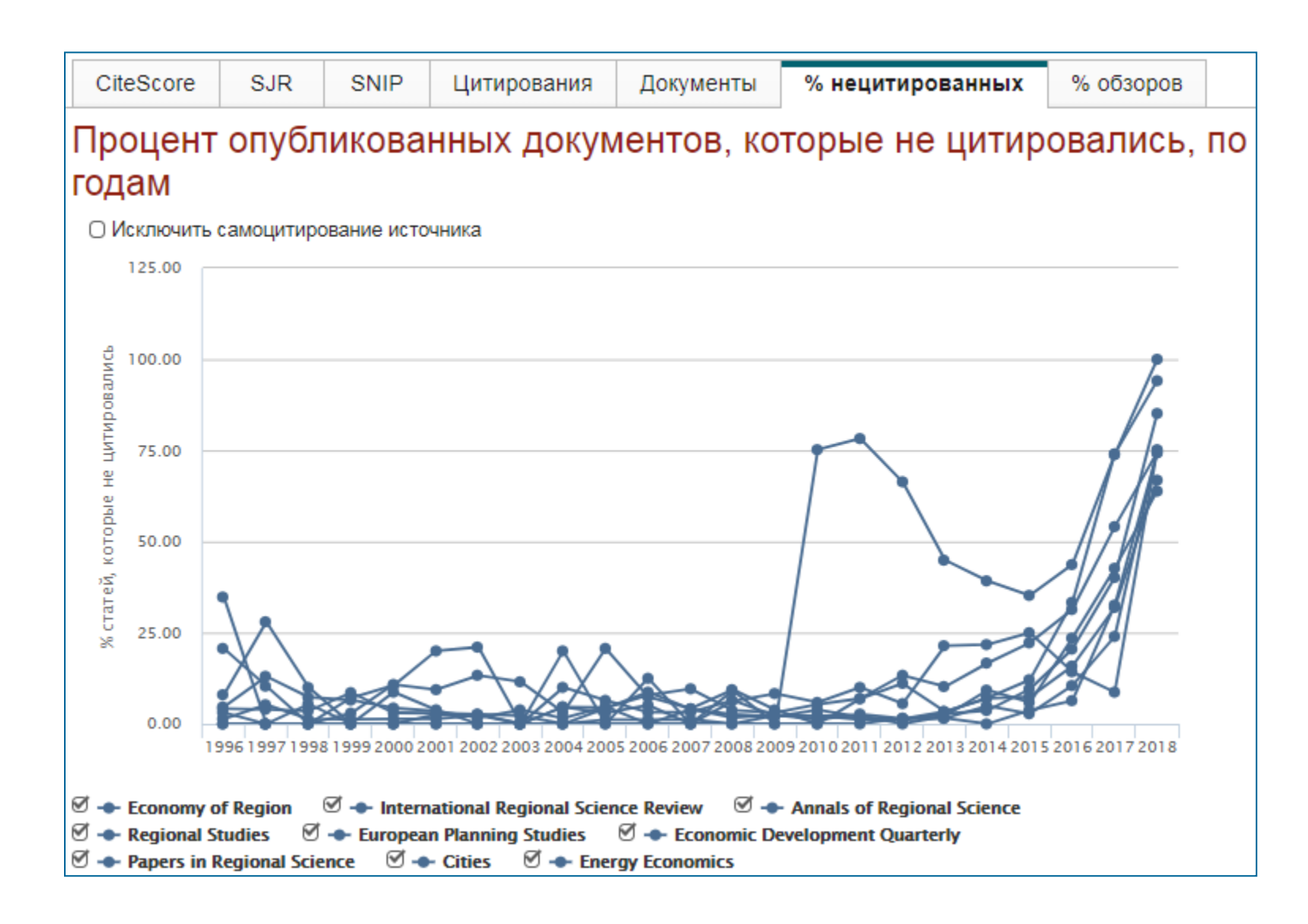

3.94

🕸 Документы с 2014 - 2016

#### Пример оценки журнала по CiteScore

| Applied Thermal Engineering                                                                                                    | Перейти на сайт пока:<br>журналов Scopus            | зателей    |
|----------------------------------------------------------------------------------------------------|-----------------------------------------------------|------------|
| Предыдущее наименование: Heat Recovery Systems and CHP<br>Годы охвата Scopus: с 1996 по настоящий момент<br>Издатель: Elsevier Ltd                                                                                                    | CiteScore 2016<br>3.78                              | 0          |
| ISSIN. 1359-4311<br>ОТРАСЛЬ ЗНАНИЙ: Engineering: Industrial and Manufacturing Engineering Energy: Energy Engineering and Power Technology<br>Просмотреть все документы > Настроить оповещение о документе Journal Homepage ( Copac                                                                                                    | 5JR 2016<br>1.462                                   | 0          |
| <b>,Е`Z(В`</b> Больше >                                                                                                    | 5NIP 2016<br>1.828                                  | 0          |
| CiteScore CiteScore рейтинг и тренды Содержание Scopus                                                                                                    |                                                     |            |
| CiteScore 2016 Рейти                                                                                                    | инг CiteScore 🛛                                     |            |
| Количество цитирований 2016 Цитат: 10,740 >     Дитат: 10,740 >     Дитат: 1 | y Rank                                              | Percentile |
| 3.78 = Слоказатель СіteScore включает все доступные типы документов Просмотр методики СіteScore > Часто задаваемые вопросы о СіteScore >                                                                                                    | ring<br>strial and #16/294<br>ufacturing<br>neering | 94th       |
| Energy<br>CiteScoreTracker 2017 © Дата последнего обновления 11 January, 2018 and P<br>Ежемесячное обновление Тесни                                                                                                    | gy Engineering #15/180<br>Power<br>nology           | gıst       |
| 🕏 Количество цитирований 2017 14,897 цитирований на текущую да                                                                                                    | CiteS and                                           |            |

3,778 документов на текущую дату

Журнал Applied Thermal Engineering имеет 94 процентиль в области Industrial and Manufacturing Engineering и 91 процентиль в области Energy Engineering and Power Technology Первому квартилю (Q1) соответствует 99-75 процентиль

Просмотр трендов CiteScore

Добавить CiteScore на

#### Почему журналы исключают из scopus?

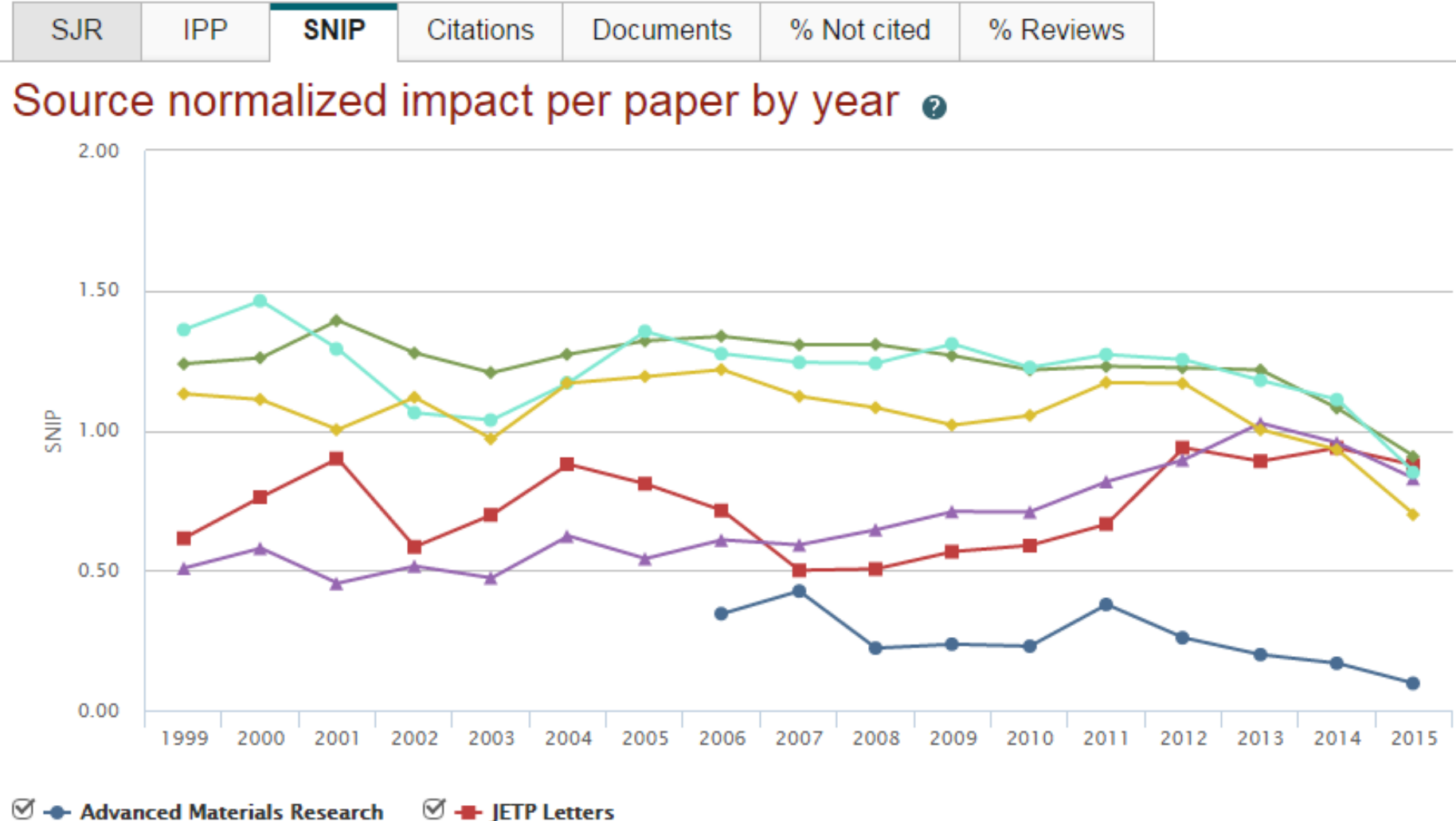

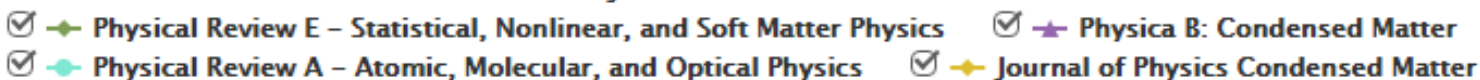

#### Рекомендации

- при анализе текущего состояния интересующей вас темы/при тематическом поиске в Scopus обратите внимание на источники/журналы в которых публикуются статьи по вашей теме
- сравните между собой 10-20 журналов (сравнение по 10 журналов) и составьте свой рейтинг по важным для вас параметрам (цитируемость, частота публикаций, % не цитируемых статей, полное соответствие вашей теме исследования и т.п.)
- ознакомьтесь с требованиями для автора журналов из вашего рейтинга (на сайтах журналов/издательств) и выберите оптимальное для вас «ядро» источников (2-3 журнала) для дальнейшей подачи вашей статьи. Согласуйте список со своими соавторами (если они есть)

Если всех всё устривает:

- оформите свою научную работу в соответствии с требованиями журнала №1 из вашего ядра: обратите внимание на ключевые слова самых значимых работ по вашей теме выбранного\-ых журналов; на список пристатейной литературы; на оформление аннотации
- и подавайте статью в редакцию журнала

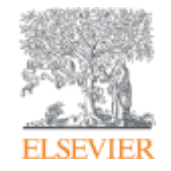

# Персонализация в Scopus

Empowering Knowledge

#### Персонализация в Scopus: создание логина и пароля – ваша эффективная работа с системой. Возможность управления навигационной панелью

| Topus                                                                                                    | источники Оповещения Списки Помощь~ зстуаля                                                                                                    | Гость                                                                   |       |
|----------------------------------------------------------------------------------------------------|----------------------------------------------------------------------------------------------------|-------------------------------------------------------------------------|-------|
| оиск документа                                                                                                    |                                                                                                    | Зарегистрироваться<br><u>Войти</u>                                      |       |
| Документы Авторы Организации Расширенный поиск<br>Поиск<br>bitcoin*                                                                                                    | × Название статьи, краткое описан.                                                                                                    | Доступ к личному проф<br>Мой Scopus<br>Сахраненные поиски<br>Оповещения | млю 🔪 |
| Harpinnep, 'heart attack'' AND stress                                                                                                    |                                                                                                    | Сохраненные списки<br>Группы авторов<br>Моя организация                 | `     |
|                                                                                                    |                                                                                                    |                                                                         |       |
|                                                                                                    | Сброс формы Поиск Q                                                                                                    | SciVal<br>Mendeley<br>Pure<br>Центр обеспечения                         |       |
| История поиска                                                                                                    | Сброс Формы Поиск Q<br>Объедините запросы                                                                                                    | SciVal<br>Mendeley<br>Pure<br>Центр обеспечения<br>конфиденциальности   |       |
| История поиска<br>9 тітце-авз-кеу ( bitcoin" )                                                                                                    | Сброс Формы Поиск Q<br>Объедините запросы<br>736 результатов поиска документов                                                                                                    | SciVal<br>Mendeley<br>Pure<br>Центр обеспечения<br>конфиденциальности   |       |
| История поиска<br>9 ттт.z-ABS-KEY ( bitcoin" )<br>8 FUND-ALL ( nsf ) AND AFFIL ( nussia" )                                                                              | Сброс Формы ПОИСК Q<br>Объедините запросы<br>736 результатов поиска документов<br>2 158 результатов поиска<br>документов                                                                                     | SciVal<br>Mendeley<br>Pure<br>Центр обеспечения<br>конфиденциальности   |       |
| История поиска<br>9 тітle-ABS-Key(bitcoin")<br>8 FUND-ALL(nsf) AND AFFIL(russia")<br>7 FUND-ALL(nsf) AND AFFIL(russia")                                                 | Сброс Формы ПОИСК Q<br>Объедините запросы<br>736 результатов поиска документов<br>2 158 результатов поиска<br>документов<br>2 158 результатов поиска<br>документов                                           | SciVal<br>Mendeley<br>Pure<br>Центр обеспечения<br>конфиденциальности   |       |
| История поиска<br>9 тітlz-Авз-кеу (bitcoin")<br>8 FUND-ALL (nsf) AND AFFIL (nussia")<br>7 FUND-ALL (nsf) AND AFFIL (nussia")<br>6 FUND-ALL (europ") AND AFFIL (nussia") | Сброс Формы ПОИСК Q<br>Объедините запросы<br>736 результатов поиска документов<br>2 158 результатов поиска<br>документов<br>2 158 результатов поиска<br>документов<br>1 650 результатов поиска<br>документов | SciVal<br>Mendeley<br>Pure<br>Центр обеспечения<br>конфиденциальности   |       |

#### Уведомление о новых публикациях

|   | Scopus       |                                          | Пог                                                                                               | лск V               | сточники      | Оповещени                     | я Спи     | 1CKI    | 1      | Ποι             | ЛОЩ    | Ь∨   |
|---|--------------|------------------------------------------|---------------------------------------------------------------------------------------------------|---------------------|---------------|-------------------------------|-----------|---------|--------|-----------------|--------|------|
| S | copus        |                                          | Поиск Источники Опове                                                                             | щения               | Списки Пом    | иощь∨ SciVal                  | And       | lrey    | Lokt   | ev ~            | _      | =    |
| С | охране       | енные поиски                             |                                                                                                   |                     |               | +                             | Создать н | ювыі    | й сохр | анен            | ный по | оиск |
|   |              |                                          |                                                                                                   | Объеді              | ините запрось | ı                             | Например  | , #1 AN | וסא סו | <sup>-</sup> #3 | Q (?   | D    |
|   | Идентификато | рИмя                                     | Запрос                                                                                            |                     | Документы     | Дата последнего<br>выполнения | Дейст     | вия     |        |                 |        |      |
|   | #216         | russian scien foundation rsf -17-        | ( FUND-ALL ( "russian scien* foundation" OR<br>ND FUND-NO ( ??-17-????? ) ) Смотреть бол          | rsf)А<br>ъше∨       | 1 210         | 02.11.2018 🔿                  | øv        | +       | 2      | Ĵ               | Û      | -    |
|   | #215         | sysin Centre for Strategic Planning      | ((AFFILORG(sysin) OR AFFILORG("Centr<br>ategic Planning"))) OR AF Смотреть бол                    | re for Str<br>ъше ∽ | 328           | 01.11.2018 🔿                  | øv        | +       | 2      | Ĵ               | Û      |      |
|   | #214         | russia 2018 2017 2016 2015               | AFFILCOUNTRY ( russia <sup>¢</sup> ) AND ( LIMIT-TO (<br>AR , 2018 ) OR LIMIT-TO ( Р Смотреть бол | ( PUBYE<br>1ьше 〜   | 222 889       | 12.10.2018 🔿                  | øv        | +       | 2      | Ŷ               | ۵      |      |
|   | #213         | laser therapy Preschool Child 2018       | TITLE-ABS-KEY ( "laser therapy" ) AND ( LIM<br>EXACTKEYWORD , "Preschoc Смотреть бол              | IT-TO (<br>1ьше ∽   | 21            | 07.09.2018 🔿                  | Øv        | +       | 2      | Ŷ               | Û      |      |
|   | #212         | uav Unmanned Aerial Vehicle target drone | (TITLE-ABS ( uav ) OR TITLE-ABS ( "Unmanı<br>al Vehicle" ) OR TITLE-ABS ( Смотреть бол            | ned Aeri<br>1ьше 🗸  | 31 114        | 23.09.2018 Ċ                  | ØV        | +       | 2      | Ŷ               | Û      |      |
|   | Other        | < ( <sub>199</sub> ) >                   | Просмотр краткого опис                                                                            | ания 🗸              | Full Text     | View at F                     | ublishe   | r C     | вяза   | анны            | е доі  | KYM  |

## Удаленный доступ в Scopus

| Scopus                                                                | <u>Поиск</u> Источники Оповещения Списки П                                                                  | омощь 🗸 SciVal 🚈 Andrey Loktev 🗸                                            |
|-----------------------------------------------------------------------|----------------------------------------------------------------------------------------------------|-----------------------------------------------------------------------------|
| 165 результатов                                                       | поиска документов                                                                                           | My organization ×<br>Elsevier - Demonstration<br>Account Self-Managed       |
| AF-ID ( "Kazan State Power Engineering<br>Редактировать 凹 Сохранить и | University" 60097369 ) AND (LIMIT-TO (PUBYEAR , 2018 ) OR LIMI<br>🗘 Настроить оповещение 🔊 Настроить канал  | T-TO ( PUBY Remote Access Поменять организацию Активация удаленного доступа |
| Искать в результатах Q<br>Scopus                                      | Анализировать результаты поиска<br>Показать все краткие описания С<br>Поиск Источники Оп                    | Сортирова<br>Только для<br>зарегистрированных<br>пользователей              |
| Актива<br>(* = обязательные дл<br>Адрес эл. почть                     | ЦИЯ УДАЛЕННОГО ДОСТУПА<br>пя заполнения поля)<br>па sanonнeния поля)<br>а.loktev@elsevier.com<br>Продолжить | Адрес электронной<br>почты в домене<br>организации                          |

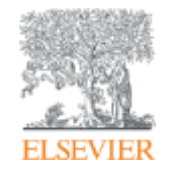

# Если ваша статья появилась в Scopus, значит у вас есть профиль автора!

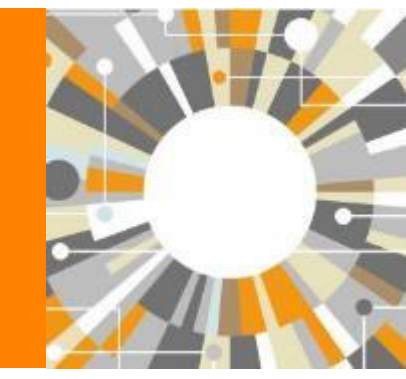

Empowering Knowledge

# Если в статье есть фамилия автора – статья попадет в профиль автора

Профили авторов в Scopus создаются АВТОМАТИЧЕСКИ. Сегодня уже около 18 млн профилей

Для формирования профиля автора используются следующие данные:

- Заглавия статей
- Аннотации
- Авторы, со-авторы
- Пристатейная литература
- Ключевые слова
- Место работы, email
- Отдел (если возможно)
- Источник публикации
- ASJC классификация
- Даты публикаций

#### Модель данных Scopus

Более 65 млн записей из журналов, книг и конференций

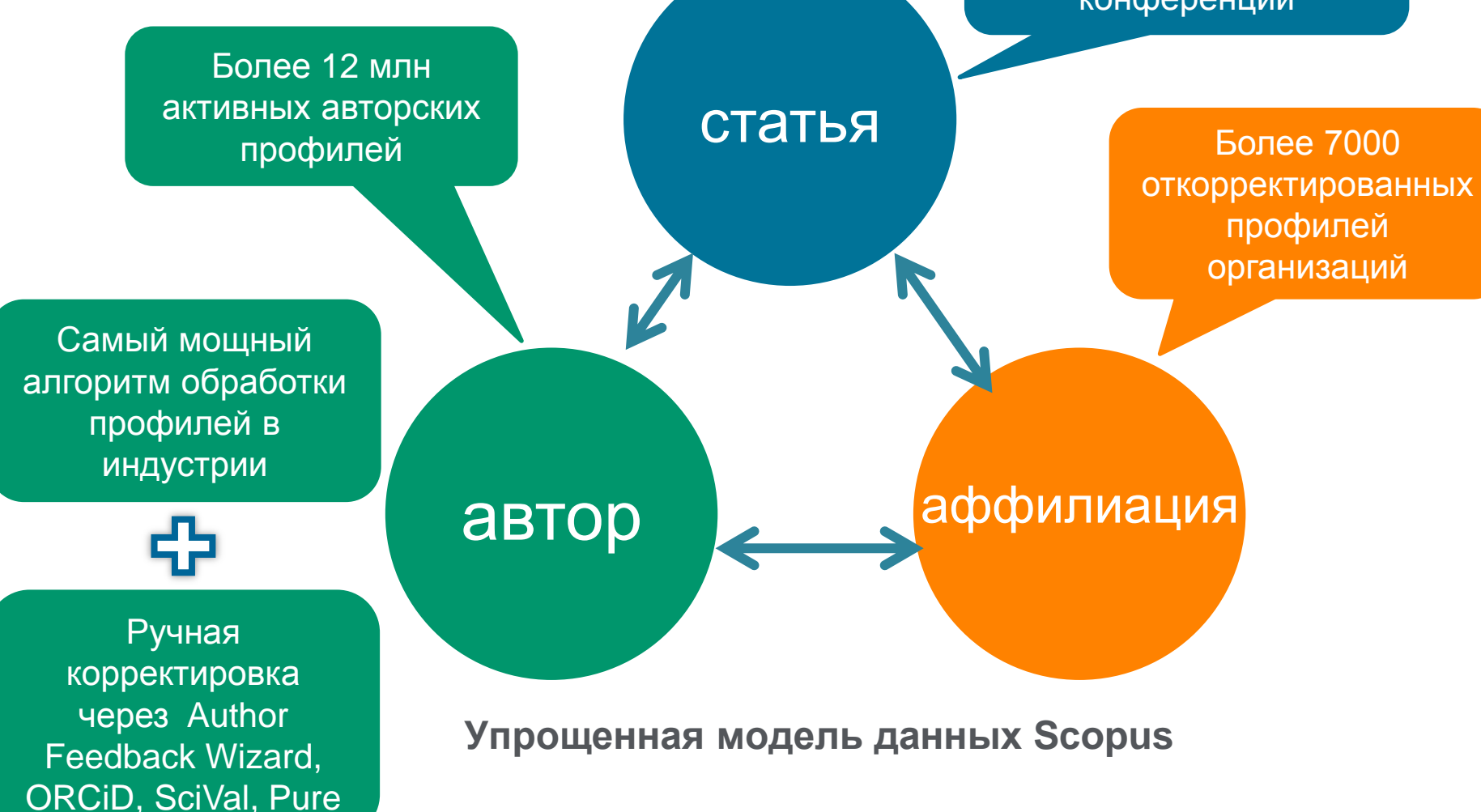

## Поиск профиля

| Scopus                                                                                                    | Поиск Источники Опо                                                                                                   | вещения Списки Помощь -> SciVal => Galina Yakshonak -> 🚞                                                                                                    |
|----------------------------------------------------------------------------------------------------|----------------------------------------------------------------------------------------------------|----------------------------------------------------------------------------------------------------|
| Поиск автора                                                                                                    |                                                                                                    | Сравнить источники 🕽                                                                                                    |
| To determine which author names should be grouped together or<br>address, subject area, source title, dates of publication, citations,<br>same author. By default, only details pages matched to more that | under a single identifier number, the 5<br>and co-authors. Documents with inst<br>an one document in Scopus are shown | ×<br>copus Author Identifier uses an algorithm that matches author names based on their affiliation,<br>dificient data may not be matched, this can lead to more than one entry in the results list for the<br>in search results. About Scopus Author Identifier |
| Документы Авторы Организации И                                                                                                    | Расширенный поиск                                                                                                    | Советы по поиску 🕥                                                                                                    |
| Фамилия автора<br>*hrustalev                                                                                                    | ×                                                                                                    | Имя автора                                                                                                    |
| wanpuwep, Smith                                                                                                    |                                                                                                    | например. ). L.                                                                                                    |
| Moscow                                                                                                    | ×                                                                                                    | Поиск Q                                                                                                    |
| Hanphikap, Toronto University                                                                                                    |                                                                                                    |                                                                                                    |
| © ORCID<br>#2010#1909; 101-2222-3333-244x                                                                                                    |                                                                                                    | Поиск Q                                                                                                    |
| Доступ предоставлен<br>Scopus Team                                                                                                    |                                                                                                    |                                                                                                    |

#### Профиль исследователя

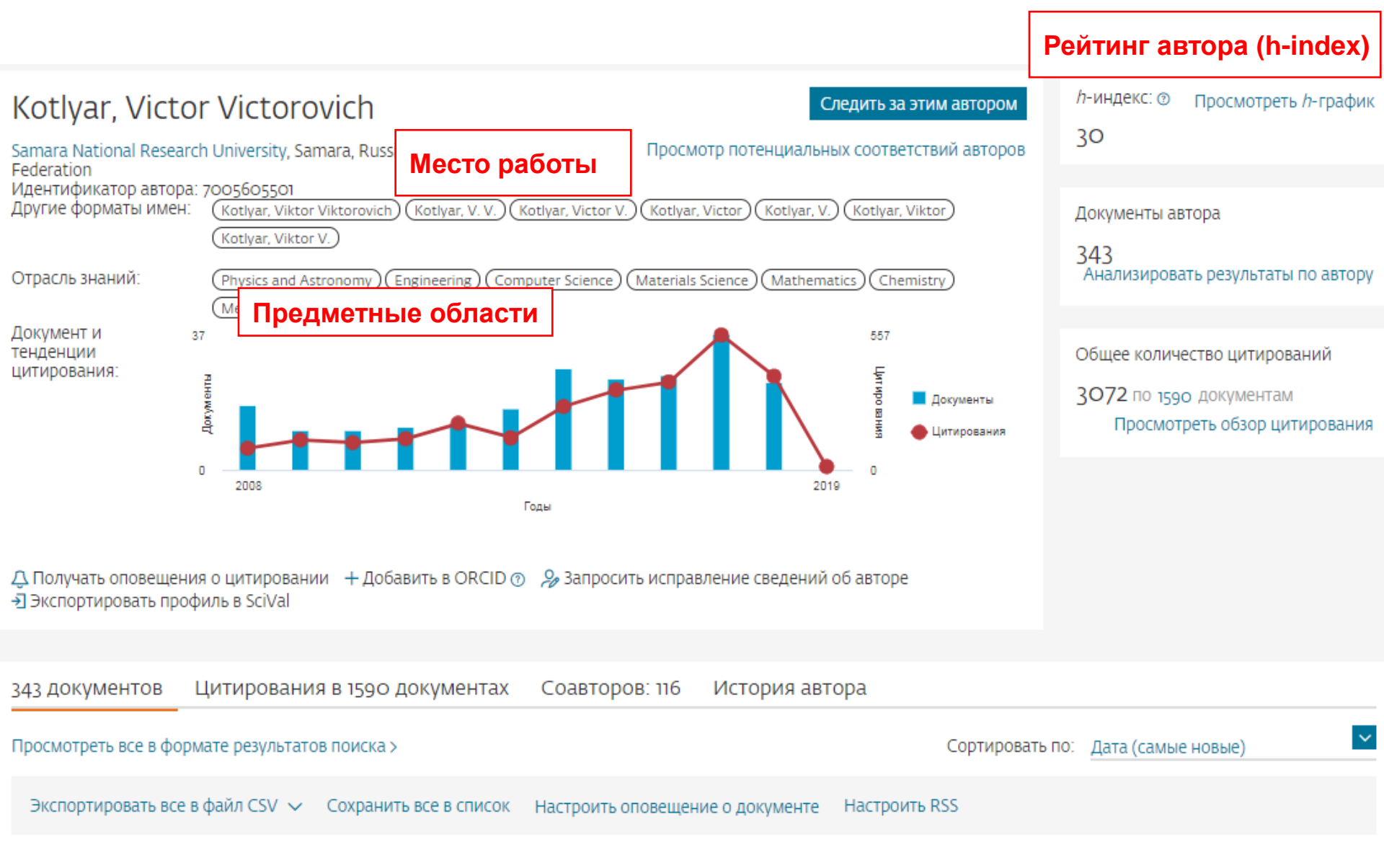

#### Новая форма корректировки профиля

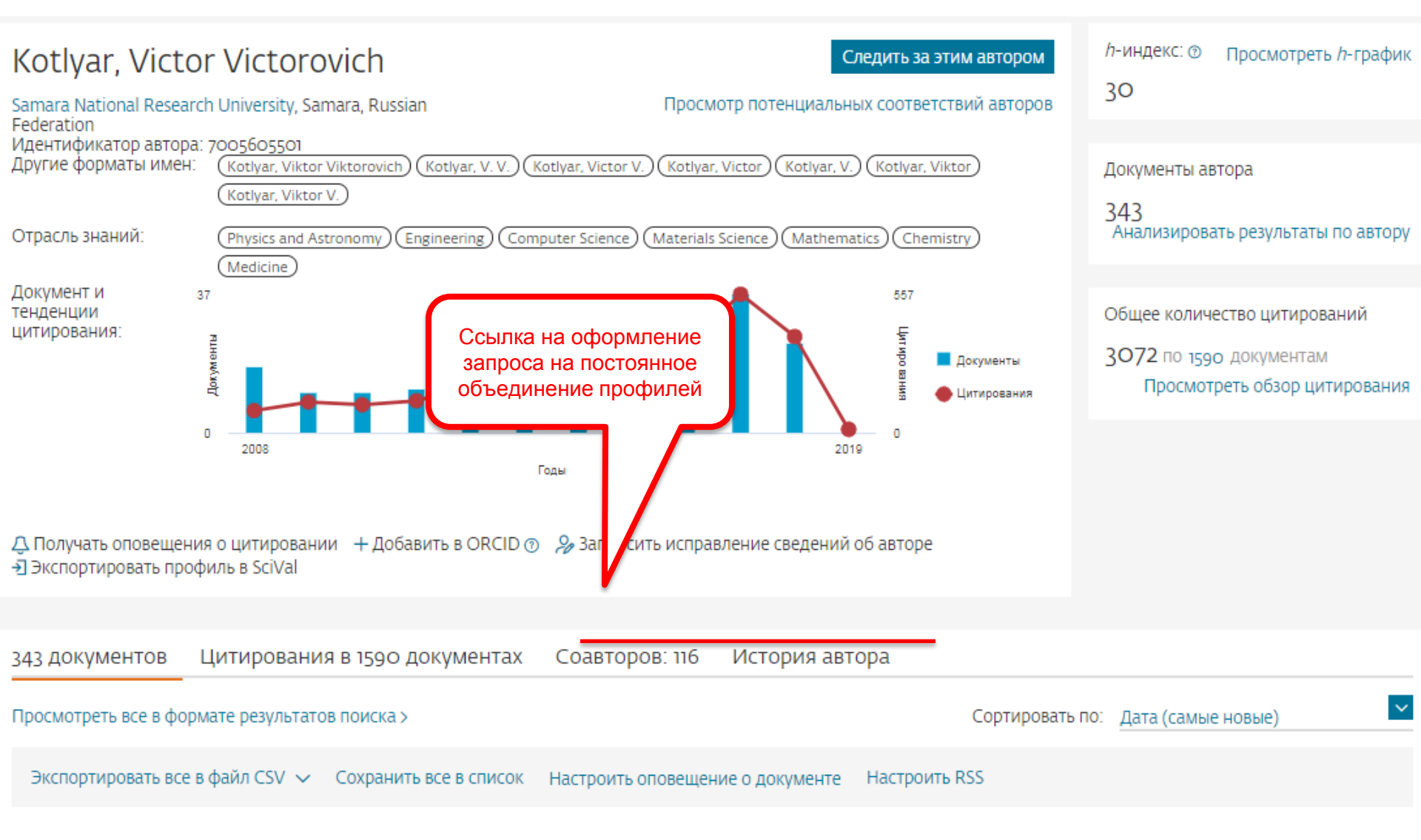

#### Возможность поменять организацию

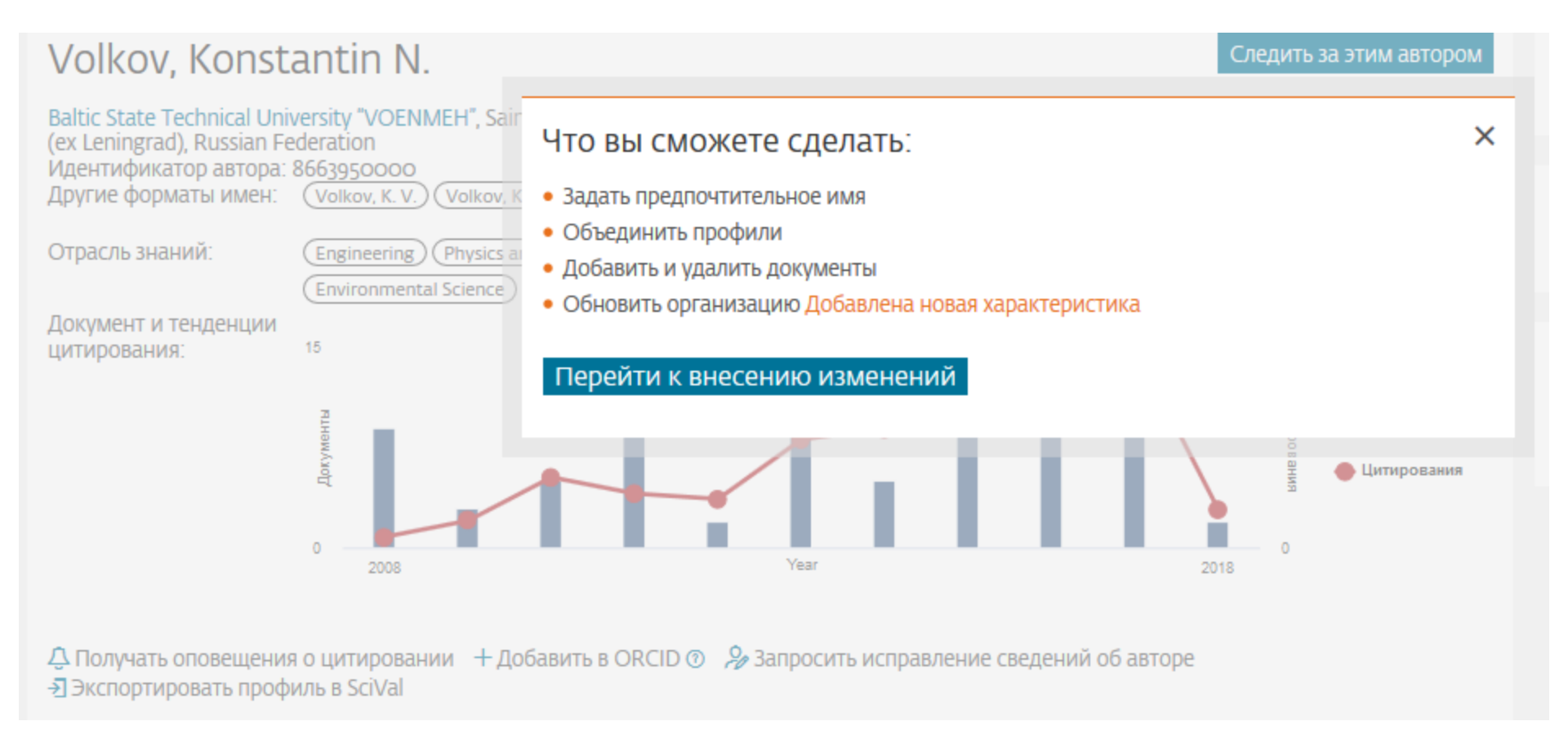

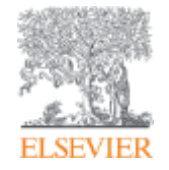

## Профиль организации

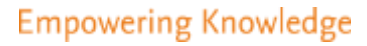

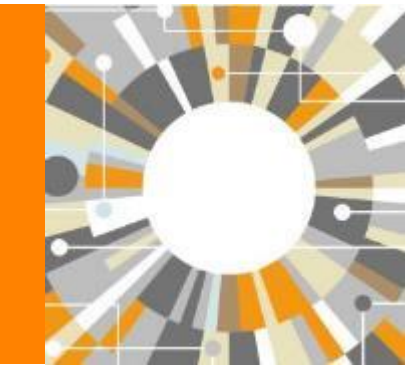

# Профили организаций (Affiliation Identifier)

База из 8 млн автоматически созданных профилей организаций с использованием сложных алгоритмов для идентификации названия организации и создания профилей на основе сопоставления различных параметров

Scopus позволяет найти все публикации одной организации за несколько минут по поисковому запросу

# Если в <u>статье указана организация</u>, то <u>статья попадет в</u> профиль организации

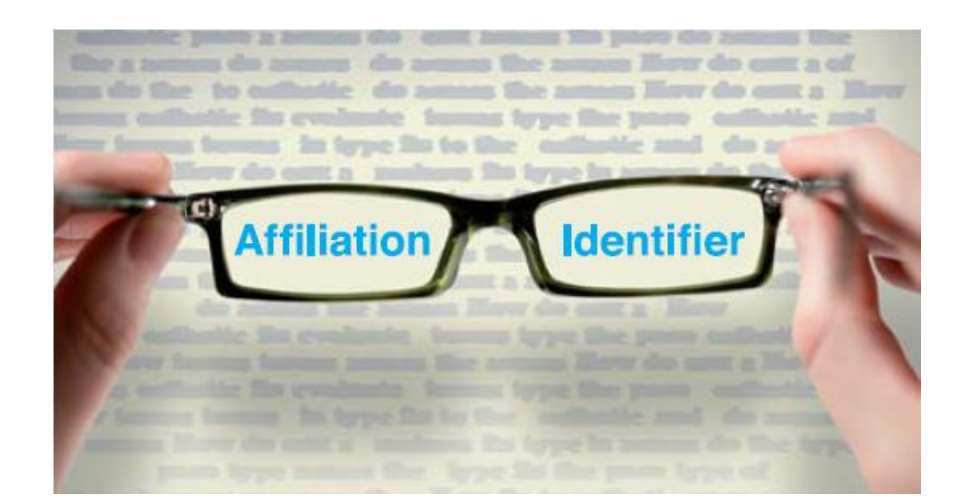

#### Поиск профиля организации

| Scopus                                      | Поиск Исто       | чники Оповещения           | Списки По            | мощь ~     | SciVal » Galina Yakshonak 🗸 🚞                                                           |                        |                        |                                     |
|---------------------------------------------|------------------|----------------------------|----------------------|------------|-----------------------------------------------------------------------------------------|------------------------|------------------------|-------------------------------------|
| Поиск организации                           |                  |                            |                      |            | Сравнить источники 🗲                                                                    |                        |                        |                                     |
| Документы Авторы Организации                | Расширенный      | поиск                      |                      |            | Советы по поиску 🛞                                                                      |                        |                        |                                     |
| Название организации<br>People <sup>+</sup> |                  |                            | ×                    |            |                                                                                         |                        |                        |                                     |
| sampinung, Taranta University               |                  |                            |                      |            |                                                                                         |                        |                        |                                     |
| Поиск документов по организации >           |                  | 1400 De3V/II               | TATOR                | пои        | ска по организации – Р                                                                  | eonle*                 |                        |                                     |
|                                             |                  | 1490 pesyn                 | brarob               | non        | ска по организации т                                                                    | Copie                  |                        | an farme and an Second A            |
|                                             |                  |                            |                      |            |                                                                                         | Ой идентици            | матере ерганизаци      | и саза даннак эсорса 🖌              |
| доступ предоставлен                         |                  | Optamisation (People")     |                      |            |                                                                                         |                        |                        |                                     |
| Scopus Team                                 |                  | 🥒 Редактировать            |                      |            |                                                                                         |                        |                        |                                     |
|                                             |                  |                            |                      |            |                                                                                         |                        |                        |                                     |
| О системе Scopus                            | Язык             | The Scopus Affliation Iden | ntifier assigns a ur | lique oumi | ber to groups of documents affiliated with an organization v                            | la an algorithm that r | natches affiliation ne | imes based on certain <sup>34</sup> |
| Что такое Scopus                            | Switch to Englis | - (10,80)a),               |                      |            |                                                                                         |                        |                        |                                     |
| Содержание                                  | 日本語に切り替え         | Уточнить результаты        |                      |            |                                                                                         |                        |                        |                                     |
| Интерфейсы АРІ Scopus                       | 切換到繁建中文          | Orpanievinta House en      |                      |            |                                                                                         | Сортировать            | по: Количество д       | oxywexroe (no yo                    |
| Вопросы канфиденциальности                  |                  |                            |                      | [] Bc      | е 🗸 Показать документы. Оставить отзыв                                                  |                        |                        |                                     |
|                                             |                  | Город                      | ^                    |            | Название организации                                                                    | Документы              | Город                  | Страна                              |
|                                             | _                | 🗆 Beijing                  | (46) 🕉               | 0.         | Ludwig-Maximilians-Universitat Munchen                                                  | 131500                 | Munich                 | Germany                             |
|                                             |                  | 🗌 Guangzhou                | (25) 3               |            | UNIV MUNCHEN DAU                                                                        |                        |                        |                                     |
|                                             |                  | Shenyang                   | (19) >               |            | General Hospital of People's Liberation Army                                            | 17940                  | Beijing                | China                               |
|                                             |                  | 🔲 Dalian                   | (18) 🔉               |            | General Hospital of PLA                                                                 |                        |                        |                                     |
|                                             |                  | 🗋 Shanghai                 | (16) 👌               | 03         | Ministry of Agriculture of the People's Republic of China<br>Ministry of Agriculture    | 17809                  | Beijing                | China                               |
|                                             |                  | Смотреть больше            |                      | 0.4        | Aston University                                                                        | 17753                  | Birmingham             | United Kingdom                      |
|                                             |                  | Страна                     | ^                    | - 4        | Actor centre for Receive and organisations<br>The Centre for Language Research at Actor | 2.00                   |                        |                                     |
|                                             |                  | C) China                   | (1088) >             |            | Ministry of Health of People's Republic of China                                        | 10364                  | Bejing                 | Chine                               |
|                                             |                  | United States              | (54) >               |            | Ministry of Health                                                                      |                        |                        |                                     |
|                                             |                  | United Kingdom             | (45) >               | □6         | Peoples' Friendship University of Russia<br>Received Russiahing Ministeries of Russia   | 5645                   | Moscow                 | Russian                             |
|                                             |                  | El Invia                   | (16) )               |            | Peoples' Friendship University of Russia RUDN University                                |                        |                        | - NAME GOOD                         |

#### Профиль организации в Scopus

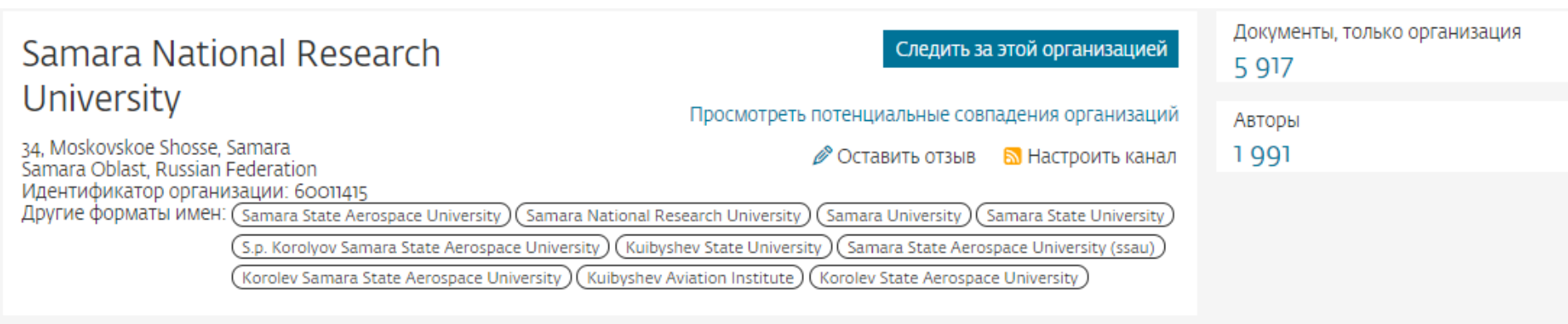

Документы по отрасли знаний

Иерархическая структура организации Сотр

Сотрудничающие организации 🛛 🖉

Документы по источнику

|                                          |      | Сортировать по:  | Количество документов (по уб | ~  |
|------------------------------------------|------|------------------|------------------------------|----|
| Physics and Astronomy                    | 2557 | Social Sciences  |                              | 67 |
| Engineering                              | 2551 | Environmental S  | cience                       | 48 |
| Computer Science                         | 1494 | Agricultural and | Biological Sciences          | 47 |
| Materials Science                        | 1337 | Arts and Human   | ities                        | 33 |
| Chemistry                                | 878  | Economics, Econ  | ometrics and Finance         | 32 |
| Mathematics                              | 856  | Pharmacology, T  | oxicology and Pharma         | 32 |
| Chemical Engineering                     | 192  | Business, Manag  | ement and Accounting         | 26 |
| Medicine                                 | 144  | Neuroscience     |                              | 22 |
| Earth and Planetary Sciences             | 134  | Decision Science | S                            | 18 |
| Biochemistry, Genetics and Molecular Bio | 112  | Health Professio | ns                           | 16 |
| Energy                                   | 99   | Immunology and   | d Microbiology               | 6  |

Samara National Research University

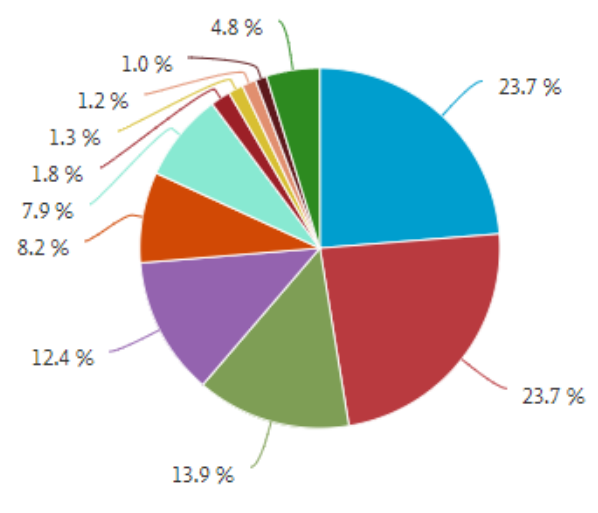

#### Полезные ссылки

- <u>http://www.elsevierscience.ru/products/scopus/</u> русскоязычная страница Scopus со списками (индексируемых источников, российских журналов, прекращенных для индексации)
- <u>https://www.elsevier.com/solutions/scopus</u> англоязычная страница Scopus
- <u>http://www.elsevierscience.ru/about/faqs/</u> часто задаваемые вопросы, вкл. и по Scopus
- <u>http://blog.scopus.com/</u> блог по Scopus
- <u>www.scopus.com</u> и, конечно, сам Scopus! ☺

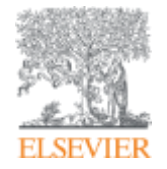

# ScienceDirect

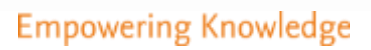

#### ELSEVIER

# Чтение научной литературы способствует созданию нового знания

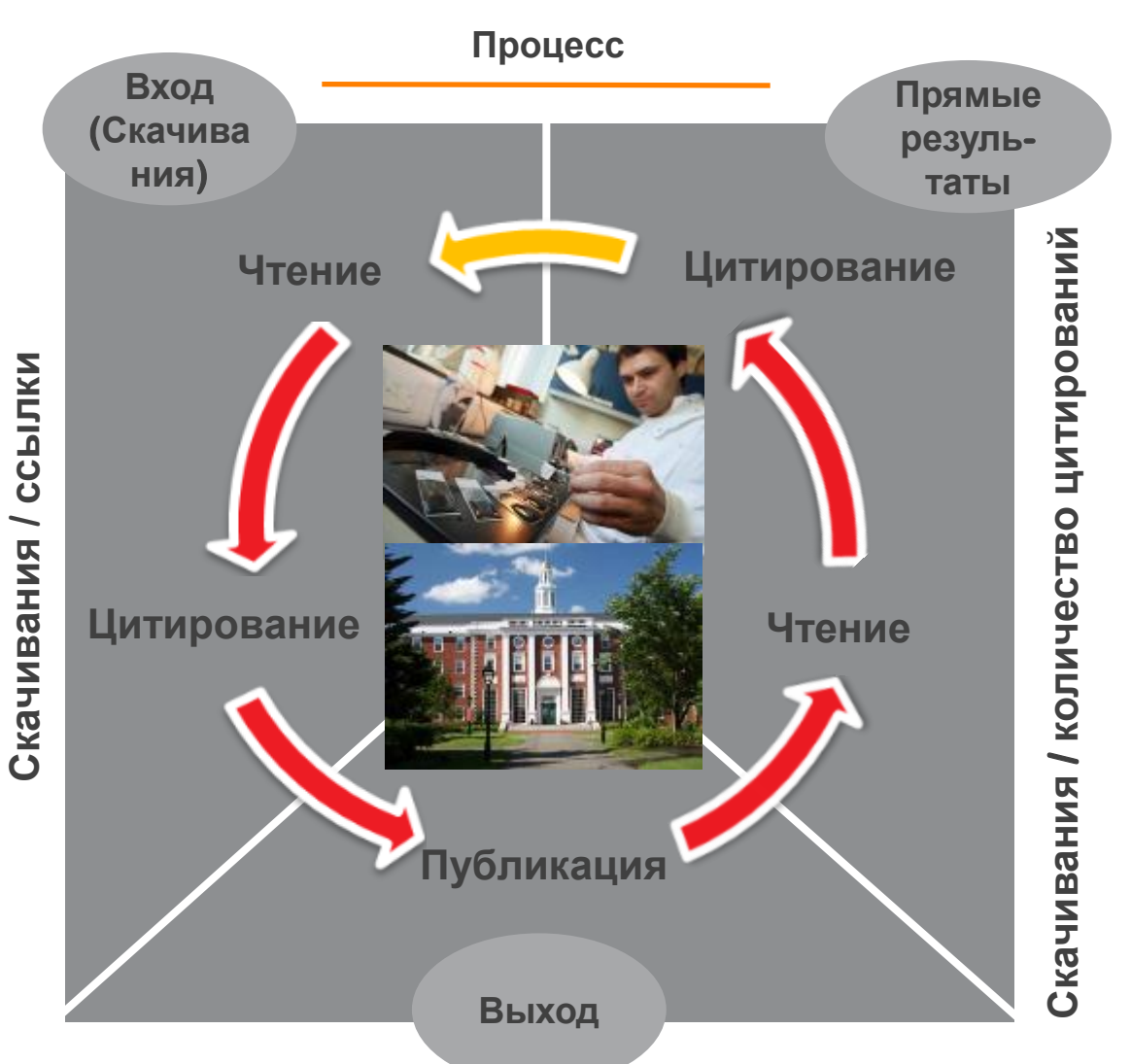

Статьи/ Диссертации / Патенты / Отчеты

Результаты

- Качество науки
- Финансирование
- Качество образования
- Инновации

# Доступ к качественным научным статьям необходим для подготовки публикации

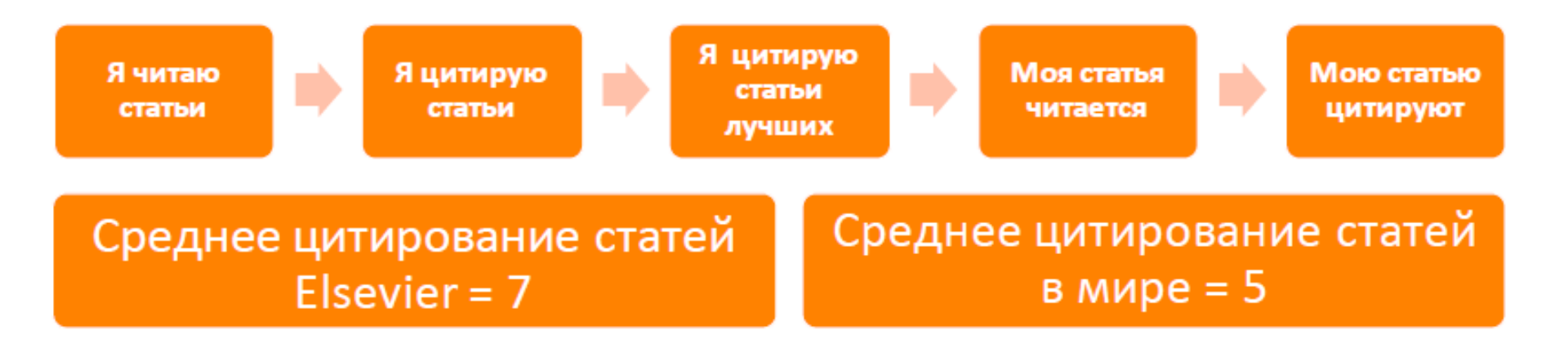

- Цитирование лучших это базовый принцип публикационной привлекательности
- Новизна может быть минимальной при проработанном заделе (принцип: "стоять на плечах гигантов")

#### Изоляция российских исследований

(TITLE-ABS-KEY ("educational space") AND TITLE-ABS-KEY (development))

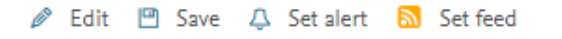

| Search within results Q    |                                                                                                    | 00 Ana | lyze search results                                                                                                    | Show all ab                                                                           | ostracts |
|----------------------------|----------------------------------------------------------------------------------------------------|--------|----------------------------------------------------------------------------------------------------|---------------------------------------------------------------------------------------|----------|
| Refine results             |                                                                                                    |        | ✓ Scival export  → Download View citation overview View cited by                                                                                     | Save to list 🚥 🕞 🖻                                                                    | 3 1      |
| Limit to Exclude           | sults Q de de v tion (109) > (25) > (25) |        | Document title                                                                                                    | Authors                                                                               | Year     |
| Year 🗸                     |                                                                                                    | □ 1    | The educational cluster as a tool for development of regional educational space                                                                      | Chernoyarova, O.A.,<br>Kiryakova, A.V., Ivanov, V.N.,<br>(), Andreev, V.V., Kalinina, | 2017     |
| Author name 🗸 🗸            |                                                                                                    |        |                                                                                                    | G.V.                                                                                  |          |
| Subject area 🗸 🗸           |                                                                                                    |        | View abstract ~ Related documents                                                                                                    |                                                                                       |          |
| Document type              |                                                                                                    | □ 2    | Non-formal education as a factor in civilizational development of educational space subject in the cross-border region                               | Dugarova, D.T., Starostina,<br>S.E., Namsarayev, S.D.,                                | 2016     |
| Source title 🗸 🗸           |                                                                                                    |        | View abstract v Related documents                                                                                                    | Dagbaeva, N.Z., Malanov, I.A.                                                         |          |
| Keyword 🗸                  |                                                                                                    |        |                                                                                                    | CV                                                                                    | 2017     |
| Affiliation 🗸              |                                                                                                    | ∐ 3    | Educational space in the modern world: The interdisciplinary aspect                                                                                  | Ivanov, O.B., Ivanova, S.V.                                                           | 2017     |
| Country/territory          |                                                                                                    |        | View abstract ~ Related documents                                                                                                    |                                                                                       |          |
| Russian Federation (109) : | >                                                                                                    | □ 4    | The emergence of institutional educational spaces for young children: In pursuit of more controllability of education and development as part of the | Schreuder, P.R., Dekker, J.J.H.                                                       | 2013     |
| Kazakhstan (25)            | >                                                                                                    |        | long-term growth of educational space in history ( <b>D]</b> Book Chapter)                                                                           |                                                                                       |          |
| United States (25)         | >                                                                                                    |        | View abstract View at Publisher Related documents                                                                                                    |                                                                                       |          |
| □ Spain (13)               | >                                                                                                    | 5      | Development of values of tolerant consciousness and behavior of students in a multicultural educational space                                        | Sharafeeva, A.F.,<br>Fahrutdinova, G.Z.,                                              | 2015     |

#### Правильное цитирование

Значение цитирования:

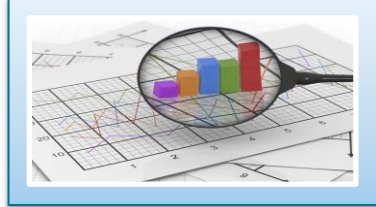

Помещает вашу работу в контекст, создает диалог

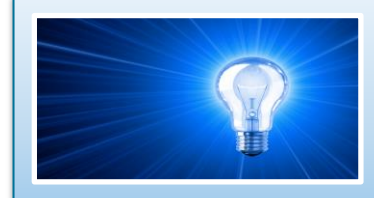

Отдает должное предыдущим работам, которые легли в основу вашего исследования

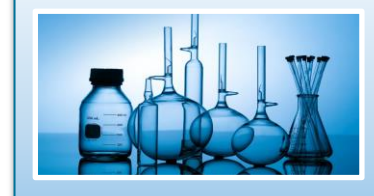

Сохраняет достоверность и точность научной литературы

#### Библиография в вашей научной статье

- Цитируйте основные научные публикации, на которых основана ваша работа
- Не увлекайтесь ссылками
- Будьте уверены, что вы полностью освоили материал, на который ссылаетесь. Не полагайтесь только на выдержки или отдельные предложения
- Избегайте излишнего самоцитирования
- Не увлекайтесь цитатами публикаций из одного региона
- Строго придерживайтесь формата, рекомендуемого Руководством для авторов

#### ELSEVIER

#### Журналы Elsevier - акцент на востребованность и качество

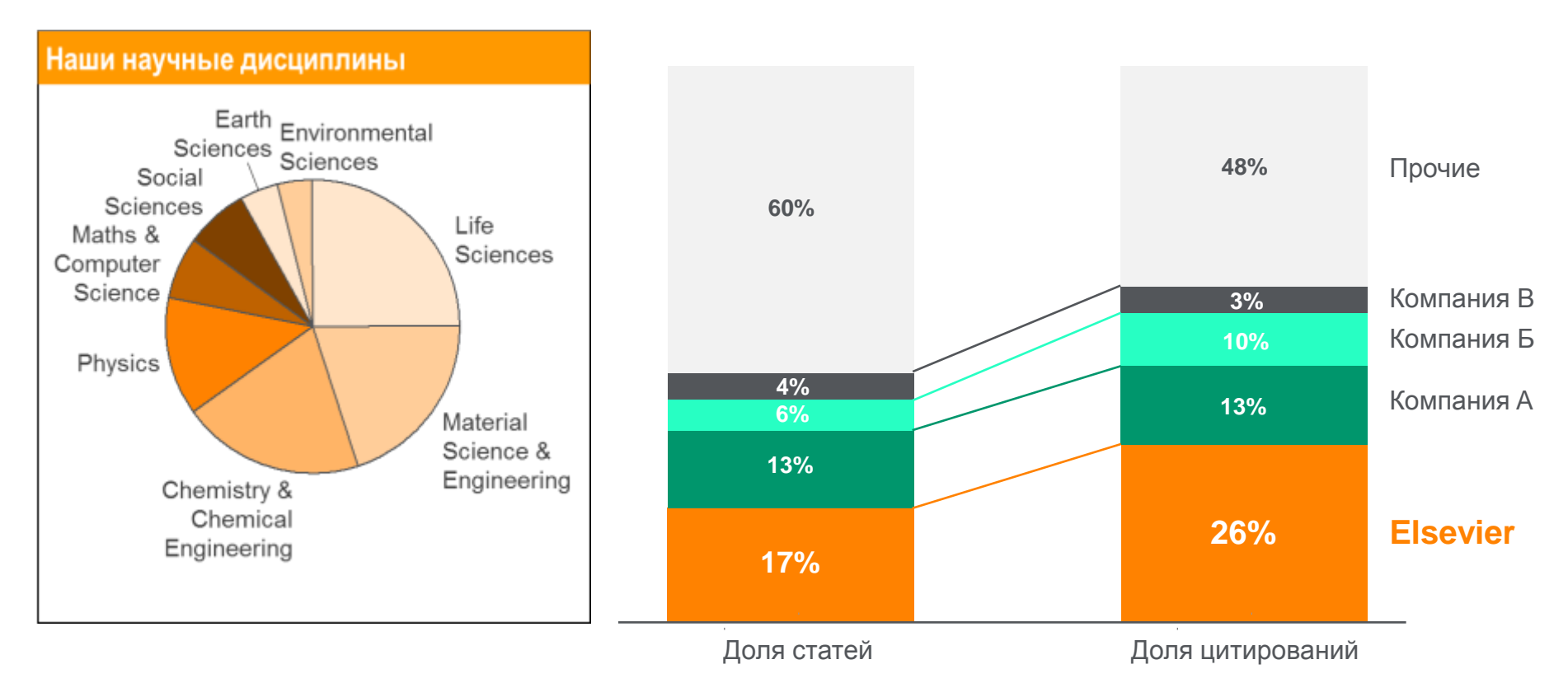

- Более 20 скачиваний в секунду
- Более 15 млн пользователей по всему миру
- >23% всех опубликованных в мире научных статей\*
- 21% среди 1% наиболее цитируемых статей
- 61 журнал Elsevier занимает первое место в своей научной категории по импакт-фактору
- В 2014 году **103 новых журнала**

#### **ScienceDirect Freedom Collection**

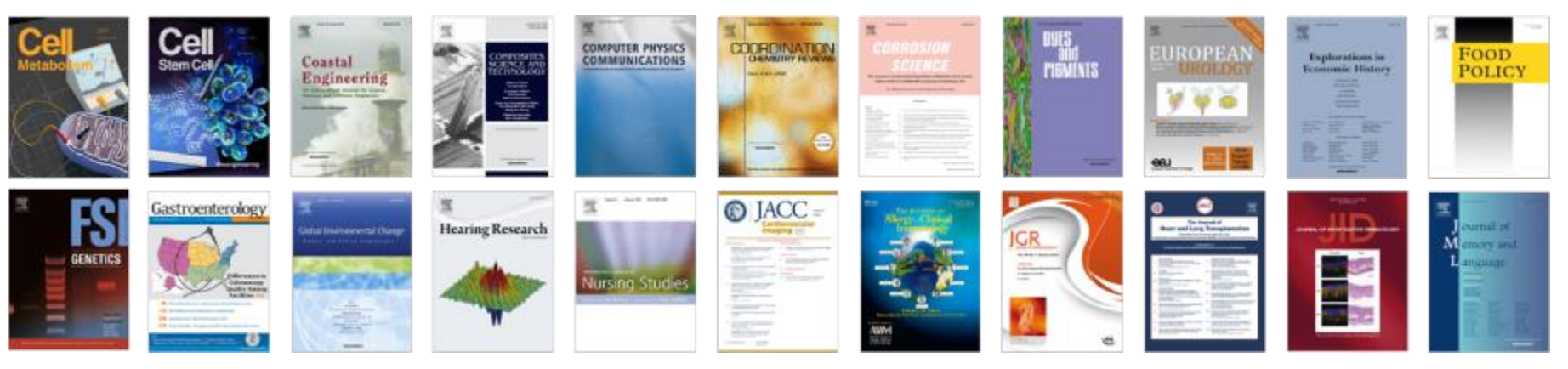

#### Крупнейшая коллекция

1847 активных подписных журналов (+45 в 2016), + 350,000 статей в 2016;

#### Высочайшее качество

- 51 наименований журналов из SD FC занимают первые места в своих категориях в рейтинге JCR
- 287 наименований в топ-5 по категориям;
- 584 наименования в топ-10 по категориям;

#### Мультидисциплинарная

- 19% высококачественных публикаций доступно в Freedom Collection, в том числе
- 8% в науках о жизни
- 14% в естественных науках
- 30% в гуманитарных науках

#### ELSEVIER

#### Журналы Elsevier – предметные коллекции

- Agricultural and Biological Sciences – 162 журнала
- Biochemistry, Genetics and Molecular Biology – 257 журналов
- Business, Management and Accounting – 80 журналов
- Chemical Engineering 81 журнал
- Chemistry 113 журналов
- Computer Science 132 журнала
- Decision Sciences 47 журналов
- Earth and Planetary Sciences 104 журнала
- Economics, Econometrics and Finance – 80 журналов
- Energy 45 журналов

- Engineering 196 журналов
- Environmental Science 87 журналов
- Health Sciences 604 журнала
- Immunology and Microbiology 93 журнала
- Materials Science 128 журналов
- Mathematics 93 журнала
- Neuroscience 113 журналов
- Pharmacology, Toxicology and Pharmaceutical Science – 95 журналов
- Physics and Astronomy 113 журналов
- Psychology 107 журналов
- Social Sciences 171 журнал

#### www.sciencedirect.com

| ScienceDirect                                                                                                    |                                                 |                                                         | Journals                                                                             | Books                              | Galina Yakshonak 🔎                                    | 0              |
|----------------------------------------------------------------------------------------------------|-------------------------------------------------|---------------------------------------------------------|--------------------------------------------------------------------------------------|------------------------------------|-------------------------------------------------------|----------------|
| Search for peer-reviewed journals, articles,                                                                                                    | book chapters and open acc                      | ess content.                                            |                                                                                      |                                    |                                                       |                |
| Keywords                                                                                                    | nceDirect                                       | Journal/book title                                      | Volume                                                                               | Issue                              | Pages                                                 | ٩              |
| Advanced search                                                                                                    |                                                 |                                                         |                                                                                      |                                    |                                                       |                |
| Explore scientific, technical, technical, tech | and medical researce<br>Sciences Health Science | th on ScienceDirect<br>s Social Sciences and Humanities | Sanger sequencing is<br>terminating dideoxynu<br>DNA replication.<br>Learn about San | the process of soucceotides by DN/ | elective incorporation of<br>A polymerase during in v | chain-<br>itro |

## Обзор журналов Elsevier по интересующей тематике

| ScienceDirect                                                              |                                                                       | Journals         | Books Galina Y              |
|----------------------------------------------------------------------------|-----------------------------------------------------------------------|------------------|-----------------------------|
| Search all fields                                                          | Author name Journal or book title Volume Issue Page Q Advanced search |                  |                             |
|                                                                            | Publications: 375 titles found                                        |                  | Electronic Holdings Reports |
| Filter by subject                                                          | T All titles ▼                                                        | 🍸 All journals 🔻 | ▼ All access types ▼        |
| Physical Sciences and Engineering     ①    ①    ①    ①    ①    ①    ①      | A                                                                     |                  |                             |
| ☐                                                                          | AASRI Procedia                                                        | Journal          | Open Access                 |
| <ul> <li></li></ul>                                                        | Accident Analysis & Prevention                                        | Journal          | Contains Open Access        |
| Engineering Aerospace Engineering                                          | Acta Astronautica                                                     | Journal          | Contains Open Access        |
| Automotive Engineering                                                     | Acta Automatica Sinica                                                | Journal          |                             |
| Civil and Structural Enginee.                                              | Acta Mechanica Solida Sinica                                          | Journal          |                             |
| Control and Systems Engin                                                  | Ad Hoc Networks                                                       | Journal          | Contains Open Access        |
| Engineering (General) Industrial and Manufacturin                          | Additive Manufacturing                                                | Journal          | Contains Open Access        |
| <ul> <li>Mechanical Engineering</li> <li>Mechanics of Materials</li> </ul> | Advanced Cement Based Materials                                       | Journal          |                             |
| Ocean Engineering                                                          | Advanced Engineering Informatics                                      | Journal          | Contains Open Access        |
| Materials Science     Mathematics                                          | Advances in Engineering Software                                      | Journal          | Contains Open Access        |
| ☐                                                                          | Advances in Engineering Software (1978)                               | Journal          |                             |
| ☐                                                                          | Advances in Engineering Software and Workstations                     | Journal          |                             |
| Health Sciences                                                            | Aerospace Science and Technology                                      | Journal          | Contains Open Access        |
| Social Sciences and Humanities                                             | AEU - International Journal of Electronics and Communications         | Journal          | Contains Open Access        |
| Apply                                                                      | Ain Shame Engineering Journal                                         | lournal          |                             |

#### Где и о чем пишут по интересующим поисковым терминам

| Search all fields         | Author name                | Journal or book title                         | Volume Issue Page Q            | Advanced search                               |                    |       |
|---------------------------|----------------------------|-----------------------------------------------|--------------------------------|-----------------------------------------------|--------------------|-------|
|                           | Search results: 72,155 res | ults found for spectroscop                    | oy[All Sources(Engineering)].  | •                                             | Save search alert  | RS    |
| efine filters             | C 🐔 Download PDFs          | Export -                                      |                                | ↓ Relevance ▼                                 | T All access types | s 🔻 🛛 |
| 'ear                      |                            |                                               |                                |                                               |                    |       |
| 2018 (4,092)              | Fluorescence spect         | oscopy -partial least s                       | square regression method fo    | or the quantification of quercetin in Euphon  | rbia               |       |
| 2017 (7,102)              | masirahensis Original      | Research Article                              |                                |                                               |                    |       |
| 2016 (6,425)              | Measurement, Volume 1      | 21, June 2018, Pages 35                       | 5-359                          |                                               |                    |       |
| 2015 (5,482)              | Zahra K. Alabri, Javid     | Hussain, Fazal Mabood                         | d, Najeeb Ur Rehman, Liaqat A  | Ali, Ahmed Al-Harrasi, Ahmed Hamaed, Abdul    | L. Khan, Tania S.  |       |
| 2014 (4,791)              | Rizvi, Faran Jabeen, A     | sh hiabliabte – 🍧 PDE                         | (627 K)                        |                                               |                    |       |
| View more >>              | P Absuact P Resear         |                                               | (557 K)                        |                                               |                    |       |
| ublication title          | Antibody biosensors        | for spoilage veast de                         | tection based on impedance     | e Spectroscopy Original Research Article      |                    |       |
| Concerts and Actuators D: | Biosensors and Bioelect    | ronics, Volume 102, 15 Ap                     | oril 2018, Pages 432-438       | opectroscopy original research Anele          |                    |       |
| Chamical (0.224)          | I. Tubía, J. Paredes, E    | . Pérez-Lorenzo, S. Ara                       | ana                            |                                               |                    |       |
| Diamond and Related       | Abstract<br>Resear         | ch highlights   📩 PDF                         | (1693 K) Supplementary con     | ntent                                         |                    |       |
| Materials (4.652)         |                            |                                               |                                |                                               |                    |       |
| Biosensors and            | Nitrate-intercalated I     | Mg <sub>1-x</sub> Al <sub>x</sub> -Layered Do | uble Hydroxides with differe   | nt layer charges (x): Preparation, characte   | erization, and     |       |
| Bioelectronics (4,586)    | study by impedance         | spectroscopy Original                         | Research Article               |                                               |                    |       |
| Biomaterials (4,390)      | Applied Clay Science, V    | olume 158, 15 June 2018,                      | Pages 55-64                    |                                               | anna anna anna     |       |
| ] Wear (2,281)            | Redouane Lahkale, W        | afaa Elhatimi, Rachid S                       | Sadik, Fatima Zahra Bouragba,  | Nacira Lebbar, Abderrahmane Elmelouky, Al     | odelhadi Mortadi,  |       |
| View more >>              | Elmouloudi Sabbar          | al abstract . Dessared                        | h highlights - 🚔 DDE (1000 K   | ~                                             |                    |       |
|                           | Adstract B Graphic         | ai abstract                                   | n nighlights 🛛 🔼 PDF (1902 K   | 9                                             |                    |       |
| opic                      |                            | od aco concina ucina                          | obiroad looor malagular an     | antranana anti in a tati i                    |                    |       |
| surface (1,527)           | Onto-Electronics Review    | eu gas sensing using<br>Volume 26 Jssue 2 Mai | v 2018 Pages 103-107           | ectroscopy Original Research Article          |                    |       |
| j raman (1,315)           | D. Tomaszewska, P. J       | aworski, M. Nikodem                           |                                |                                               |                    |       |
| woar (1 200)              | 🕨 Abstract 🛛 📩 PDF         | (1411 K)                                      |                                |                                               |                    |       |
| laser (1.184)             |                            |                                               |                                |                                               |                    |       |
| View more >>              | THz spectroscopy a         | pplication for detection                      | on and localisation of water i | nclusion in glass composite Original Research | n Article          | E     |
|                           | Composite Structures, V    | olume 192, 15 May 2018,                       | Pages 537-544                  |                                               |                    |       |
| Content type              | Magdalena Mieloszyk        | Katarzyna Majewska, 1                         | Wieslaw Ostachowicz            |                                               |                    |       |
| Journal (72,155)          | Abstract M PDF             | (1035 K)                                      |                                |                                               |                    |       |
|                           | Aluminum and conn          | ar nanostructures for                         | surface enhanced Daman         | nectroscony: A one to one comparison to       | silver and         |       |
| Apply filters             | dold Original Boossesh &   | diele                                         | surrace-ermaniceu rtalliali s  | spectroscopy. A one-to-one companson to       | / Sirver allu      |       |
|                           | Sensors and Actuators I    | Chemical, Volume 262                          | 1 June 2018. Pages 922-927     |                                               |                    |       |
|                           | Raul D. Rodriguez, Ev      | geniya Sheremet, Maxi                         | im Nesterov, Stefan Moras, Ma  | ahfujur Rahaman, Thomas Weiss, Michael Hie    | etschold, Dietrich |       |
|                           | P T Zahn                   |                                               |                                |                                               |                    |       |

## Расширенный поиск

| ScienceDirect                                                                       | ;                              |                |                       |                                   |
|-------------------------------------------------------------------------------------|--------------------------------|----------------|-----------------------|-----------------------------------|
| Search all fields                                                                   | Autho                          | or name        | Journal or book title | Volume Issue Page Advanced search |
|                                                                                     |                                |                |                       |                                   |
| Advanced Search 🔤                                                                   |                                |                |                       |                                   |
| Welcome to the new advanced search!<br>You can now use boolean operators, and more. | Find articles with these terms |                |                       |                                   |
|                                                                                     | In this journal or book title  |                | Year(s)               |                                   |
|                                                                                     | Author(s)                      |                | Author affiliation    |                                   |
|                                                                                     | Title, abstract or keywords    |                |                       |                                   |
|                                                                                     | ✓ Show more fields             |                |                       |                                   |
|                                                                                     | Article types                  |                |                       |                                   |
|                                                                                     | Review articles                | Correspondence | Patent reports        |                                   |
|                                                                                     | Research articles              | Data articles  | Practice guidelines   |                                   |
|                                                                                     | Encyclopedia                   | Discussion     | Product reviews       |                                   |
|                                                                                     | Book chapters                  | Editorials     | Replication studies   |                                   |
|                                                                                     | Conference abstracts           | Errata         | Short communications  |                                   |
|                                                                                     | Book reviews                   | Examinations   | Software publications |                                   |
|                                                                                     | Case reports                   | Mini reviews   | Video articles        |                                   |
|                                                                                     | Conference info                | News           | Other                 |                                   |
|                                                                                     |                                |                | Search                | 19                                |
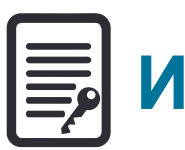

# Инновации в представлении содержимого

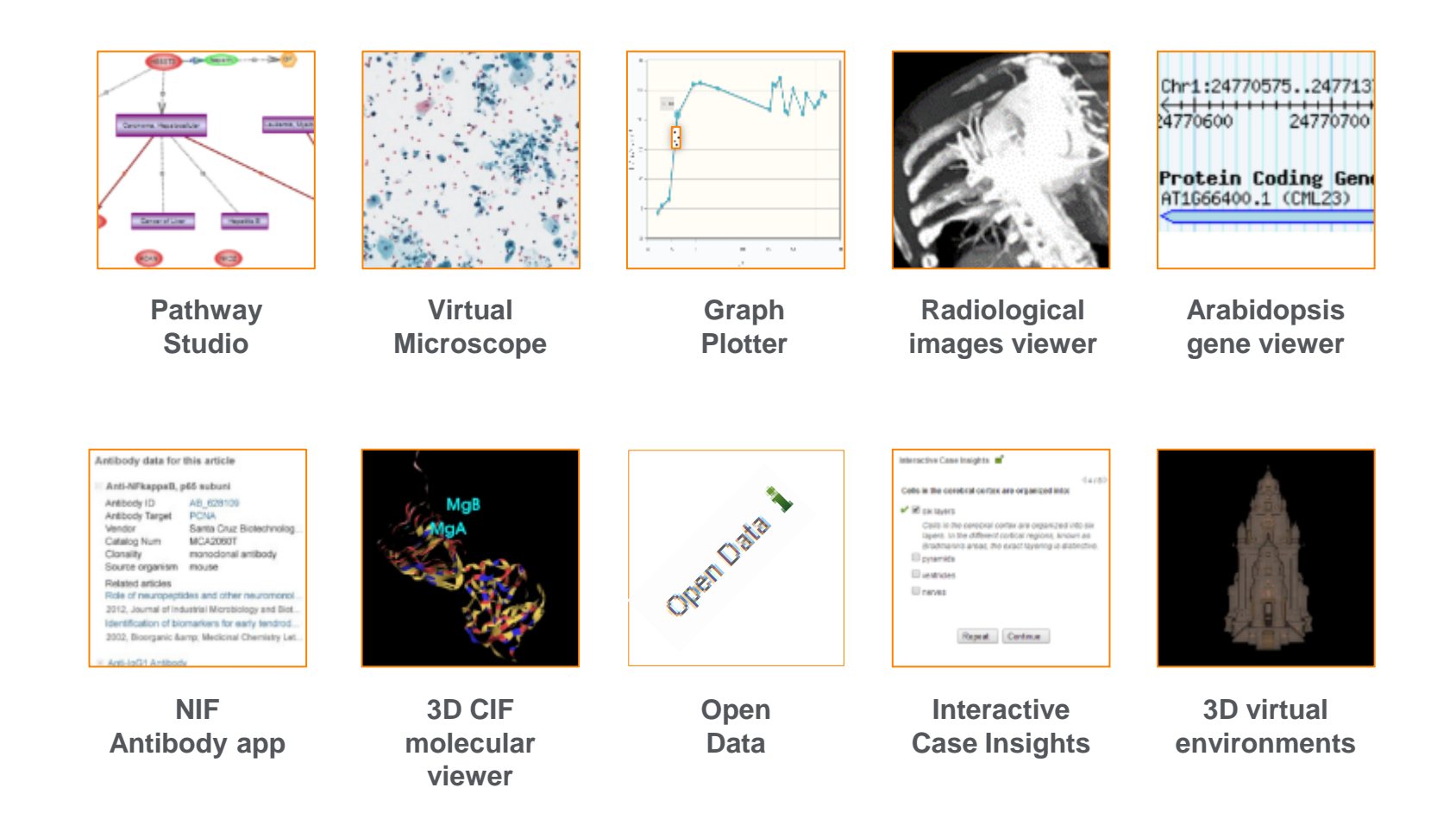

(Click icons for more info)

#### ScienceDirect

#### Интерактивные графики

 Download PDF
 ➡ Export
 More options... ▼
 Search ScienceDirect
 Q
 Advanced search

 • Achieving smaller particle size during precipitation and aging is critical to obtain high performance catalysts.
 • Higher reduction temperatures (of larger CuO crystallites) promote sintering of Cu crystallites.

#### Abstract

Автор загружает данные в формате CSV в качестве сопроводительных данных статьи

esis catalysts were prepared by the co-precipitation of copper and zinc initial solution concentrations, stirring rates and aging times and and different calcination temperatures of the precipitated talyst precursors), fresh catalyst and were characterized at desorption isotherm, X-ray diffraction (XRD), temperature sorption and particle size distributions measurement techniques. Synthesis activity in fixed-bed reactor under conditions similar to that a bar and GHSV of 17,250 h<sup>-1</sup>), using of H<sub>2</sub>, CO, and CO<sub>2</sub> (80/12/8 mol

ratio) mixture as the feed. During aging of the precursor, a sharp pH drop along with color change (from blue to green) was observed after certain aging time. Further, the particle size of precursors showed a decrease after color change. The time of this change was strongly dependent on the aging temperature and decreased by increasing aging temperature. At 40 °C aging temperature, the catalyst activity increased with aging time but the resulting catalyst exhibited poor performance because the color change took place rapidly after about 0.5–0.75 h of aging, and the catalyst activity increased with aging time followed by a decrease upon further aging. At a constant aging time of 5 h, the catalyst activity increased with temperature in the range of 40–

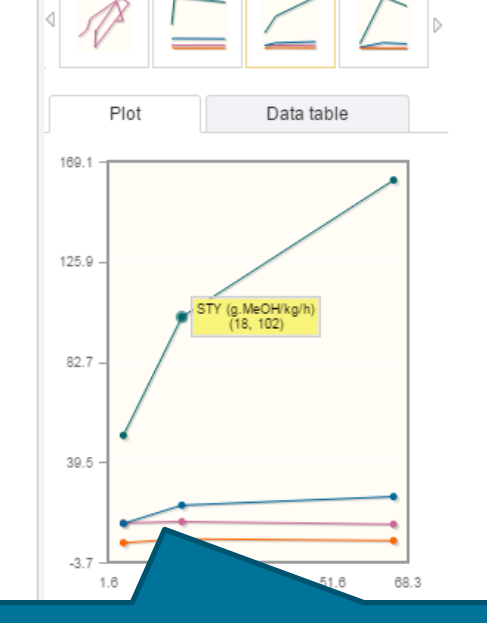

Interactive plots for this article

60 °C and then decreased when temperature rose further fro activity (555 g<sub>MeOH</sub>/kg<sub>cat</sub> h) was observed for the catalyst pr rate and aged at 60 °C. This was attributed to the small CuO resulting catalyst.

Graphical abstract

Данные из CSV конвертируются в интерактивный график с возможностью скачать исходные данные и проверить значения прямо в статье

### **ScienceDirect Topics**

Возможность по ссылкам из статей ознакомиться в открытом доступе с определениями терминов и понятий из ведущих монографий и энциклопедий

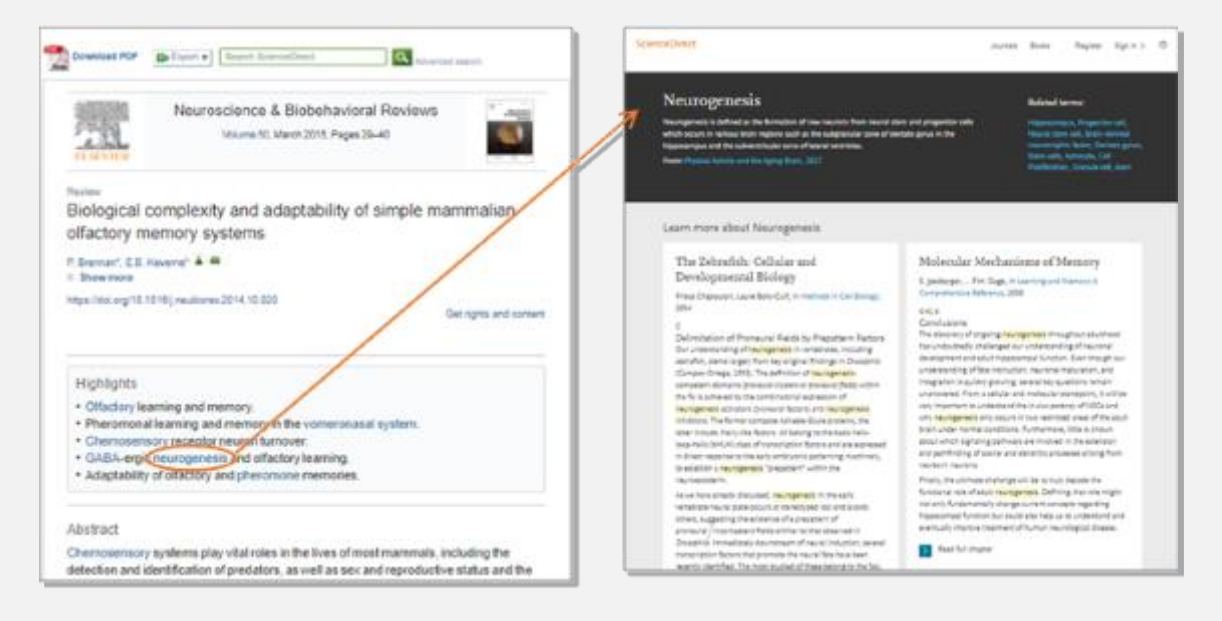

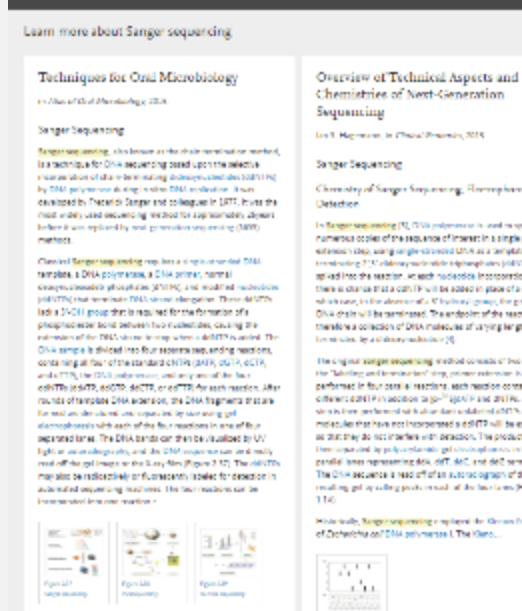

Sanger sequencing requires a DHA tempirtur, a sequencing primer, a thermostable DHA polymenter, muchanizates (2011 PL), a descent adaptables (2011 PL), and 2010er.

3 Read & Lobagie

ScienceDirect.

Rel to article (). Sarger responsible

Sanger sequencing

DNA Sequencing and the Evolution of the "-Omics"

Marjorie A. Hoy, in Assoc Rolacular Generics (Telef Colicity),

b) in many automatical (Mergeri al. 2002), D14

Decreasing Costs of Sangar Sequencing

**Related terms** 

Chronistry of Sanger Seeparating, Floring barrois,

In Surger sequencing [5], OVA polymers is in and in continuing numerous oppies of the secuence of interest in a single primer extension step, using single-stranded DNA as a template. Chain transitioning 21% elideouty surface in informations (100/07%) are splited into the searcher, in each nucleoside incorporation event. there is chance that a cdNTP will be added in glace of a CMTP, in which case, in the absence of a V halbord reason the reasoner. OVA chain will be terminated. The endpoint of the reaction is therefore a collection of DHA molecules of varying lengths, each

The original yanger sequencing method consists of two raps, in the "labelline and investorian" size, release relevation i performed in four persitel reactions, each reaction containing a different doNTP in addition to [p-11 SjokTP and dRTPs. A "drase" size is they are beyond with along their problem of dMTN. Jack molecules that have not incorporated a dol/172 will be extended so that they do not interfere with detection. The products are Description and by pulp-anylamide get chainsplanneds in Res. penalsi lanes representing \$5%, 767, \$67, and 667 terminators. The CNA sequence is read off of an autoraciograph of the resulting get by solving peaks in each of the base larger (Again-

Historically, Surger sequencing employed the Kirson Pagment. of Dicherichia on 7044, polymense I. The Kleno.

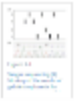

3 Read & Lobaging

Other Post-PCR Detection Technologies

P. Dung A. Selle H. Kernender, in Robobiology of Horsen Streng, 2014.

#### www.sciencedirect.com/topics

- 51

Journals Mounts

## Сохранение ссылок из ScienceDirect в Mendeley

| ScienceDirect                          | Journals      | Books                                                             |                         | Remote access | Andrey Loktev |
|----------------------------------------|---------------|-------------------------------------------------------------------|-------------------------|---------------|---------------|
| ultra-short electromagnetic pulses     | Author name   | Journal or book title Volume Issue Pag                            | ge 🔍 <sub>Advance</sub> | ed search     |               |
|                                        |               |                                                                   |                         |               |               |
|                                        | Search re     | esults: 14,224 results found.                                     |                         |               |               |
|                                        | See imag      | je results                                                        | Save search a           | llert 🛛 🔝 RSS |               |
| Refine filters                         | 🗲 🗐 Do        | ownload PDFs                                                      | T All acces             | ss types 🔻    |               |
| Year                                   |               | Export                                                            |                         |               |               |
| 2016 (438)<br>2015 (763)<br>2014 (713) | ✓ Dyr<br>carl | You have selected 1 citation for export.                          | Help of c               | chiral        |               |
|                                        | elec          | Direct export                                                     |                         |               |               |
| 2012 (564)                             | Phy           | Save to Mendeley                                                  |                         |               |               |
| View more >>                           | N.N<br>► Al   | Save to RefWorks                                                  |                         |               |               |
| Publication title                      |               |                                                                   |                         |               |               |
| Nuclear Instruments and Methods        | in 🗌 Gei      | Export file                                                       | s fr                    | rom 📃         |               |
| Physics Rese (681)                     | qua           | <ul> <li>RIS (for EndNote, Reference Manager, ProCite)</li> </ul> | ore.                    |               |               |
| Ultrasonics (310)                      | Spe           | BibTeX                                                            | -3, .                   | 21            |               |
| NDT & E International (278)            | Dec           | Text                                                              |                         |               |               |
| Physics Reports (242)                  | V.L.          |                                                                   |                         |               |               |
| View more >>                           | ► AI          | Content                                                           |                         |               |               |
|                                        | E Eov         | Citation Only                                                     |                         |               |               |
| Торіс                                  | Res           | Citation and Abstract                                             | vrigi                   |               |               |
| laser (757)                            | Opti          |                                                                   |                         |               |               |
| electron (489)                         | Alex          | Export                                                            | ia N                    | ۹.            |               |
| energy (487)                           | Kon           |                                                                   |                         |               |               |
| surface (361)                          | Abs           | (raci 🔥 PDF (324 K)                                               |                         |               |               |

### Что такое система управления библиографией?

Система управления библиографией (Reference management software) - это система, позволяющие исследователям, учёным и писателям создавать, организовывать в персональной библиотеке и повторно использовать библиографические ссылки

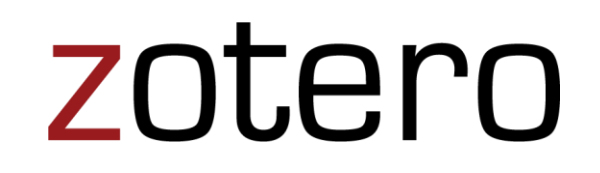

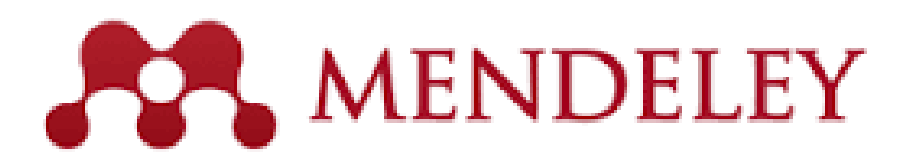

# **ENDNOTE**<sup>®</sup>

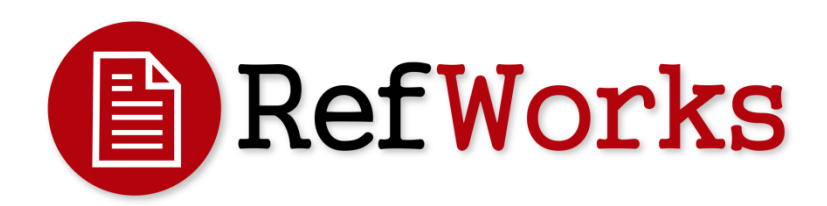

#### Что такое Mendeley?

Приложение для научной работы Поддержка всех основных платформ (Win/Mac/Linux/Mobile)

#### и всех брайзеров

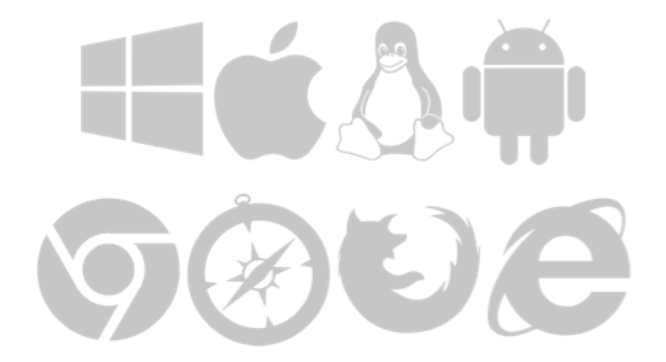

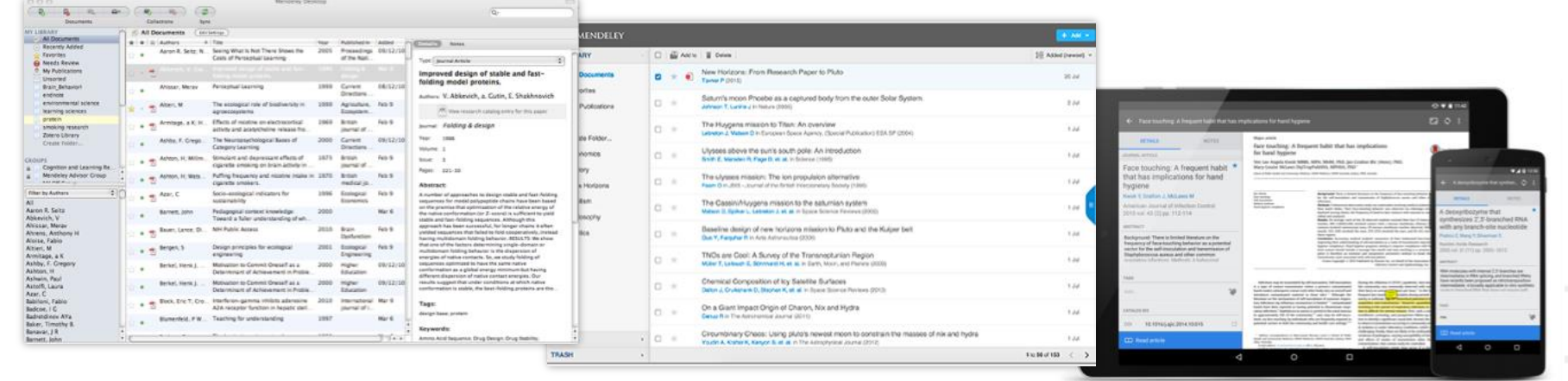

Desktop

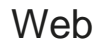

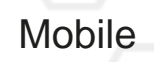

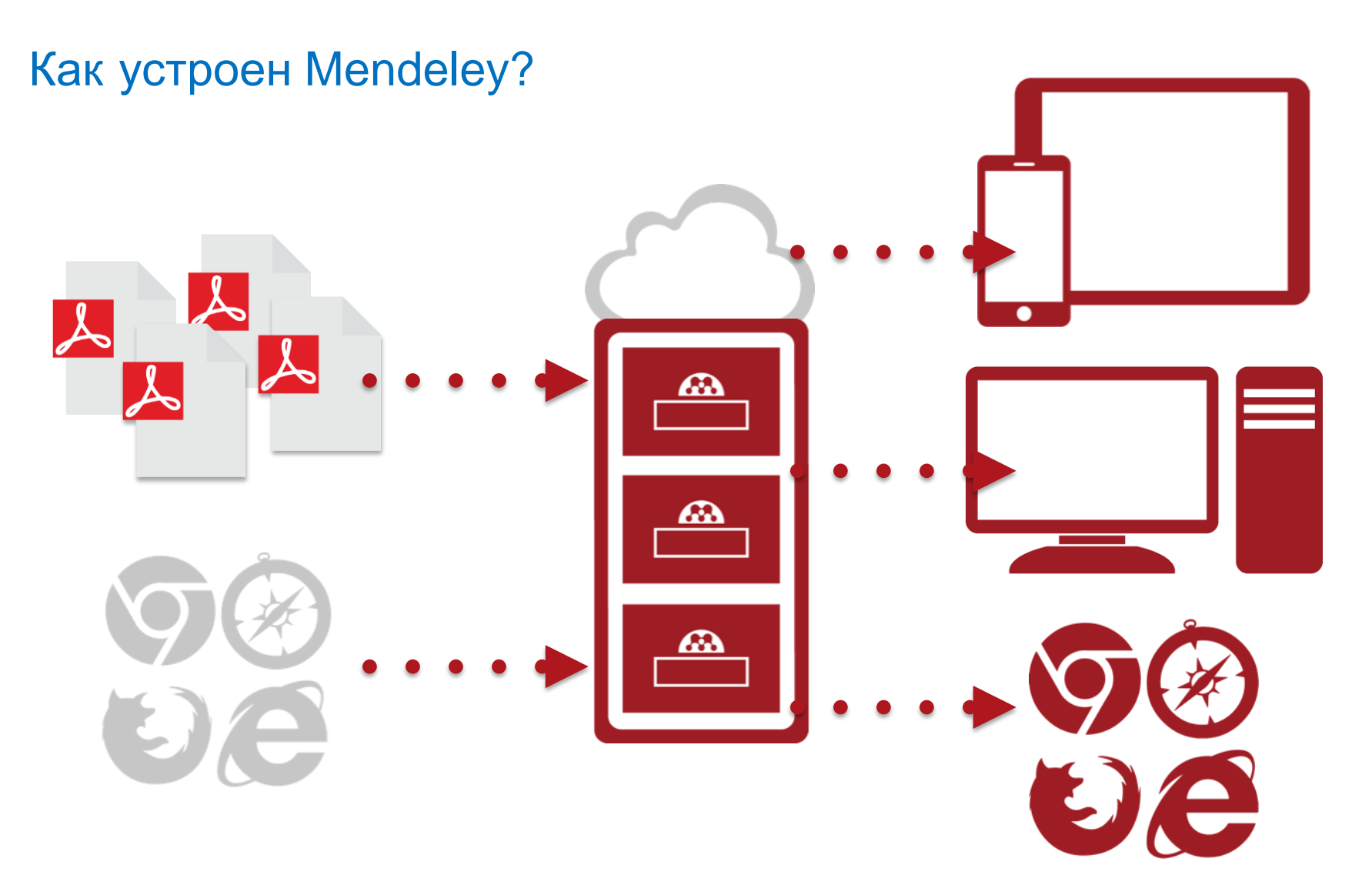

# Организация персональной библиотеки в Mendeley

| Шаг 1:<br>Зарегистрироваться в<br>Mendeley в интернет<br>MENDELEY       |                                                                                                    |
|-------------------------------------------------------------------------|----------------------------------------------------------------------------------------------------|
| Create a free account Already on Mendeley? Sign in First name Last name | Шаг 2:<br>Скачать <b>Mendeley Desktop</b>                                                          |
| E-mail                                                                  | Mendeley Desktop for Mac OS X                                                                      |
| Password                                                                | Version 1.11 for Mac OS X 10.6+                                                                    |
| Get started                                                             | Your download should start automatically in a few seconds.<br>If it doesn't, restart the download. |
| or sign up with Facebook                                                | Need a different version?                                                                          |
| Connect with Facebook                                                   | Шаг 3:                                                                                             |
|                                                                         | Организовать свою библиотеку                                                                       |

#### **Mendeley Desktop**

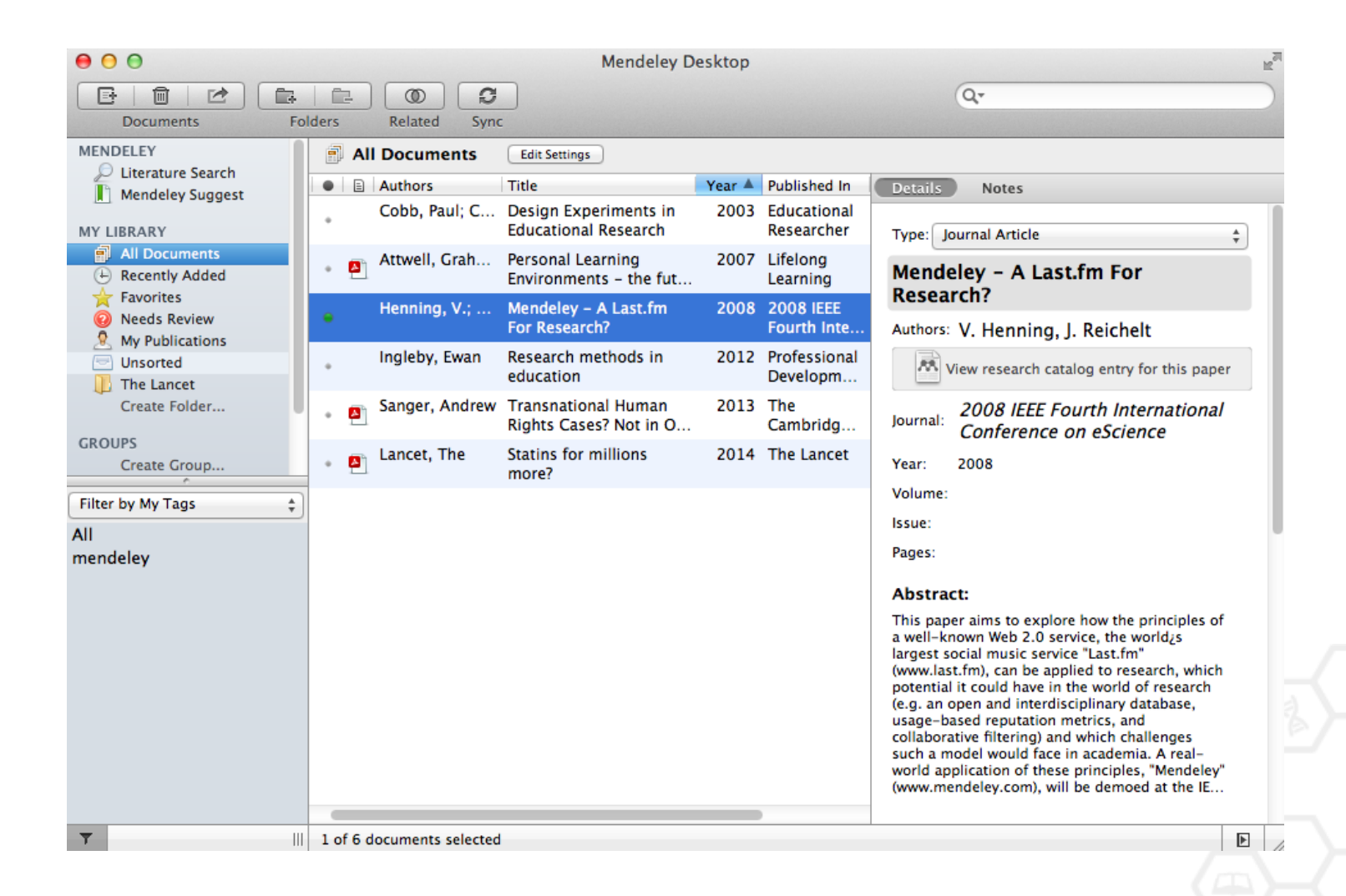

## Добавление «Drag and Drop»

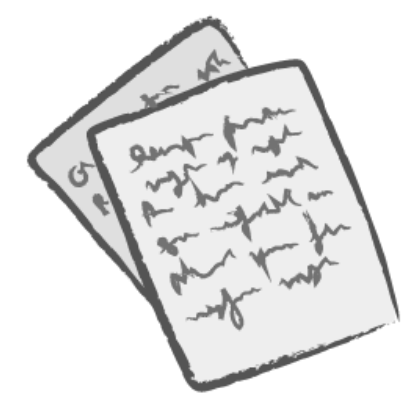

| 00                               |        |                    | Mendeley De                                   | esktop |                           | 2                                                                                                    |
|----------------------------------|--------|--------------------|-----------------------------------------------|--------|---------------------------|----------------------------------------------------------------------------------------------------|
| Documents Fo                     | Iders  | Related Sync       | -                                             |        |                           | Q.                                                                                                    |
| MENDELEY                         | e A    | II Documents       | Edit Settings                                 |        |                           |                                                                                                    |
| Mendeley Suggest                 |        | Authors            | Title                                         | Year 🔺 | Published In              | Details Notes                                                                                                    |
| MY LIBRARY                       | ٠      | Cobb, Paul; C      | Design Experiments in<br>Educational Research | 2003   | Educational<br>Researcher | Type: Journal Article \$                                                                                                    |
| All Documents     Recently Added | • 🖻    | Attwell, Grah      | Personal Learning<br>Environments - the fut   | 2007   | Lifelong<br>Learning      | Mendeley - A Last.fm For                                                                                                    |
| Favorites                        |        | Henning, V.;       | Mendeley – A Last.fm<br>For Research?         | 2008   | 2008 IEEE<br>Fourth Inte  | Authors: V. Henning, J. Reichelt                                                                                                    |
| Unsorted                         | •      | Ingleby, Ewan      | Research methods in<br>education              | 2012   | Professional<br>Developm  | View research catalog entry for this paper                                                                                                    |
| Create Folder                    | • 🖻    | Sanger, Andrew     | Transnational Human<br>Rights Cases? Not in O | 2013   | The<br>Cambridg           | Journal: 2008 IEEE Fourth International                                                                                                    |
| GROUPS<br>Create Group           | • 🗗    | Lancet, The        | Statins for millions<br>more?                 | 2014   | The Lancet                | Year: 2008                                                                                                    |
| Filter by My Tags 🗘              |        |                    |                                               |        |                           | Volume:                                                                                                    |
| All<br>mendeley                  |        |                    |                                               |        |                           | Pages:                                                                                                    |
| •                                |        |                    |                                               |        |                           | Abstract:                                                                                                    |
|                                  |        |                    |                                               |        |                           | This paper aims to explore how the principles of<br>a well-known Web 2.0 service, the world¿s<br>largest social music service "Last.fm"<br>(www.last.fm), can be applied to research, which<br>potential it could have in the world of research<br>(e.g. an open and interdisciplinary database,<br>usage-based reputation metrics, and<br>collaborative filtering) and which challenges<br>such a model would face in academia. A real-<br>world application of these principles, "Mendeley"<br>(www.mendeley.com), will be demoed at the IE |
| <b>T</b>                         | 1 of 6 | documents selected |                                               |        |                           | Þ                                                                                                    |

# Добавление документов

#### Импорт ссылок из BibTex, Endnote или Zotero

# Выбор файл или папки для добавления с жесткого диска

|                       | File Edit View Tools                                          | Help              |      | -                                                                                                    |                                       |  |  |
|-----------------------|---------------------------------------------------------------|-------------------|------|----------------------------------------------------------------------------------------------------|---------------------------------------|--|--|
| Слежение за папкой    | Add Files<br>Add Folder<br>Watch Folder<br>Add Entry Manually | 第O<br><b>企</b> 第O | top  |                                                                                                    | Qr                                    |  |  |
| Добавление<br>вручную | Import ►<br>Export #E<br>Send by E-mail<br>Merge Documents    |                   |      | BibTeX (*.bib)<br>EndNote XML - EndNote v8, X1 to X3 (*.xml)<br>RIS - Research Information Systems (*.ris)<br>Zotero Library (zotero.sqlite) |                                       |  |  |
|                       | Delete Documents<br>Remove from Collection                    |                   | 2008 | Learning<br>2008 IEEE                                                                                                    | Mendeley - A Last.tm For<br>Research? |  |  |
|                       | Rename Document Files                                         | Ж.R               | 2012 | Fourth Inte<br>Professional<br>Developm                                                                                                    | Authors: V. Henning, J. Reichelt      |  |  |
|                       | Sign Out (mendeleyuser3)                                      | @gmail.com)       | 2013 | The<br>Cambridg                                                                                                    | Journal: Conference on eScience       |  |  |

#### Добавление новых ссылок

#### **Mendeley Web Importer**

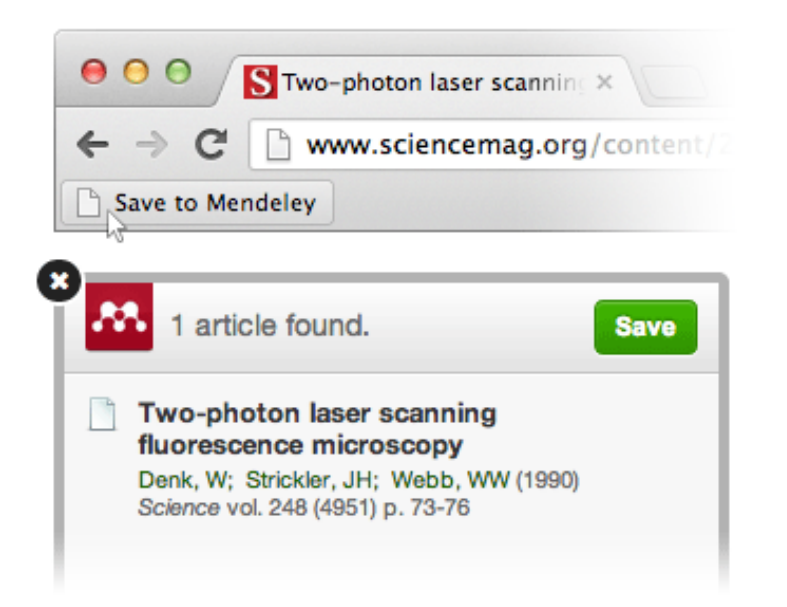

#### **Mendeley Research Catalog**

| ashboard                  | My Library                              | Papers                               | Groups                             | People                                 |                                    |                 |
|---------------------------|-----------------------------------------|--------------------------------------|------------------------------------|----------------------------------------|------------------------------------|-----------------|
| Papers                    | 5                                       |                                      |                                    |                                        |                                    |                 |
| rupon                     |                                         |                                      |                                    |                                        |                                    |                 |
| Search pape               | ers                                     |                                      |                                    |                                        |                                    | Q               |
| eg: scientific            | impact measures                         |                                      |                                    |                                        |                                    | Advanced search |
| Papers                    |                                         |                                      |                                    |                                        |                                    | Popular Latest  |
| How To Che                | oose a Good S<br>blecular Cell (200     | cientific Pro                        | blem                               |                                        |                                    |                 |
| Choosing go<br>how do you | od problems is ess<br>choose one? The s | ential for being<br>ubject is not us | a good scientis<br>sually discusse | at. But what is a<br>d explicitly with | i good problem<br>in our professio | , and<br>m.     |

#### Пример использования Web Importer

По клику 'Save to Mendeley' открывается окно импорта с найденными статьями

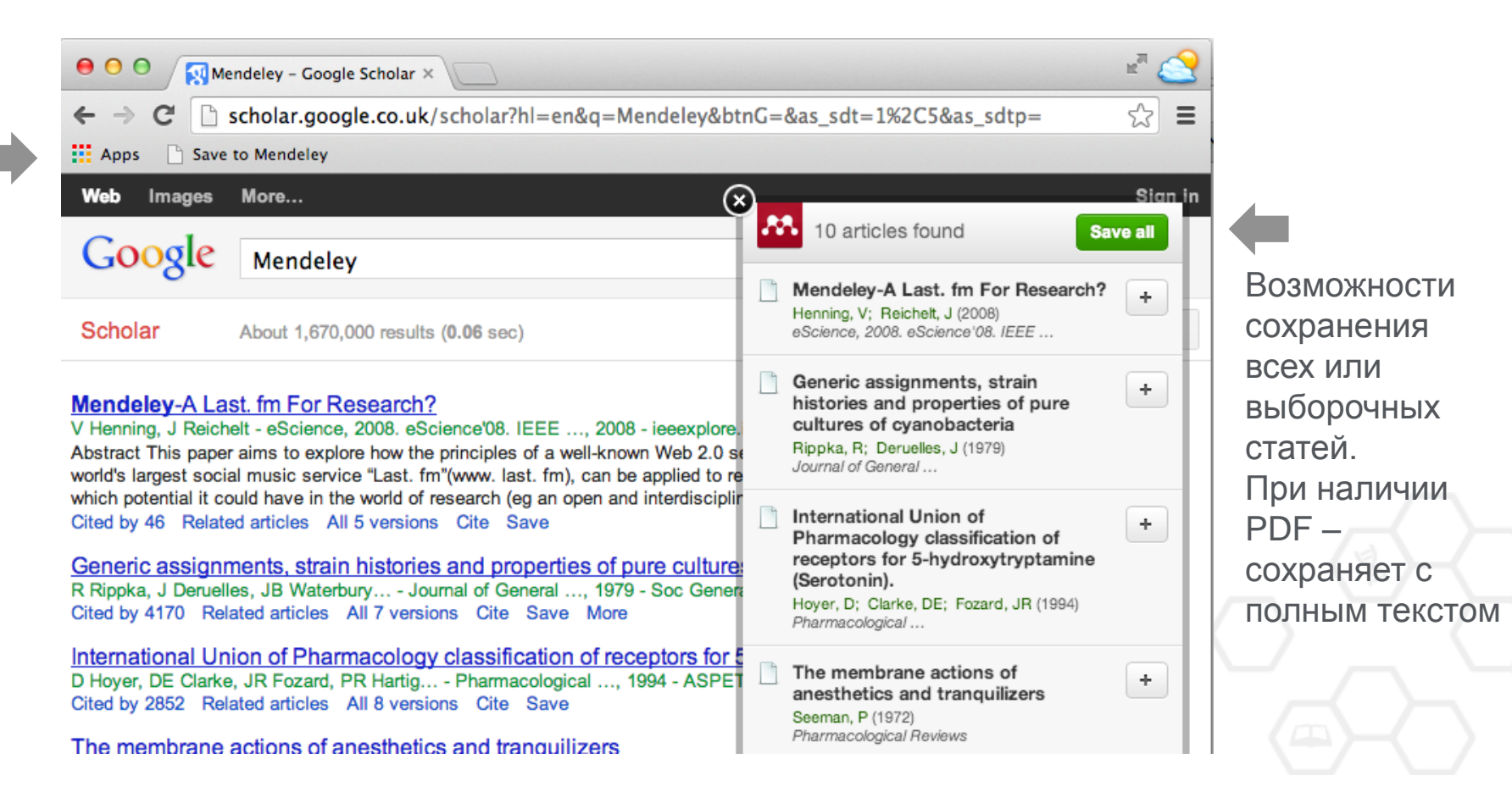

## Сохранение ссылок из ScienceDirect в Mendeley

| ScienceDirect                                                             | Journals                  | Books                                                                                           |                  | Remote access | Andrey Loktev |
|---------------------------------------------------------------------------|---------------------------|-------------------------------------------------------------------------------------------------|------------------|---------------|---------------|
| ultra-short electromagnetic pulses                                        | Author name               | Journal or book title Volume Issue Page                                                         | Advanced s       | search        |               |
|                                                                           | Search re<br>See imag     | suits: 14,224 results found.                                                                    | Save search aler | t 🛛 🔊 RSS     |               |
| Refine filters                                                            | 🗣 🐨 Do                    | wnload PDFs                                                                                     | T All access     | types 🔻       |               |
| Year                                                                      |                           | Export A                                                                                        |                  |               |               |
| 2016 (438)<br>2015 (763)<br>2014 (713)                                    | l Dyr<br>carl             | You have selected 1 citation for export.                                                        | Help of chi      | ral 📄         |               |
| <pre>2013 (672) 2012 (564) View more &gt;&gt;</pre>                       | elec<br>Phy<br>N.N        | Direct export Save to Mendeley                                                                  |                  |               |               |
| Publication title                                                         | in Ger<br>qua             | Save to RefWorks                                                                                | s fror           | n 📄           |               |
| Ultrasonics (310)<br>NDT & E International (278)<br>Physics Reports (242) | Nuc<br>Spe<br>Dec<br>V.L. | <ul> <li>RIS (for EndNote, Reference Manager, ProCite)</li> <li>BibTeX</li> <li>Text</li> </ul> | nrs,<br>-3, 21   |               |               |
| Optics Communications (224)<br>View more >>                               | ► Al                      | Content                                                                                         |                  |               |               |
| Торіс                                                                     | Fev<br>Rese               | <ul> <li>Citation Only</li> <li>Citation and Abstract</li> </ul>                                | Drigina          |               |               |
| laser (757)                                                               | Opti<br>Alex              | Export                                                                                          | ia N.            |               |               |
| energy (487)                                                              | Kon<br>▶ Abst             | aci A PDF (324 K)                                                                               |                  |               | E. Martine    |

#### Выбор статьи

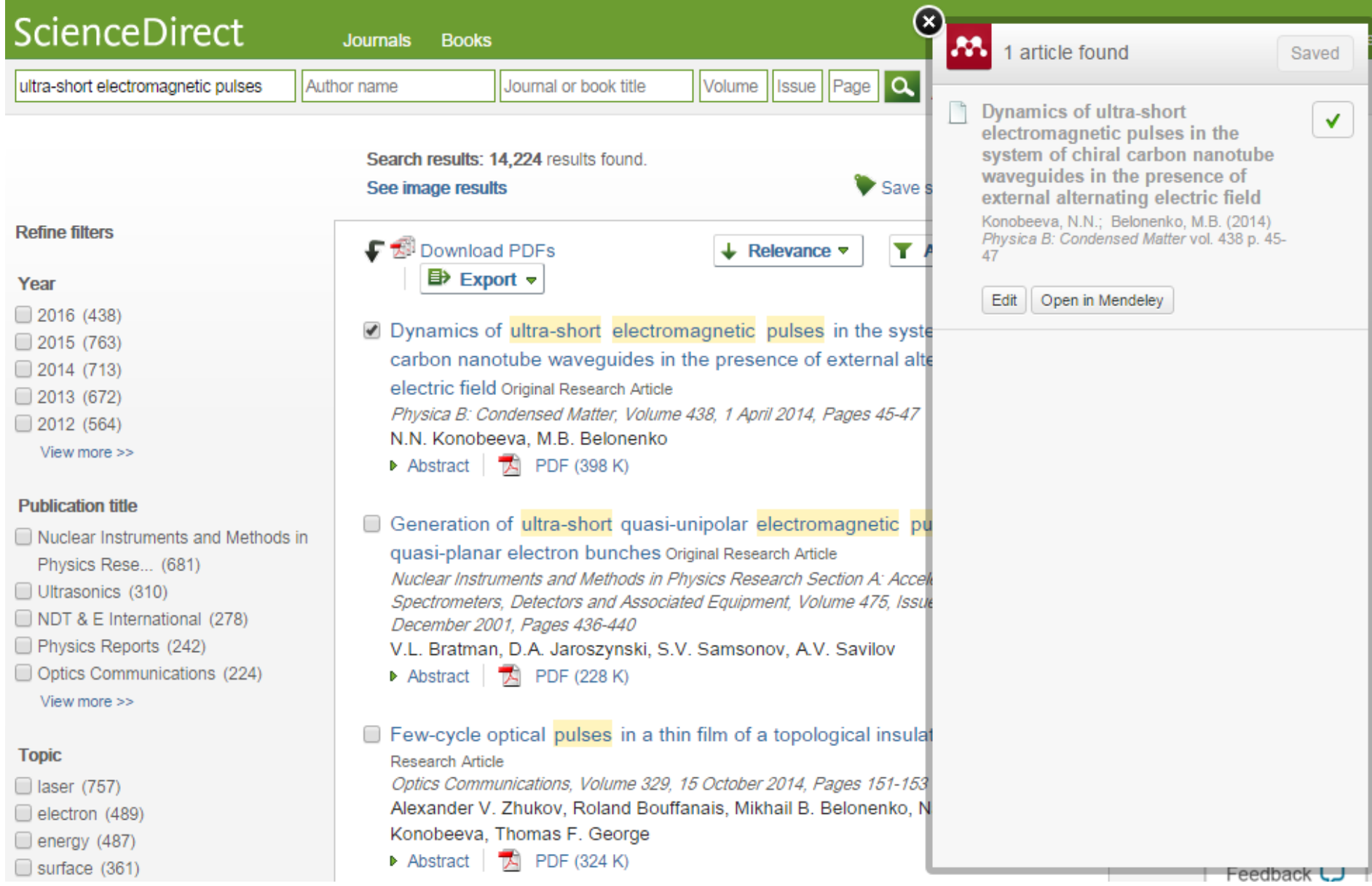

#### Отображение данных в Mendeley Desktop

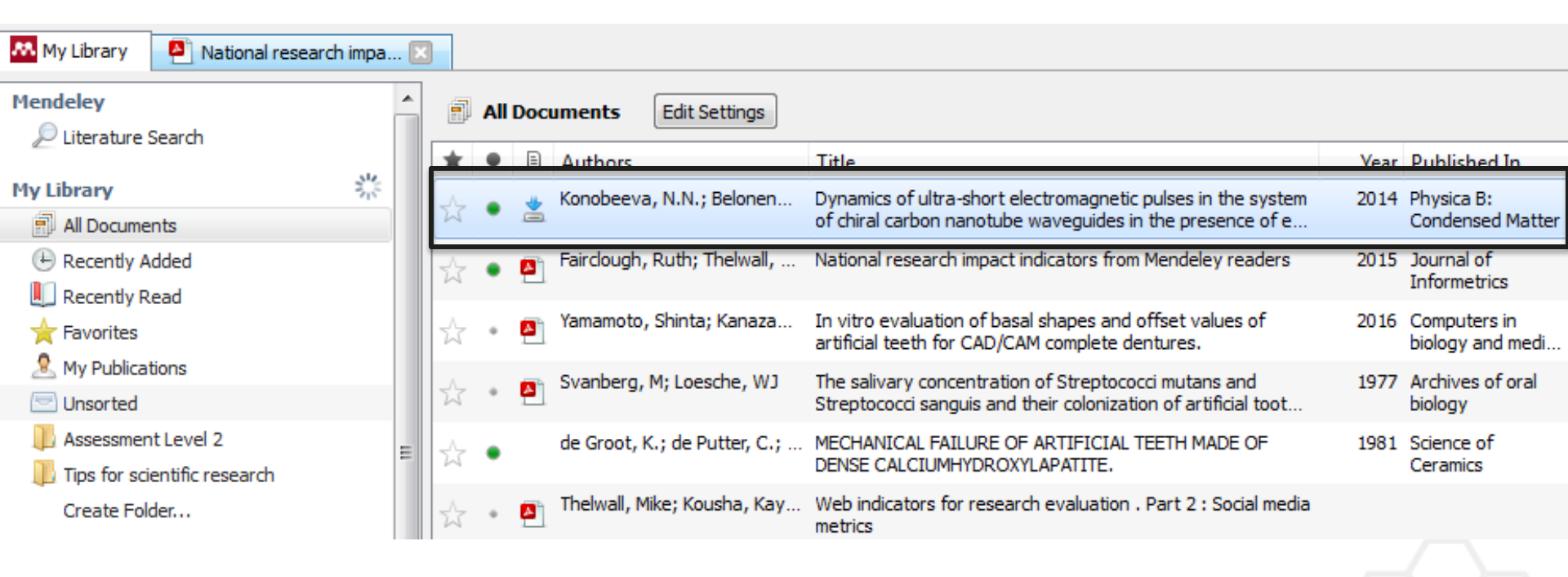

### Обеспечение полноты библиотеки

| Type: Journal Article                                                                   | • |               |
|-----------------------------------------------------------------------------------------|---|---------------|
| Cooperativity in protein folding: from lattice models with sidechains to real proteins. |   |               |
| Authors: D. Klimov, D. Thirumalai                                                       |   |               |
| View research catalog entry for this paper                                              |   |               |
| Journal:                                                                                |   |               |
| Year:                                                                                   |   |               |
| Volume:                                                                                 |   | введите DOI   |
| Issue:                                                                                  |   | PubMod 14714  |
| Pages:                                                                                  |   |               |
| Abstract:                                                                               |   | ArXiv ID и    |
| Tags:                                                                                   |   | кликните на   |
| Keywords:                                                                               |   | иконку с лупо |
| URL:                                                                                    |   | _             |
| Attp://www.ncbi.nlm.nih.gov/pubmed/9565757                                              | 8 |               |
| Add URL                                                                                 |   |               |
| Catalog IDs                                                                             |   |               |
| ArXiv ID:                                                                               | 2 |               |
| DOI:                                                                                    | 2 |               |
| PMID: 9565757                                                                           | 2 |               |
| Files:                                                                                  |   |               |
| 🛃 Klimov, Thirumalai. 1998.pdf                                                          | 0 |               |
| Add File                                                                                |   |               |

| Details | Notes  |       |              |         |
|---------|--------|-------|--------------|---------|
| Iauuce  | mouers | WILLI | SILUCIIAIIIS | lu rear |
| protei  | ns.    |       |              |         |

Authors: D. Klimov, D. Thirumalai

M View research catalog entry for this paper

Journal: Folding & design

Year: 1998 Volume: 3 Issue: 2 Pages: 127–39

Abstract:

Over the past few years novel folding mechanisms of globular proteins have been proposed using minimal lattice and off-lattice models. The factors determining the cooperativity of folding in these models and especially their explicit relation to experiments have not been fully established, however.

Tags:

#### Keywords:

Fibronectins; Fibronectins: chemistry; Guanidine; Guanidine: pharmacology; Hydrogen-lon Concentration; Models; Molecular; Peptides; Peptides: chemistry; Plant Proteins; Protein Denaturation; Protein Folding; Proteins; Proteins: chemistry; Ribonucleases; Ribonucleases: che...

URL:

http://www.ncbi.nlm.nih.gov/pubmed/9565757

 Add URL...

| Catalo   | g IDs   |                    |
|----------|---------|--------------------|
| ArXiv ID |         | 2                  |
| DOI:     |         |                    |
| PMID:    | 9565757 | 🧭 Lookup Succeeded |

Mendeley добавляет отсутствующую информацию автоматически

## Управление библиотекой

#### Открыть PDF во встроенном редакторе

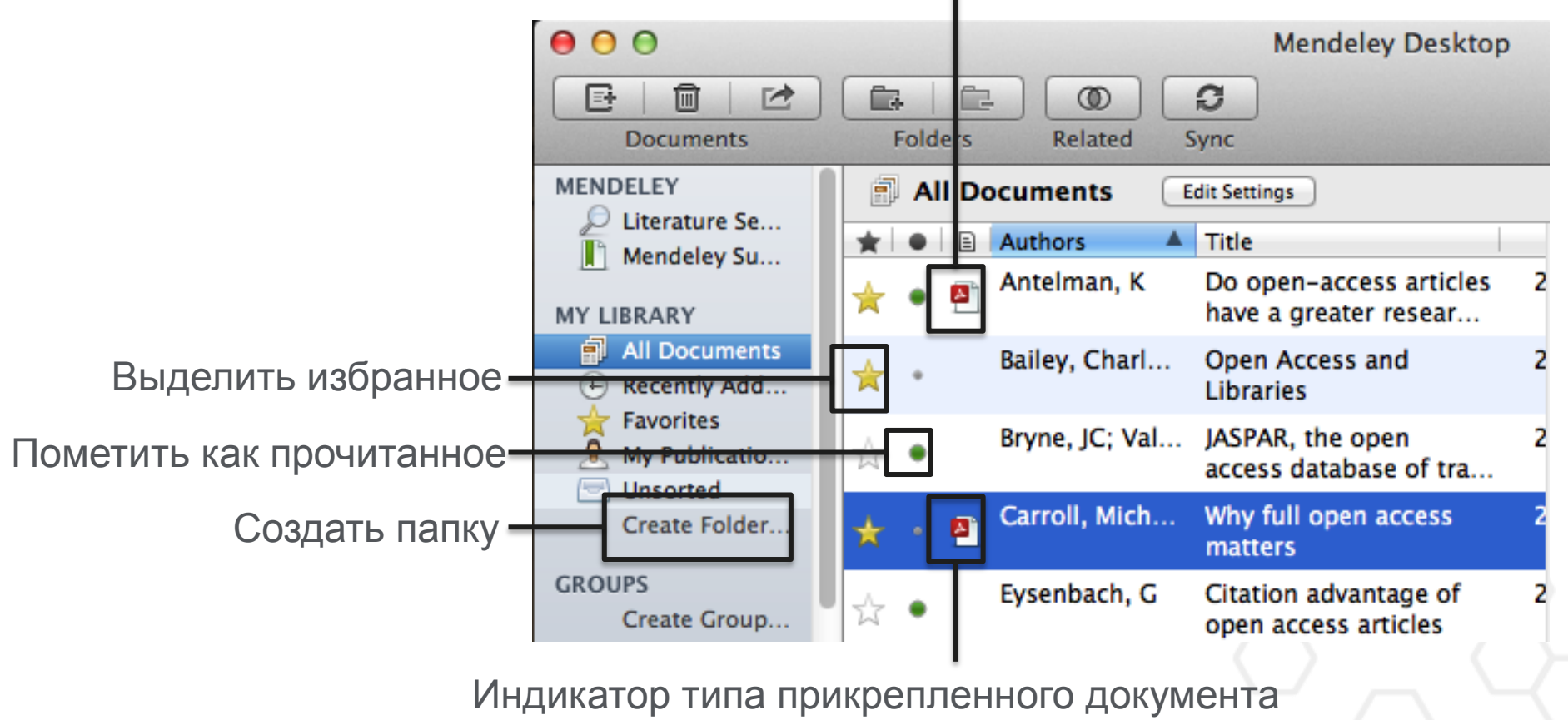

(.pdf, .ppt, .docx, excel и др.)

#### Синхронизация

#### Синхронизируйте библиотеку с Mendeley Cloud для доступа к ним с\_любых устройств

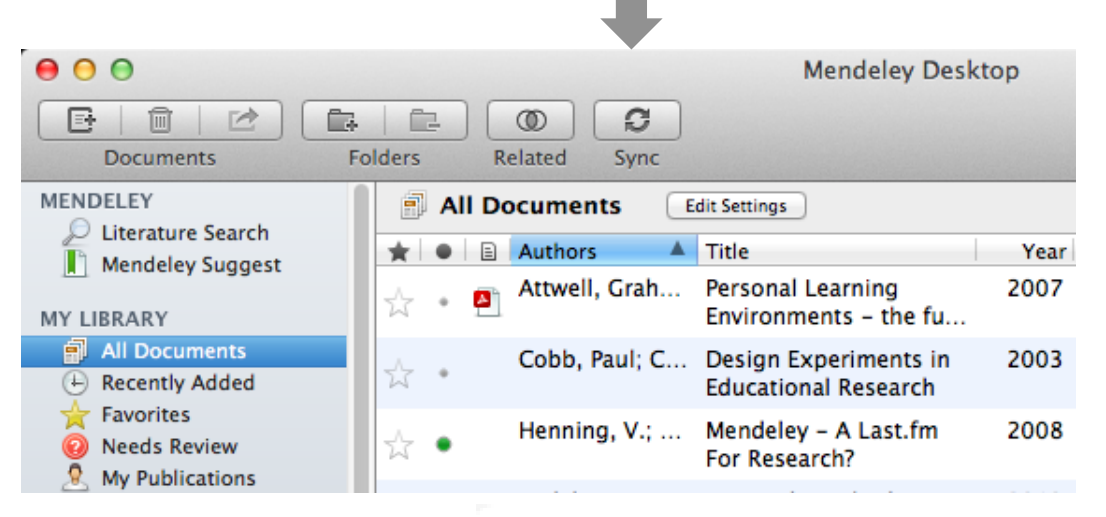

- Mendeley сохраняет резервную копию данных в сети
- Доступ к статьям из любого места

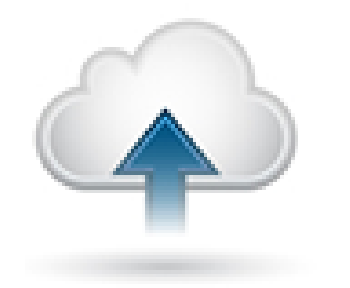

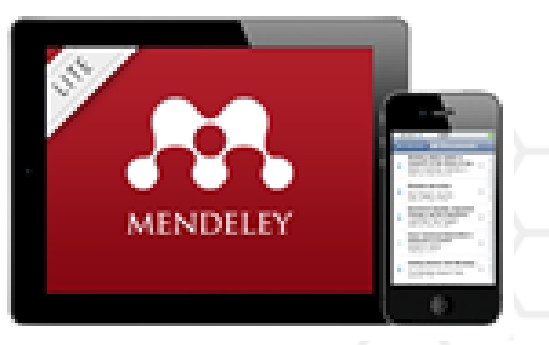

#### Поиск документов

#### Полнотекстовый поиск

| e O O Mendeley Desktop                                                                                                    | H.                                                      |
|----------------------------------------------------------------------------------------------------|---------------------------------------------------------|
|                                                                                                    |                                                         |
| Image: Image: | 8                                                       |
| MENDELEY     All Documents     Edit Settings     Titles       Literature Se     Results for "open access" in "All Documents"     Year                                                                                                    | Names                                                   |
| MY LIBRARY                                                                                                    |                                                         |
| All Documents         Ten-year cross-disciplinary comparison of the growth of open acce           E Recently Add         C Hajjem; S Harnad; Y Gingras - 2006 - arXiv preprint cs/0606079                                                                                                    | ess and how it increase                                 |
| <ul> <li>Favorites</li> <li>My Publicatio</li> <li>Unsorted</li> <li>The access/impact problem and the green and gold roads to open a S Harnad; T Brody; F Vallières; L Carr - 2004 - Serials review</li> </ul>                                                                                                    | access                                                  |
| Create Folder       When is open access not open access?         GROUPS       Catriona J MacCallum – 2007 – PLoS biology         Filter by Author Keywords       Author Keywords: Access to Information, Humans, Internet, Periodicals        been a spectacular growth in "open – access" journals. The Directory of the priodical sector of the priodical sector sector of th                                                                                                    | as Topic, Periodicals as<br>of <mark>Open Access</mark> |
| Filter by Authors<br>Filter by My Tags<br>Filter by Publications<br>Comparing the impact of open access (OA) vs. non-OA articles in th<br>S Harnad; T Brody – 2004 – D-lib Magazine                                                                                                    | ne same journals                                        |
| Antelman, K<br>Bailey, Charles W. Citation advantage of open access articles<br>G Eysenbach – 2006 – PLoS biology                                                                                                    |                                                         |
| Brody, T       JASPAR: an open-access database for eukaryotic transcription factor         Bryne, JC       A Sandelin; W Alkema - 2004 - Nucleic acids                                                                                                    | r binding profiles                                      |
| Carr, L<br>Carroll, Michael W.<br>Eysenbach, G<br>Evsenbach, Gunther                                                                                                    | rofiles: new content an                                 |
| T III                                                                                                    |                                                         |

Фильтрация по тегам, автору, названию или ключевым словам

## Тэги

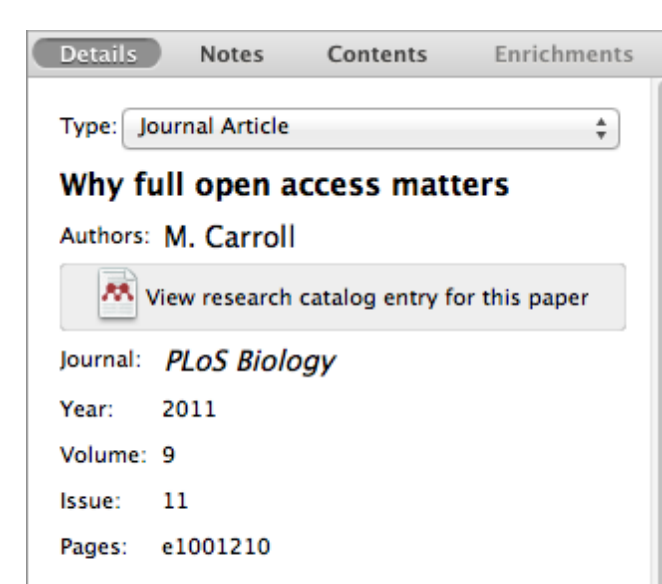

#### Abstract:

This perspective explains the mechanics of copyright and scholarly publishing and warns authors who support open-access publishing about a new pseudo open-access publishing model in which authors pay but publishers still retain commercial reuse rights.

#### Tags:

Mendeley; Open Access

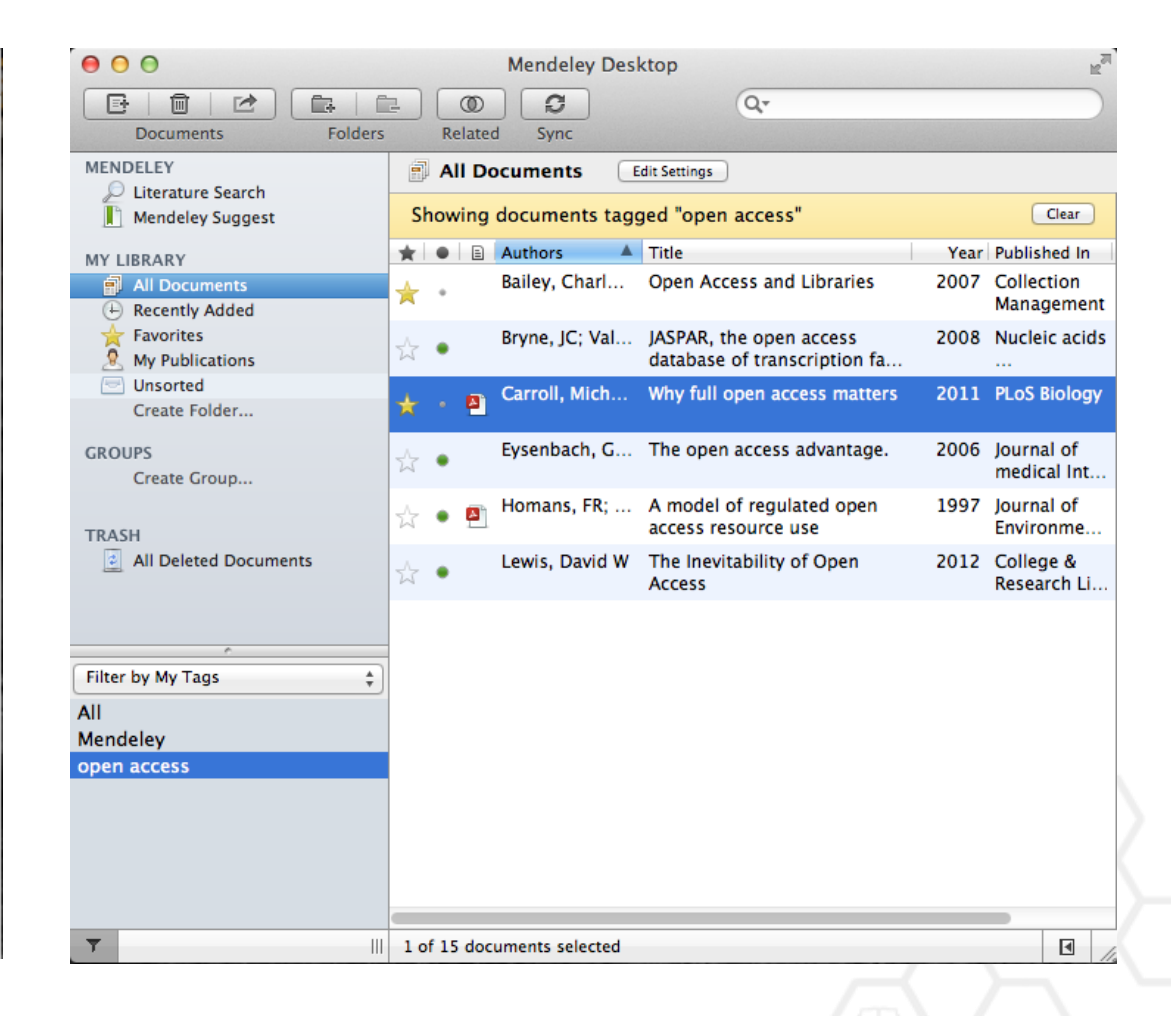

## Организатор хранения файлов

| 000             |                | Pre                     | ferences                    |             |           |           |
|-----------------|----------------|-------------------------|-----------------------------|-------------|-----------|-----------|
| General   Docu  | ment Details   | File Organizer          | Watched Folders             | BibTeX      | Zotero C  | onnection |
| 🗹 Organize my   | files          |                         |                             |             |           |           |
|                 |                |                         |                             |             |           |           |
| Copy files to   | /Users/rvida   | l/Documents/Mer         | deley Desktop               | Browse      | . Tidy    | Up        |
| View in Finde   | <u>r</u>       |                         |                             |             |           |           |
| Sort files into | subfolders     |                         |                             |             |           |           |
| Unused fields:  | Year Tit       | le                      |                             |             |           |           |
|                 | Drag bubbles   | down to add or u        | p to remove.                |             |           |           |
| Folder path:    | Author         | ournal                  |                             |             |           |           |
| Example:        | /Users/rvidal/ | Documents/Mend          | leley Desktop/ <b>Autho</b> | or/Journal/ |           |           |
| 🗹 Rename docu   | ment files     |                         |                             |             |           |           |
| Unused fields:  | Journal        |                         |                             |             |           |           |
|                 | Drag bubbles   | <b>down to add</b> or u | p to remove.                | Hyphen-     | separated | \$        |
| File name:      | Year Au        | thor Title              |                             |             |           |           |
| Example:        | Year - Autho   | r – Title.pdf           |                             |             |           |           |
| Apply           |                |                         |                             |             | Cancel    | ОК        |

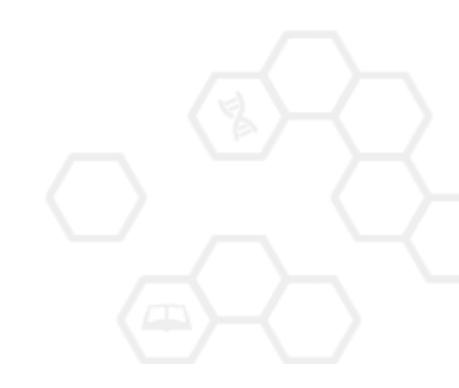

## Хранение документов на уровне файловой системы

|     | O Papers                                                              |                     |        |              | $\bigcirc$ |
|-----|-----------------------------------------------------------------------|---------------------|--------|--------------|------------|
| •   |                                                                       | Q                   |        |              |            |
|     | Name 🔺                                                                | Date Modified       | Size   | Kind         |            |
| -   | Ann Oncol-2006-Ozols-v181-7.pdf                                       | 2010-07-12 8:37 AM  | 156 KB | Portab (PDF) | 0          |
| 140 | Applying unmixing to gene express for tumor phylogeny inference.pdf   | 2010-01-20 3:48 PM  | 446 KB | Portab (PDF) |            |
| -   | Beroukhim_et_al.pdf                                                   | 2010-02-21 10:56 PM | 614 KB | Portab (PDF) |            |
| -   | btl476v1.pdf                                                          | 2010-03-29 3:46 PM  | 168 KB | Portab (PDF) |            |
| -   | btp612v1.pdf                                                          | 2010-05-05 2:58 PM  | 184 KB | Portab (PDF) |            |
| 14  | btq069v1.pdf                                                          | 2010-03-17 10:30 AM | 2.4 MB | Portab (PDF) |            |
| -   | btq089v1.pdf                                                          | 2010-03-23 11:31 PM | 6.2 MB | Portab (PDF) |            |
| -   | btq148v1.pdf                                                          | 2010-05-03 12:25 PM | 848 KB | Portab (PDF) |            |
| -   | Calibration of Microarray Gene-Expression Data.pdf                    | 2010-05-03 12:29 PM | 1.2 MB | Portab (PDF) |            |
| -   | Canadian%20Cancer%20Statistics%202010%20-%20English.pdf               | 2010-07-09 1:45 PM  | 922 KB | Portab (PDF) |            |
| -   | Cancer Gene Profiling in Pancreatic Cancer.pdf                        | 2010-05-03 12:28 PM | 807 KB | Portab (PDF) |            |
| -   | Cancer Gene Profiling in Prostate Cancer.pdf                          | 2010-05-03 12:28 PM | 1.3 MB | Portab (PDF) |            |
| -   | cancer-genetic-epigenetic2002.pdf                                     | 2010-07-12 9:02 AM  | 233 KB | Portab (PDF) |            |
| -   | carey.pdf                                                             | 2010-03-22 1:14 PM  | 1.1 MB | Portab (PDF) |            |
| -   | carey2.pdf                                                            | 2010-07-19 12:28 AM | 1.1 MB | Portab (PDF) |            |
| 1   | Cavenee et al 1983 .pdf                                               | 2010-02-05 1:28 PM  | 795 KB | Portab (PDF) |            |
| -   | cin-2010-011.pdf                                                      | 2010-03-23 11:13 PM | 496 KB | Portab (PDF) |            |
| -   | cnv-paper.pdf                                                         | 2010-02-21 11:51 PM | 2.6 MB | Portab (PDF) |            |
| -   | Cross-platform method for identify biomarkers for prostate cancer.pdf | 2010-03-16 1:59 PM  | 344 KB | Portab (PDF) |            |
| -   | D885.pdf                                                              | 2010-05-07 9:24 AM  | 3.7 MB | Portab (PDF) |            |
| -   | DNA methylation and apoptosis.pdf                                     | 2010-02-08 11:29 AM | 373 KB | Portab (PDF) |            |
| -   | DNA Microarrays in Clinical Cancer Research.pdf                       | 2010-01-31 5:20 PM  | 70 KB  | Portab (PDF) |            |
| -   | dna.2006.0505.pdf                                                     | 2010-02-21 2:38 PM  | 279 KB | Portab (PDF) |            |
| -   | e15.pdf                                                               | 2010-03-23 3:44 PM  | 324 KB | Portab (PDF) |            |
| -   | Edwards review – Fusion genes and the common epithelial cancers.pdf   | 2010-02-04 10:54 AM | 332 KB | Portab (PDF) |            |
| -   | Functional Profiling Methods in Cancer.pdf                            | 2010-03-24 9:53 AM  | 598 KB | Portab (PDF) |            |
|     | genetics.110.114983v1.pdf                                             | 2010-05-05 2:53 PM  | 758 KB | Portab (PDF) | 4          |
|     | Genome Res2010-Berger-413-27.pdf                                      | 2010-05-05 2:57 PM  | 1.2 MB | Portab (PDF) | Ŧ          |
|     | 125 items, 180.87 GB a                                                | vailable            |        |              | 11.        |

#### Хранение документов на уровне файловой системы

| 0 | 🖸 🔿 💼 Mendeley Desl                                                           | ktop                |        |              | $\bigcirc$ |
|---|-------------------------------------------------------------------------------|---------------------|--------|--------------|------------|
| • |                                                                               | (                   | ۹      |              | $\supset$  |
|   | Name 🔺                                                                        | Date Modified       | Size   | Kind         |            |
| 1 | Ajo-Franklin et al 2007 - Rationgn of memory in eukaryotic cells.pdf          | 2010-03-17 4:17 PM  | 614 KB | Portab (PDF) |            |
| - | Aleshin, Finn - 2010 - SRC a century of science brought to the clinic.pdf     | 2010-08-23 11:44 AM | 754 KB | Portab (PDF) | U          |
| - | Alkan et al 2009 - Personalizeding next-generation sequencing.pdf             | 2010-05-10 12:00 PM | 815 KB | Portab (PDF) |            |
| 1 | Altschul et al. – 1990 – Basic local alignment search tool.pdf                | 2010-01-31 5:02 PM  | 1.7 MB | Portab (PDF) |            |
| 1 | Ammerpohl, Tiwari, Kalthoff - 201eutic agents in cancer treatment.pdf         | 2010-05-03 2:17 PM  | 774 KB | Portab (PDF) |            |
| * | Anderson et al 2008 - BBF RFC 0 Instructions to BBF RFC Authors.pdf           | 2010-03-17 4:23 PM  | 41 KB  | Portab (PDF) |            |
| - | Andrews et al 2010 - Multi-platfne expression and copy number.pdf             | 2010-02-19 4:01 PM  | 1.6 MB | Portab (PDF) |            |
| - | Andrianantoandro et al 2006 - S rules for an emerging discipline.pdf          | 2010-03-17 4:17 PM  | 524 KB | Portab (PDF) |            |
| - | Anonymous - 1941 - THE ENGINEER PROFESSIONAL DEVELOPMENT.pdf                  | 2010-03-17 4:23 PM  | 225 KB | Portab (PDF) |            |
| * | Arkin – 2008 – Setting the standard in synthetic biology.pdf                  | 2010-03-17 4:26 PM  | 369 KB | Portab (PDF) |            |
| - | Auer, Doerge - 2010 - Statistical Design and Analysis of RNA-Seq Data.pdf     | 2010-05-05 3:08 PM  | 758 KB | Portab (PDF) |            |
| - | Auman, McLeod - 2010 - Colorectaity of clinical colorectal tumors.pdf         | 2010-10-14 10:58 PM | 2.7 MB | Portab (PDF) |            |
| - | Baek et al 2008 - The impact of microRNAs on protein output.pdf               | 2010-07-23 12:00 PM | 1.4 MB | Portab (PDF) |            |
| 1 | Ballester et al. – 2010 – Consistent annotation of gene expression arrays.pdf | 2010-06-11 5:03 PM  | 3.2 MB | Portab (PDF) |            |
| * | Bare et al 2007 - The Firegoose turces with desktop applications.pdf          | 2010-03-17 4:25 PM  | 737 KB | Portab (PDF) |            |
| 2 | Bare et al 2010 - Integration andy data in context of the genome.pdf          | 2010-07-23 2:11 PM  | 4.6 MB | Portab (PDF) |            |
| - | Barrett et al 2009 - NCBI GEO arcghput functional genomic data.pdf            | 2010-05-10 12:00 PM | 3.7 MB | Portab (PDF) |            |
|   | Bassi – 2007 – A primer on python for life science researchers.pdf            | 2010-03-17 4:19 PM  | 176 KB | Portab (PDF) |            |
| - | Bast, Hennessy, Mills - 2009 - Theew opportunities for translation.pdf        | 2010-07-19 12:13 PM | 512 KB | Portab (PDF) |            |
| 2 | Bateman, Wood – 2009 – Cloud computing.pdf                                    | 2010-03-17 4:25 PM  | 49 KB  | Portab (PDF) |            |
| * | Battke, Symons, Nieselt - 2010 - Mve analytics for expression data.pdf        | 2010-03-09 11:54 PM | 2.6 MB | Portab (PDF) |            |
| 1 | Bayani et al 2002 - Parallel analyion, and expression microarrays.pdf         | 2010-07-19 1:45 PM  | 791 KB | Portab (PDF) |            |
| 1 | Bayani, Squire – 2001 – Advances itions using spectral karyotyping.pdf        | 2010-03-17 4:17 PM  | 311 KB | Portab (PDF) |            |
| 2 | Becker, Liebeskind, Lohrman - Unke Schemes Lead to Higher Prices.pdf          | 2010-03-17 4:47 PM  | 4.8 MB | Portab (PDF) |            |
| * | Beisser et al 2010 - BioNet an R Analysis of Biological Networks.pdf          | 2010-03-24 10:45 AM | 6.2 MB | Portab (PDF) |            |
|   | Bell - 2005 - Origins and molecular pathology of ovarian cancer.pdf           | 2010-08-22 7:15 PM  | 573 KB | Portab (PDF) |            |
| * | Benson et al. – 2008 – GenBank.pdf                                            | 2010-03-17 4:22 PM  | 98 KB  | Portab (PDF) | *          |
| - | Reroer et al - 2009 - PHOENIX a w r (re)analysis of microarray data ndf       | 2010-05-03 2·17 PM  | 2 2 MB | Portab (PDF) | 4          |
|   | 407 items, 180.87 GB a                                                        | vailable            |        |              | - 11.      |

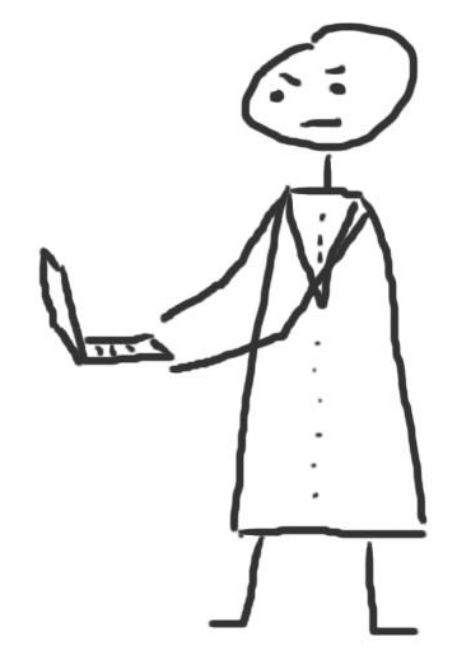

# Работа со ссылками и библиографией

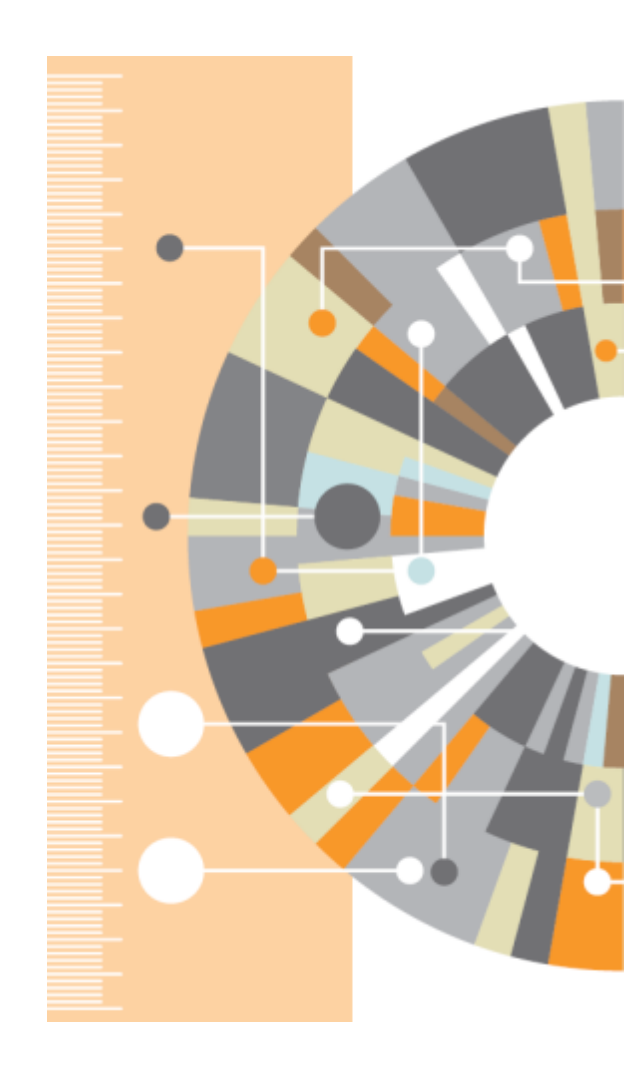

## Установка Citation Plug-in

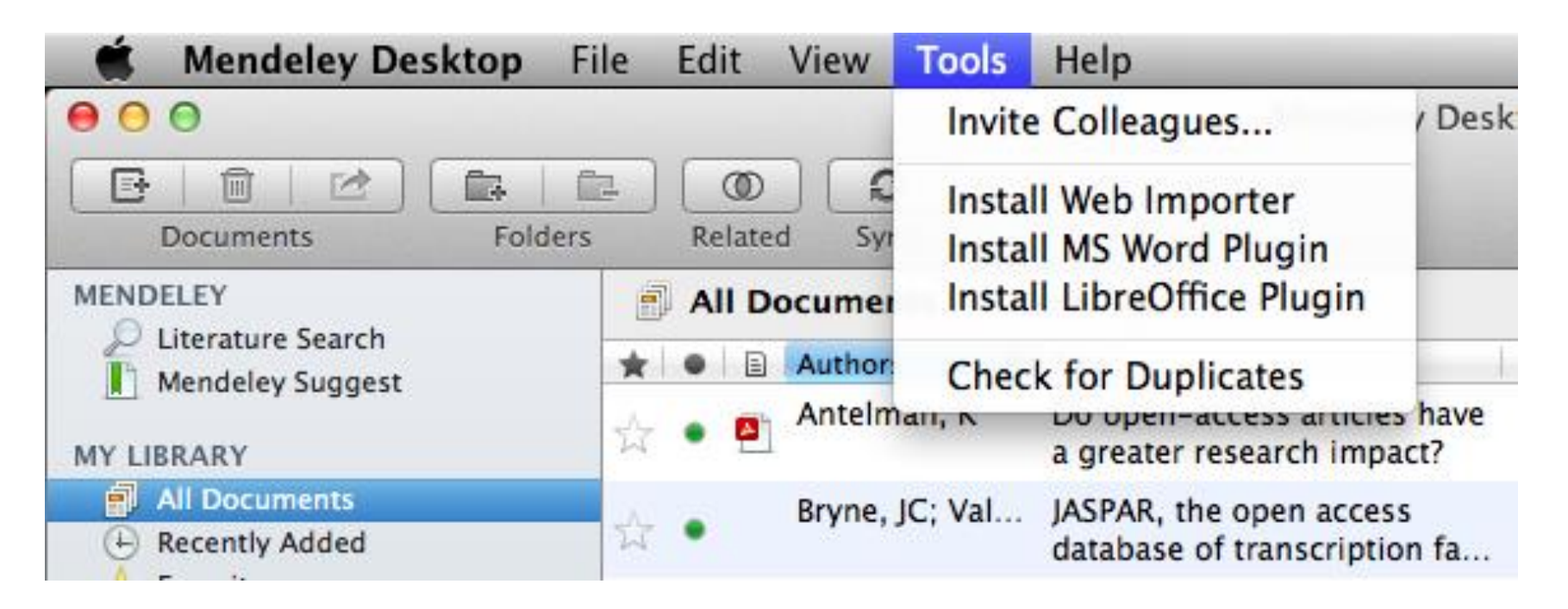

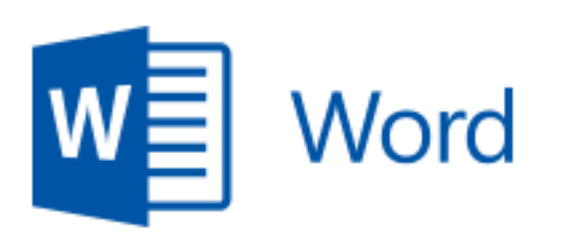

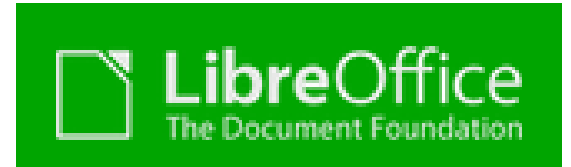

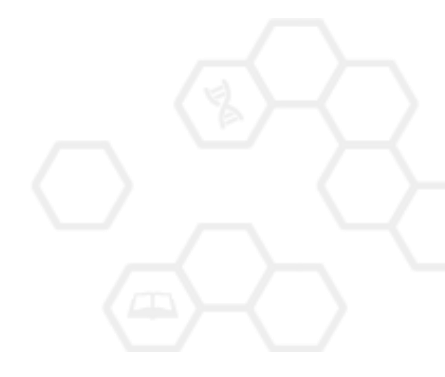

# Citation Plug-in появляется автоматически в текстовом редакторе

| 🕷 Word File                          | Edit View Insert Forn                                                     | nat Font Tools Tab                         | e Window 🐓                                                 | Help                      |
|--------------------------------------|---------------------------------------------------------------------------|--------------------------------------------|------------------------------------------------------------|---------------------------|
| ⊖ ⊖ ⊖                                |                                                                           | Document1                                  |                                                            |                           |
| 2 - 🛅 🗔 🔒 🚍                          | 📈 🖻 📋 🞻 🐼 · 🤇                                                             | 2 · ¶ 🚺 · 🛅 👫                              | Q- Search in                                               | Document >>>              |
| A Home Layout                        | Document Elements Tak                                                     | oles Charts SmartAr                        | t Review                                                   | ✓ ☆ -                     |
| 3 - 1 - 2 - 1 - 1 - 1 - 1            |                                                                           | 6 7 8 9                                    | 0 · · · 1 1 · · · 1 2 · · · 1 3 ·                          | - 1 4 1 6 1 7 1 8) 🔚      |
| ", Insert or Edit Cita               | ition = Undo Edit Merge Citat<br>The Mendeley Citation Plug-<br>research. | ions 🗊 Insert Bibliography S               | elect me to fetch the sty                                  | yles 🔹 🔊 Refresh Export 🔻 |
| ayout References                     | Mailings Review                                                           | View                                       |                                                            | Mac                       |
| Insert Endnote<br>AB Next Footnote ▼ | Style: Insert a citat<br>Insert<br>Citation Refresh                       | tion • 5<br>aphy Export Inser<br>• Citatio | Manage Sou<br>Manage Sou<br>Style: APA F<br>D Bibliography | Windows                   |
| in short hours                       |                                                                           |                                            |                                                            |                           |
| potnotes 5                           | Mendeley Cite-O                                                           | -Matic Cit                                 | ations & Bibliograph                                       | hy (A)                    |

#### Пример создания ссылок в Word

| 00        |                 |                              |                      |
|-----------|-----------------|------------------------------|----------------------|
| 🕙 • 🛅 🗔   |                 | 📈 🗈 🛅 🖋 🕻                    | Ω • Ω                |
| 🔒 Home    | Layout          | Document Elements            | Tables               |
| P. 3···2  | 12              | 1 2 3 4                      | 1 - 1 - <b>5</b> - 1 |
| · "" Inse | rt or Edit Cita | ation 🗢 Undo Edit Mer        | ge Citation          |
| -         |                 | The <u>Mendeley</u> Citation | n Plug-in            |

- 1. Кликните 'Insert or Edit Citation'
- 2. Найдите документ по автору, названию или году или выберите его из библиотеки Mendeley

| Mendeley Citation Editor         |
|----------------------------------|
| r in My Library                  |
| Go To Mendeley     Cancel     OK |
|                                  |

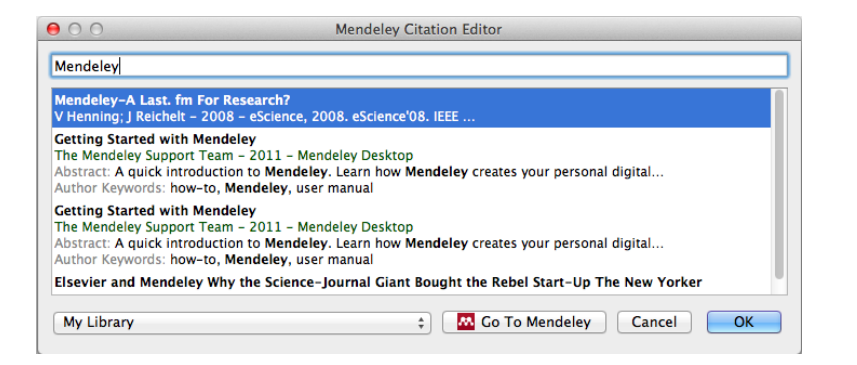

3. Выбранная статья или книга будет автоматически преобразована в ссылку

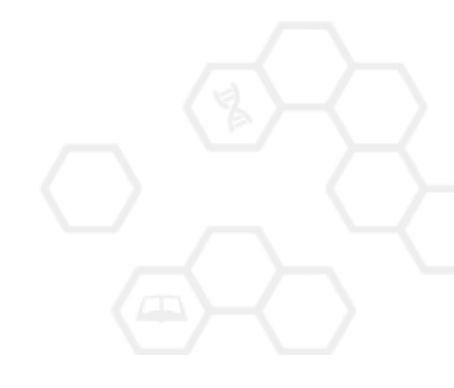

#### ELSEVIER

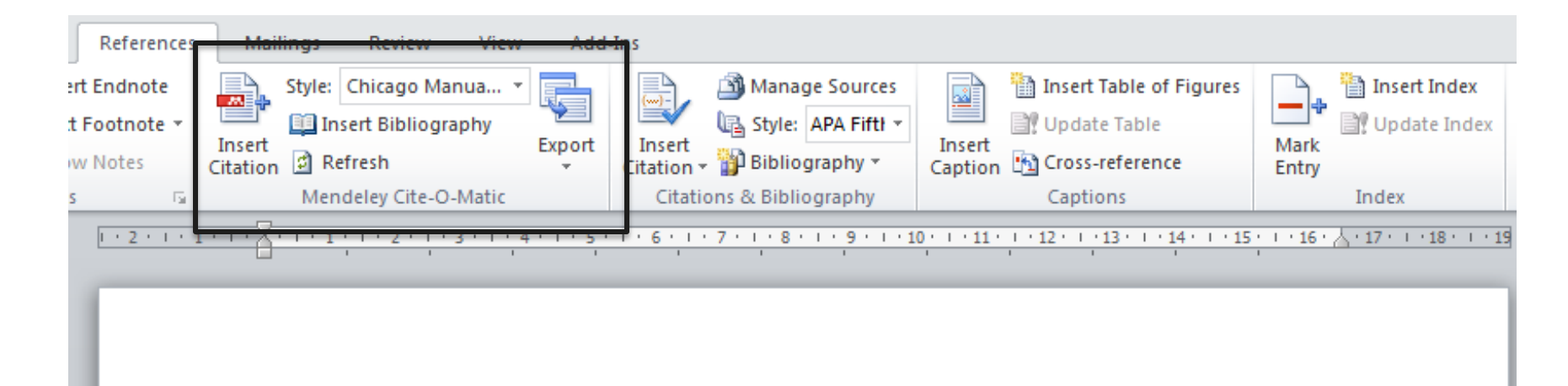

Text (Borisov et al. 1998) text text (Klykov, Tarakanov, and Shustin 2012; Isaev, Kochmarev, and Shustin 1997)

Another part (Murzabulatov, Pangonis, and Shustin 2004)

#### BIBLIOGRAPHY

- Borisov, B.S., N.V. Isaev, L.Yu. Kochmarev, V.A. Strashinskii, and E.G. Shustin. 1998. "Scattering of Probing Radio Waves by Highly Turbulent Beam-Plasma Structures." *Journal of Communications Technology and Electronics* 43 (9).
- Isaev, N.V., L.Yu. Kochmarev, and E.G. Shustin. 1997. "Energy Distribution of Ions Escaping from a Beam-Plasma Discharge." Plasma Physics Reports 23 (10).
- Klykov, I.L., V.P. Tarakanov, and E.G. Shustin. 2012. "Energy Characteristics of Beam-Plasma Interaction in a Closed Volume." *Plasma Physics Reports* 38 (3). doi:10.1134/S1063780X12020067.
- Murzabulatov, K.T., L.I. Pangonis, and E.G. Shustin. 2004. "Strongly Dispersed Wave-Guiding Microwave Structures for Monitoring the Moisture Content in Gas Media." *Gazovaya Promyshlennost*, no. 10.

#### ELSEVIER

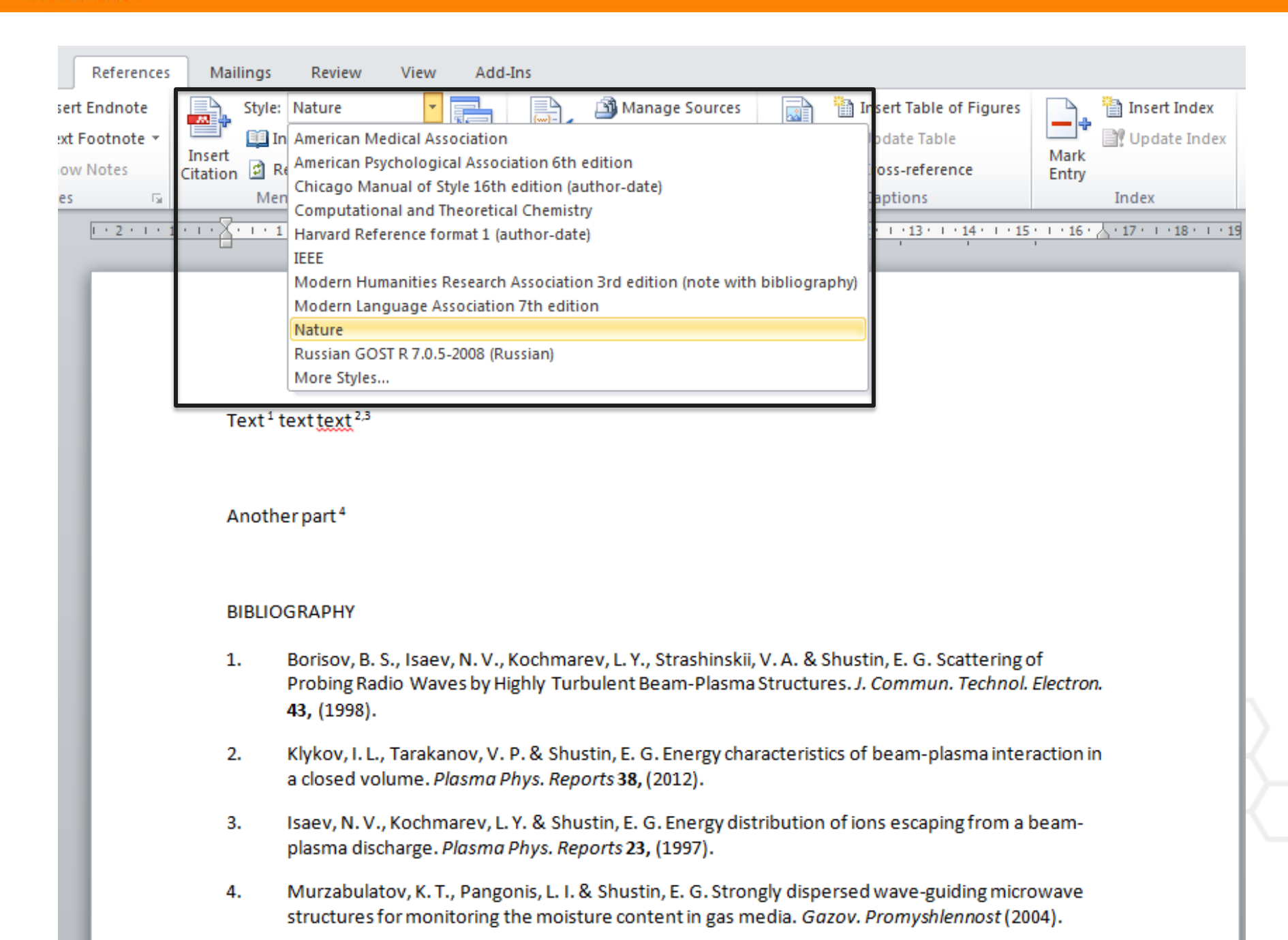

#### Поиск CSL Style

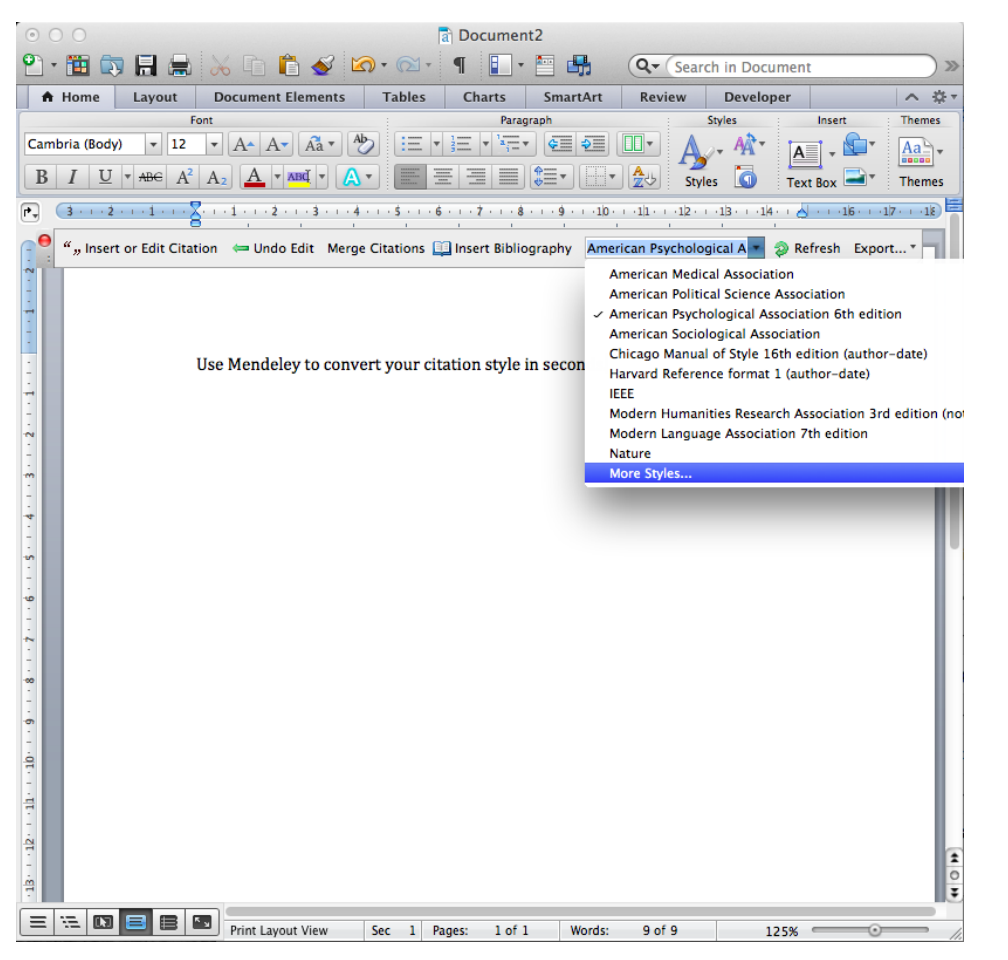

# База данных Mendeley содежит более 6700 стилей

| 0                             | Citation Styles                                   |          |
|-------------------------------|---------------------------------------------------|----------|
| Installe                      | ed Get More Styles Abbreviations About            |          |
|                               |                                                   |          |
| Q Search my citation style    | es                                                |          |
| American Medical Association  | 1                                                 |          |
| American Political Science As | sociation                                         |          |
| American Psychological Assoc  | ciation 6th edition                               | Selected |
| American Sociological Associa | ation                                             |          |
| Chicago Manual of Style 16th  | edition (author-date)                             |          |
| Chicago Manual of Style 16th  | edition (full note)                               |          |
| Chicago Manual of Style 16th  | edition (note)                                    |          |
| 11 D-f f 1 /-                 | analaan daan)                                     |          |
| nclude URLs and Date A        | ccessed in Bibliographies: For All Document Types | \$       |
|                               |                                                   |          |

Done

# Открытый портал Elsevier по обучению исследователей написанию статей – <u>researcheracademy.elsevier.com</u>

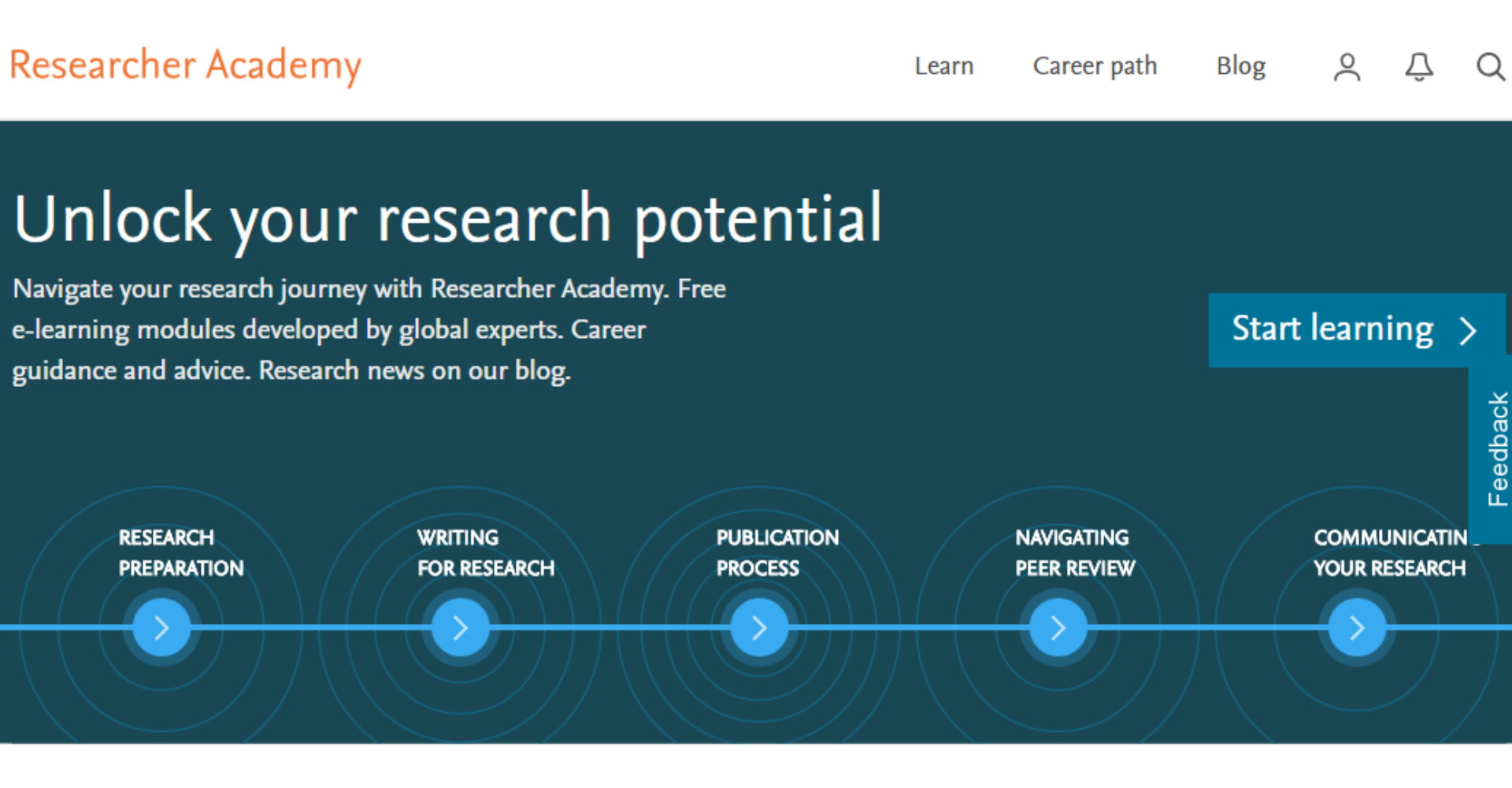

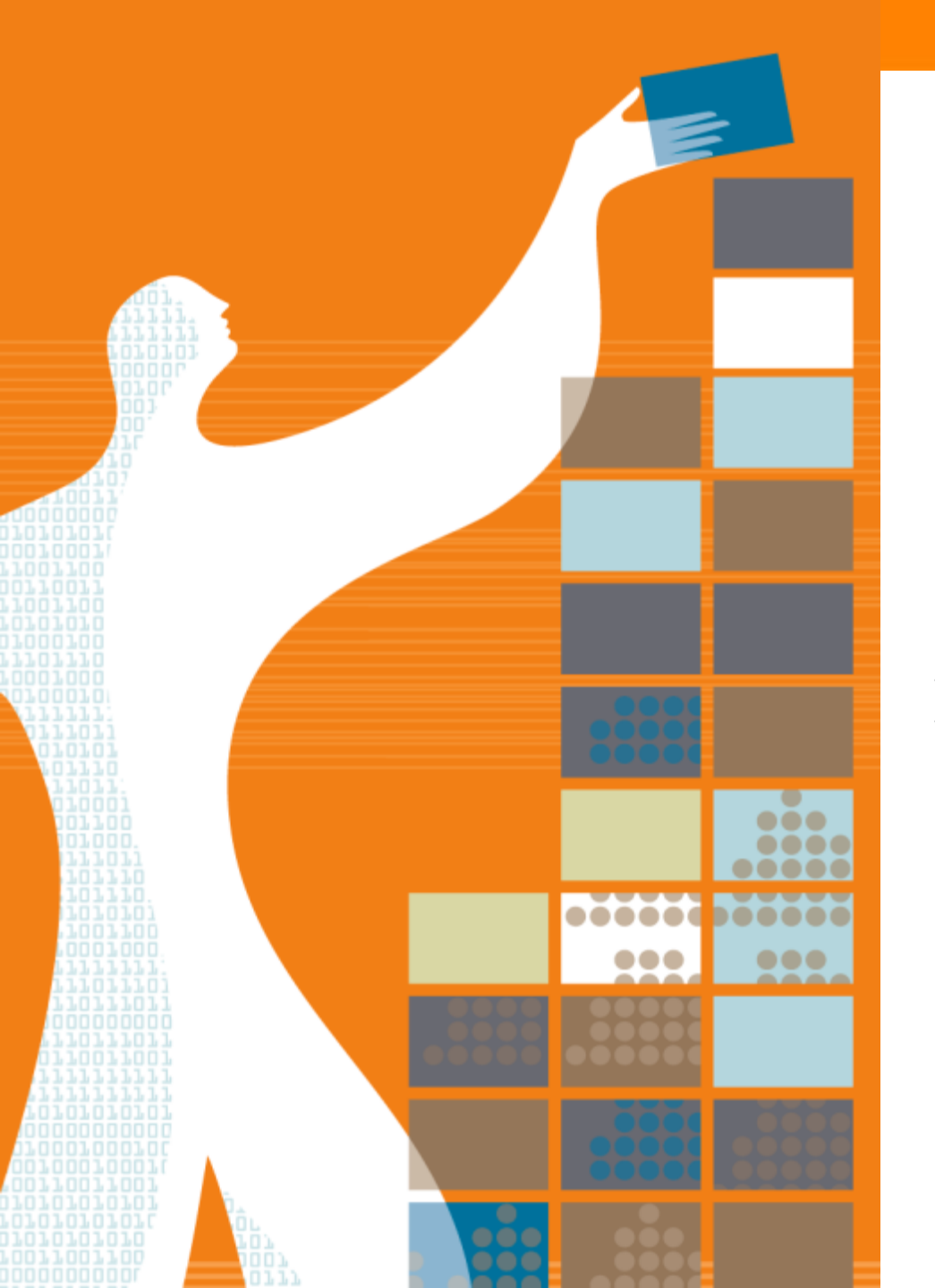

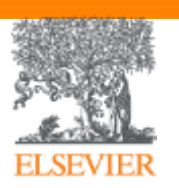

### Спасибо за внимание!

www.elsevierscience.ru www.Facebook.com/ElsevierRussia

www.publishingcampus.com www.elsevier.com/ethics www.elsevier.com/authors www.sciencedirect.com www.scopus.com www.scival.com